- MANUALE D'USO - c

# SISTEMA INFORMATIVO PREVENZIONE NOTIFICA PRELIMINARE CANTIERI

# **MANUALE (VERSIONE 1.19)**

Codice Documento: GECA-MU-01-GECA Revisione del Documento: 19 Data revisione: 10/04/2018

|               | Struttura                    | Data       |  |  |  |  |
|---------------|------------------------------|------------|--|--|--|--|
| Redatto da:   | A366 Area Sistemi di Settore | 16/05/2016 |  |  |  |  |
| Approvato da: | A525 Area Prevenzione        | 16/05/2016 |  |  |  |  |
| Indice        |                              |            |  |  |  |  |

| 1.1          | Scopo del documento                    | 4          |
|--------------|----------------------------------------|------------|
| 1.2          | Acronimi e definizioni                 | 4          |
| 1.3          | Riferimenti                            |            |
| 1.4          | Cronologia delle Revisioni             | 5          |
| 2.1          | Obiettivo del servizio                 | 7          |
| 2.2          | Informazioni gestite dal servizio      | 7          |
| 2.3          | Altre funzionalità                     | 7          |
| 3.1          | Connessione internet                   | 8          |
| 3.2          | Browser e plug-in                      | 8          |
| 3.3          | CRS (Carta Regionale dei Servizi)      | 8          |
| 3.4          | Credenziali                            |            |
| 3.5          | Acrobat Reader                         |            |
| 4.1          | Accesso con CRS                        | 10         |
| 4.1.1        | Installazione del certificato digitale | 11         |
| 4.1.2        | Accettazione certificato digitale      | 13         |
| 4.2          | Gestione Profilazione (solo con CRS)   | 14         |
| 4.2.1        | Crea Nuovo Gruppo                      | 15         |
| 4.2.2        | Attiva Gruppo                          |            |
| 4.2.3 G      |                                        | 17 4.2.3.1 |
| AIIIII<br>4. | I.2.3.1.1 Assegnamento Permessi        |            |
|              |                                        |            |

| 4,0,0,0                                                                  | .2.3.1.2                                                                                                    | Assegnamento Ruoli                                                                                                    |                                                                                                    | 2  |
|--------------------------------------------------------------------------|----------------------------------------------------------------------------------------------------|----------------------------------------------------------------------------------------------------|----------------------------------------------------------------------------------------------------|----|
| 4.2.3.2                                                                  | Esclusi                                                                                                    | ca Utente<br>one Utente                                                                                                    | 19 4.2.3                                                                                                    | .3 |
| 4.2.4                                                                    | Elimi                                                                                                    | na Gruppo                                                                                                    |                                                                                                    |    |
| 4.3                                                                      | Accesso                                                                                                    | o con User-ID e Password                                                                                                    |                                                                                                    |    |
| 4.3.1                                                                    | Auter                                                                                                    | nticazione                                                                                                    | 20                                                                                                    |    |
| 4.3.2                                                                    | Cam                                                                                                    | pio password                                                                                                    | 21                                                                                                    |    |
| 4.3.3                                                                    | Pass                                                                                                    | word Dimenticata                                                                                                    | 22                                                                                                    |    |
| 4.4                                                                      | Profilo d                                                                                                    | i accesso                                                                                                    | 23                                                                                                    |    |
| 5.1                                                                      | Funzion                                                                                                    | amenti generali del servizio                                                                                                    |                                                                                                    |    |
| 5.1.1                                                                    | Cam                                                                                                    | pi obbligatori                                                                                                    |                                                                                                    |    |
| 5.1.2                                                                    | Cam                                                                                                    | pi con formati particolari                                                                                                    | 25                                                                                                    |    |
| 5.1.3                                                                    | Caler                                                                                                    | ndario                                                                                                    | 25                                                                                                    |    |
| 5.1.4                                                                    | Camp                                                                                                    | pi Geonormalizzabili                                                                                                    |                                                                                                    |    |
| 5.1.5                                                                    | Utilizz                                                                                                    | zo con tastiera                                                                                                    | 27                                                                                                    |    |
| 5.2                                                                      | Area me                                                                                                    | ssaqqi                                                                                                    |                                                                                                    |    |
| 5.3                                                                      | Inserime                                                                                                    | ento di una nuova notifica                                                                                                    | 29                                                                                                    |    |
| 5.3.1 S                                                                  | cheda Dicl                                                                                                    | niarazioni                                                                                                    | 31 5.3.1.1                                                                                                    |    |
| Rice                                                                     | rca Contratte                                                                                                    | o Pubblico                                                                                                    | 01 0.0.1.1                                                                                                    |    |
| 5.3.1                                                                    | I.2 Ut                                                                                                    | lizzo Contratto Pubblico                                                                                                    | 34                                                                                                    |    |
| 5                                                                        | .3.1.2.1                                                                                                    | Scheda Commitente                                                                                                    | 35                                                                                                    |    |
| 5                                                                        | .3.1.2.2                                                                                                    | Scheda Cantiere                                                                                                    | 36                                                                                                    |    |
| 5                                                                        | .3.1.2.3                                                                                                    | Scheda Responsabile Lavori                                                                                                    |                                                                                                    | _  |
| 5.                                                                       | .3.1.2.4 Sch                                                                                                    | eda C.S.P.                                                                                                    | 37 5.3.1.2.9                                                                                                    | 5  |
| 5329                                                                     | cheda Impre                                                                                                    | -56 Selezionale                                                                                                    | 30 5 3 2 1                                                                                                    |    |
| J.J.Z O                                                                  | rimento Pers                                                                                                    | sona                                                                                                    | 09 0.0.2.1                                                                                                    |    |
| 5                                                                        | .3.2.1.1                                                                                                    | Cittadino Lombardo                                                                                                    |                                                                                                    |    |
| 5                                                                        | .3.2.1.2                                                                                                    | Cittadino non Lombardo                                                                                                    | 39                                                                                                    |    |
| 5                                                                        | .3.2.1.3                                                                                                    | Cittadino Straniero                                                                                                    | 39                                                                                                    |    |
| 5                                                                        | .3.2.1.4                                                                                                    | Indirizzo di riferimento                                                                                                    | 39                                                                                                    |    |
| 5                                                                        | .3.2.1.5                                                                                                    | Inserimento nella lista persone                                                                                                    | 40                                                                                                    |    |
| 5.3.2.2                                                                  | Modifi                                                                                                    | ca persona                                                                                                    |                                                                                                    | 3  |
| 5.3.3 S                                                                  | cheda Car                                                                                                    | azione persona                                                                                                    |                                                                                                    |    |
| Dati                                                                     | Notifica                                                                                                    | 41                                                                                                    | 5.3.3.2 Dati                                                                                                    |    |
| Indiri                                                                   | izzi Cantieri                                                                                                    |                                                                                                    |                                                                                                    |    |
| 5.3.4 S                                                                  | cheda Imp                                                                                                    | rese Selezionate                                                                                                    | 43 5.3.4.1                                                                                                    |    |
| Rice                                                                     | rca Impresa                                                                                                    | (sede)                                                                                                    |                                                                                                    |    |
| 5.3.4                                                                    | 1.2 Ge                                                                                                    | stione Imprese                                                                                                    | 45                                                                                                    |    |
| 5.3.4                                                                    | 1.3 Ins                                                                                                    | erimento Manuale                                                                                                    |                                                                                                    |    |
| 5.3.4                                                                    | 1.4 IVIC                                                                                                    | Jaliica Impresa                                                                                                    |                                                                                                    |    |
| 5.3.4                                                                    | 1.0 Loc                                                                                                    | arichi Imprese                                                                                                    | 48                                                                                                    |    |
| 5                                                                        | .3.4.6.1                                                                                                    | Gestione Incarichi                                                                                                    |                                                                                                    |    |
| 5.4                                                                      | Riepiloa                                                                                                    | o Dati Notifica                                                                                                    | 50                                                                                                    |    |
| 5.4.1                                                                    | Navio                                                                                                    | azione da inserimento/modifica Notifica                                                                                                    |                                                                                                    |    |
| 5.4.2                                                                    | Navio                                                                                                    | Jazione da maschera di ricerca                                                                                                    |                                                                                                    |    |
| 5.5                                                                      | Ricerca                                                                                                    | Notifica                                                                                                    | 52                                                                                                    |    |
| 5.6                                                                      | Estrazio                                                                                                    |                                                                                                    | 53                                                                                                    |    |
| 561                                                                      |                                                                                                    |                                                                                                    |                                                                                                    |    |
| 562                                                                      | Salva                                                                                                    | taggio del file estratto                                                                                                    |                                                                                                    |    |
|                                                                          | Salva                                                                                                    | itaggio del file estratto                                                                                                    |                                                                                                    |    |
| 563                                                                      | Estrazion<br>Salva<br>Utiliz:                                                                                                    | itaggio del file estratto                                                                                                    |                                                                                                    |    |
| 5.6.3<br>5.6.4                                                           | Salva<br>Utiliz:<br>Utiliz:                                                                                                    | itaggio del file estratto                                                                                                    |                                                                                                    |    |
| 5.6.3<br>5.6.4<br>5.6.5                                                  | Utilizz<br>Utilizz<br>Utilizz<br>Utilizz                                                                                                    | itaggio del file estratto                                                                                                    |                                                                                                    |    |
| 5.6.3<br>5.6.4<br>5.6.5<br>5.6.5                                         | Salva<br>Salva<br>Utiliz:<br>Utiliz:<br>Utilizz<br>II File                                                                                   | ataggio del file estratto<br>zo con Microsoft Excel<br>zo con Internet Explorer<br>zo con Microsoft World<br>XML<br>uttura del file                                                                                                    |                                                                                                    |    |
| 5.6.2<br>5.6.3<br>5.6.4<br>5.6.5<br>5.6.5<br>5.7                         | Salva<br>Salva<br>Utiliz:<br>Utiliz:<br>Utilizz<br>II File<br>5.1 Sti<br>Modifica                                                            | itaggio del file estratto<br>zo con Microsoft Excel<br>zo con Internet Explorer<br>zo con Microsoft World<br>XML<br>uttura del file                                                                                                    |                                                                                                    |    |
| 5.6.2<br>5.6.3<br>5.6.4<br>5.6.5<br>5.6.5<br>5.7<br>5.7.1                | Salva<br>Utiliz:<br>Utiliz:<br>Utiliz:<br>II File<br>5.1 Sti<br>Modifica<br>Bonif                                                            | Itaggio del file estratto<br>zo con Microsoft Excel<br>zo con Internet Explorer<br>zo con Microsoft World<br>XML<br>uttura del file<br>Notifica                                                                                                    | 53<br>54<br>54<br>55<br>55<br>56<br>58<br>58<br>58<br>59<br>59                                                       |    |
| 5.6.2<br>5.6.3<br>5.6.4<br>5.6.5<br>5.6.5<br>5.7<br>5.7.1<br>5.8         | Stampa                                                                                                    | Itaggio del file estratto<br>zo con Microsoft Excel<br>zo con Internet Explorer<br>zo con Microsoft World<br>XML<br>uttura del file<br>Notifica<br>Notifica                                                                                                    | 53<br>54<br>55<br>55<br>56<br>58<br>58<br>58<br>59<br>59<br>59<br>50                                                 |    |
| 5.6.3<br>5.6.4<br>5.6.5<br>5.7<br>5.7<br>5.7<br>5.8<br>5.9               | Salva<br>Utiliz:<br>Utiliz:<br>Utiliz:<br>II File<br>5.1 Sti<br>Modifica<br>Bonif<br>Stampa                                                  | Itaggio del file estratto<br>zo con Microsoft Excel<br>zo con Internet Explorer<br>zo con Microsoft World<br>XML<br>                                                                                                    | 53<br>54<br>55<br>55<br>56<br>58<br>58<br>58<br>59<br>59<br>59<br>59<br>59                                           |    |
| 5.6.3<br>5.6.4<br>5.6.5<br>5.7<br>5.7<br>5.7<br>5.8<br>5.9<br>6 1        | Salva<br>Salva<br>Utiliz:<br>Utiliz:<br>Utiliz:<br>II File<br>5.1 Sti<br>Modifica<br>Bonif<br>Stampa<br>Stampa                               | Ite XML Notifiche<br>Itaggio del file estratto<br>zo con Microsoft Excel<br>zo con Internet Explorer<br>XML<br>XML<br>Notifica<br>Notifica<br>Notifica<br>Ricevuta                                                                                                    | 53<br>54<br>54<br>55<br>56<br>58<br>58<br>58<br>59<br>59<br>59<br>59<br>59<br>59<br>59                               |    |
| 5.6.3<br>5.6.4<br>5.6.5<br>5.7<br>5.7.1<br>5.8<br>5.9<br>6.1             | Salva<br>Salva<br>Utiliz:<br>Utiliz:<br>Utiliz:<br>II File<br>5.1 Sti<br>Modifica<br>Bonif<br>Stampa<br>Stampa<br>Sito non                   | Ite XML Notifiche<br>Itaggio del file estratto<br>zo con Microsoft Excel<br>zo con Microsoft World<br>XML<br>YML<br>Notifica<br>Notifica<br>Notifica<br>Ricevuta<br>raggiungibile o servizio non disponibile                                                                                          | 53<br>54<br>54<br>55<br>55<br>58<br>58<br>58<br>59<br>59<br>59<br>59<br>59<br>61<br>62<br>62<br>62<br>62<br>62<br>53 |    |
| 5.6.3<br>5.6.4<br>5.6.5<br>5.7<br>5.7.1<br>5.8<br>5.9<br>6.1<br>6.1.1 Vo | Salva<br>Salva<br>Utiliz:<br>Utiliz:<br>Utiliz:<br>II File<br>5.1 Str<br>Modifica<br>Bonif<br>Stampa<br>Stampa<br>Sito non<br>erificare il p | Ite XML Notifiche<br>Itaggio del file estratto<br>zo con Microsoft Excel<br>zo con Internet Explorer<br>zo con Microsoft World<br>XML<br>Tuttura del file<br>Notifica<br>Ite a per Tipo Opera<br>Notifica<br>Ricevuta<br>raggiungibile o servizio non disponibile<br>proprio collegamento ad internet | 53<br>54<br>54<br>55<br>56<br>58<br>58<br>59<br>59<br>59<br>59<br>61<br>62<br>63 6.1.2                               |    |

| 6.2 | Autenticazione fallita                                          | 63 |
|-----|-----------------------------------------------------------------|----|
| 6.3 | Come preparare il file di immagine per la richiesta credenziali | 63 |
| 6.4 | Domande Frequenti (FAQ)                                         | 64 |
| 7.1 | Assistenza Telefonica                                           | 65 |
| 7.2 | Assistenza via E-Mail                                           | 65 |

# 1 INTRODUZIONE

# 1.1 Scopo del documento

Questo manuale è rivolto all'utente Cittadino del servizio Notifiche Preliminari Cantieri di cui descrive le funzionalità.

# 1.2 Acronimi e definizioni

| Acronimo | Definizione                 | Descrizione                                                                          |
|----------|-----------------------------|--------------------------------------------------------------------------------------|
| GECA     | GEstione CAntieri           | Servizio di gestione delle notifiche preliminari dei cantieri                        |
| BROWSER  |                             | Programma che consente di navigare in internet (es.:                                 |
|          |                             | Internet Explorer, Firefox, Safari, ecc)                                             |
| SISS     | Sistema Informativo Socio   | È' una rete informatica che mette in comunicazione gli                               |
|          | Sanitario                   | operatori sanitari, le organizzazioni socio-sanitarie e i cittadini.                 |
| CRS      | Carta Regionale dei Servizi | Tessera elettronica del SISS contenente una chiave                                   |
|          |                             | privata che garantisce l'identità del proprietario                                   |
|          |                             | ("http://www.crs.lombardia.it").                                                     |
|          | Certificato Digitale        | E' un documento elettronico che attesta, con una firma                               |
|          |                             | digitale, l'associazione tra una chiave pubblica e l'identita                        |
|          |                             | di un soggetto (una persona, una societa, un computer,                               |
|          | Nuevo Anografico Degionalo  | elc).<br>Sonvizio di Anagrafa informatizzata                                         |
|          | Allagianca Regionale        | Servizio di Anagrate informatizzato.                                                 |
|          | extensible Markup Language  | E un <u>mercatore che definisce un meccanismo sintattico che</u>                     |
|          |                             | consente di estendere o controllare il significato di altri                          |
|          |                             | linguaggi marcatori.                                                                 |
|          |                             | Da: "http://it.wikipedia.org/wiki/XML".                                              |
|          | Notifica                    | Documento ufficiale di presentazione di inizio lavori di un                          |
|          |                             | qualsiasi tipo di cantiere edile.                                                    |
|          | Login                       | Indica la procedura di accesso ad un sistema o                                       |
|          |                             | un'applicazione informatica.                                                         |
|          | Logout                      | Indica la procedura di revoca dell'accesso ad un sistema                             |
|          |                             | o un'applicazione informatica.                                                       |
| CSP      |                             | Coordinatore Sicurezza e Salute durante la progettazione                             |
|          |                             | dell'opera                                                                           |
| CSE      |                             | Coordinatore Sicurezza e Salute durante la realizzazione                             |
|          |                             | dell'opera                                                                           |
| AR       | Anagrafe Regionale          | Archivio informatico che contiene i dati anagrafici dei<br>cittadini della Lombardia |
| ATECO    |                             | La classificazione delle attività economiche ATECO è                                 |
| /11200   |                             | una tipologia di classificazione adottata dall'Istituto                              |
|          |                             | Nazionale di Statistica italiano (ISTAT) per le rilevazioni                          |
|          |                             | statistiche nazionali di carattere economico.                                        |
|          |                             | Da: "http://it.wikipedia.org/wiki/ATECO".                                            |
|          | Link                        | Collegamento ad un documento, una pagina, una                                        |
|          |                             | funzionalità all'interno o all'esterno di una applicazione.                          |
|          | Geonormalizzazione          | Processo di verifica dell'esistenza di un dato indirizzo                             |
|          |                             | civico.                                                                              |

| ZIP CODE |                            | E' l'equivalente estero del nostro CAP (Codice    |
|----------|----------------------------|---------------------------------------------------|
| Pulsante |                            | Si intende un pulsante dell'applicazione internet |
| Tasto    |                            | Si intende il fasto della tastiera del computer   |
| CIG      | Codice Identificativo Gara | Codice utilizzato per le opere di tipo pubblico   |
| CUI      | Codice Univoco Intervento  | Codice utilizzato per le opere di tipo pubblico   |

# 1.3 Riferimenti

Nessuno.

# 1.4 Cronologia delle Revisioni

| Revisione | Data       | Sintesi delle Modifiche                                                                                                    |
|-----------|------------|----------------------------------------------------------------------------------------------------|
| 01        | 16/11/2009 | Prima emissione, relativa alla versione 1.6 dell'applicativo.                                                                                                    |
| 02        | 18/12/2009 | Aggiornamento alla versione 1.7 dell'applicativo.                                                                                                    |
|           |            | Capitolo 5.4 - Aggiunto riferimento al formato del numero di notifica<br>Capitolo 5.3.2.1 - Aggiunto riferimento alla visualizzazione del numero di elementi delle liste                                                                                                    |
| 03        | 14/01/2010 | Aggiornamento alla versione 1.7.1 dell'applicativo.                                                                                                    |
|           |            | Capitolo 4.3.2 - Inseriti vincoli per cambio password<br>Capitolo ex 5.6 - Rimosso paragrafo "Link Utili", non più presente nell'applicativo, e relativa voce di menù<br>dalle immagini<br>Capitolo 5.3.2 - Aggiunta possibilità di inserire Committenti stranieri Capitolo<br>5.3.4.3 - Aggiunta possibilità di inserire Imprese straniere                                                                                                    |
| 04        | 15/02/2010 |                                                                                                    |
| 04        | 15/02/2010 | Aggiornamento alla versione 1.8 dell'applicativo.<br>Capitolo "5.3.2.1". Possibilità di inserire più di un committente<br>Capitolo " <b>Errore. L'origine riferimento non è stata trovata.</b> ". Modificata terminologia. Il "Numero di<br>protocollo" è stato cambiato con "Password di primo accesso"<br>Capitolo "5.3.3". Aggiunto campo note alla maschera di inserimento dati del cantiere<br>Capitolo "5.4". Inserita ricevuta di avvenuta registrazione durante la fase di salvataggio di una notifica<br>Capitolo "7". Inseriti contatti per l'assistenza |
|           |            | Capitolo " <b>Errore. L'origine riferimento non è stata trovata.</b> ". Nella pagina di registrazione è stata inserita una legenda relativa ai vincoli che il file immagine da allegare deve rispettare.                                                                                                    |
| 05        | 24/02/2010 | Aggiornamento alla versione 1.9 dell'applicativo.                                                                                                    |
|           |            | Rimosso capitolo "Campo di applicazione" che duplicava le informazioni sulla versione di riferimento dell'applicativo e quindi anche del manuale.<br>Capitolo "Errore. L'origine riferimento non è stata trovata.". Inserito nuovo capitolo sulla compatibilità dell'applicativo, in base anche alla compatibilità della carta CRS.<br>Capitolo "3.3". Aggiunte caratteristiche di compatibilità della carta CRS.<br>Capitolo "3.1". Aumentato il dettaglio sulle connessioni internet utilizzabili e consigliate.                                                 |
| 06        | 29/03/2010 | Capitolo "5.3.4.3". Rimossi campi "Provincia CCIAA" e "Codice REA" da maschera di inserimento manuale delle imprese.                                                                                                    |

|    |            | Aggiornamento alla versione 1.10 dell'applicativo.                                                                                                    |
|----|------------|----------------------------------------------------------------------------------------------------|
|    |            | Capitolo "5.6". Aggiunto capitolo relativo alle estrazioni.                                                                                                    |
|    |            | Capitolo 5.5. Aggiornato cambio di visionita delle notificite.                                                                                                    |
|    |            | Capitolo "5.7". Aggiornati accessi in modifica di una notifica.                                                                                                    |
|    |            | Capitolo "5.3.2.1". Aggiornata parte di inserimento della persona.                                                                                                    |
| 07 | 13/04/2010 | Capitolo "5.3.3". Aggiornato messaggio delle Dichiarazioni legato alla data di "Inizio Lavori" del<br>captiere. Inserita descrizione del campo "Numero di Protocollo". |
|    |            | Ex Capitolo "5.1.4". Rimosso capitolo "Casi Speciali" che è stato integrato nel nuovo "Scheda Dichiarazioni" capitolo "5.3.1"                                          |
|    |            | Capitolo "5.8". Inserito esempio di stampa della notifica con orari di inserimento e modifica della stessa                                                             |
|    |            | Capitolo "5.3.3". Inserito concetto di "Lavoratori Autonimi" considerati come imprese. Capitolo "5.3.4.1". Corretto codice Ateco per ricerca di imprese.               |
|    |            |                                                                                                    |

| Revisione | Data       | Sintesi delle Modifiche                                                                                                    |
|-----------|------------|----------------------------------------------------------------------------------------------------|
| 08        | 27/05/2010 | Aggiornamento alla versione 1.11 dell'applicativo.<br>Capitolo "5.2". Nuovo capitolo relativo all' "Area Messaggi".<br>Capitolo "6.4". Nuovo capitolo relativo alle "Domande Frequenti (FAQ)".                                                                                                    |
| 09        | 27/07/2010 | Aggiornamento alla versione 1.12 dell'applicativo.<br>Capitolo "4.3.3". Inserito nuovo capitolo per l'integrazione della procedura per smarrimento della<br>password.<br>Capitolo "5.1.4". Inserito nuovo capitolo per la Geonormalizzazione degli indirizzi.<br>Capitolo "5.3.1". Inserita descrizione nuovi campi scheda Dichiarazioni.<br>Capitolo "5.3.3". Aggiornata descrizione dell'intera scheda Cantiere.<br>Capitolo "5.3.4". Inserita descrizione nuovi campi e concetto di legame padre-figlio nella scheda<br>Imprese.<br>Capitolo "5.4". Aggiornata pagina di Riepilogo.<br>Capitolo "5.5". Aggiornata pagina di Ricerca Notifiche.<br>Capitolo "5.8". Aggiornata Stampa Notifica.<br>Capitolo "5.9". Aggiornata Stampa Ricevuta. |
| 10        | 24/01/2011 | Aggiornamento alla versione 1.13 dell'applicativo.<br>Capitolo "5.6". Adeguato alla nuova estrazione.<br>Capitolo "5.6.5". Nuovo capitolo per la gestione del file XML, e relativi sotto-capitoli.<br>Capitolo "4.4". Nuovo capitolo per la selezione dei Profili di accesso.<br>Capitolo "4.2". Nuovo capitolo per la Gestione della Profilazione, e relativi sottocapitoli.<br>Capitolo "5.1.5". Inserita gestione griglia nell' "Utilizzo con tastiera".<br>Capitolo "5.7". Rimosse figure di C.S.P. e C.S.E. dagli utenti che possono modificare la notifica.<br>Capitolo "5.3.3.1". Corretta descrizione campo "N° Imprese" della scheda "Cantiere", che è da<br>considerarsi "lavoratori autonomi esclusi" (e non inclusi).               |
| 11        | 28/03/2012 | Aggiornamento alla versione 1.14 dell'applicativo.<br>Capitolo "5.5". Aggiunto dettaglio relativo alla visibilità della Notifica a livello del Gruppo dell'utente e non<br>solo dell'utente stesso.<br>Capitoli "5.3", "5.4", "5.5", "5.7", "5.8". Inserite modifiche legate all'introduzione dei codici contratti "CIG"<br>e "CUI" di "OOPP".<br>Capitolo "5.3.1.1. Inserito nuovo capitolo relativo alla ricerca di un contratto pubblico (CUI e CUI).<br>Capitolo "5.3.1.2". Inserito nuovo capitolo relativo all'utilizzo di un contratto pubblico (CUI).<br>Capitolo "5.7.1". Inserito nuovo capitolo per la bonifica dei valori di "Tipo Opera" ed i rispettivi codici<br>contratto ("CIG", "CUI", "Codice Contratto/Applato").           |

| 12                                               | 06/04/2012                                     | Capitolo "5.4". Aggiunta descrizione di utilizzo dei link della pagina di riepilogo.<br>Capitolo "5.6". Rimosso capitolo obsoleto su limiti di estrazione XML<br>Capitolo "5.3". Aggiunta obbligatorietà del dato "Tipo Opera" della scheda "Dichiarazioni". Capitolo<br>"5.7". Aggiunto dettaglio di visibilità relativo al gruppo dell'utente.                                                                                                    |
|--------------------------------------------------|------------------------------------------------|----------------------------------------------------------------------------------------------------|
| 13                                               | 10/04/2012                                     | Aggiornamento alla versione 1.15 dell'applicativo.<br>Capitolo "5.3.4.2". Inserito capitolo "Gestione Imprese" relativo all'utilizzo dei pulsanti di gestione ed<br>all'implementazione dei tasti per la creazione degli "Incarichi Imprese".<br>Capitolo "5.3.4.6". Inserito capitolo relativo agli "Incarichi Imprese".<br>Capitoli "5.3.4", "5.3.4.6.1.1". Il tipo incarico di un impresa non sarà più assegnabile manualmente<br>dall'utente, ma verrà calcolato automaticamente dall'applicazione.<br>Capitolo "5.3.4". Il Codice Fiscale (o Identificativo) dell'impresa affidataria non viene più utilizzato in<br>quanto sostituito dalla gestione delle relazioni (capitiolo "5.3.4.6"). Pertanto la colonna verrà rimossa<br>dall'elenco delle imprese della scheda "Imprese Selezionate". |
| 14                                               | 17/04/2012                                     | Capitoli "5.4.1", "5.4.2". Inseriti capitoli relativi alla pagina "Riepilogo Dati Notifica", relativi al comportamento differenziato dipendente dalla navigazione da cui si giunge alla pagina. Capitolo "5.3.4.5". Aggiornata funzionalità di cancellazione delle imprese in seguito alla nuova gestione degli incarichi.                                                                                                    |
|                                                  |                                                |                                                                                                    |
| Revisione                                        | Data                                           | Sintesi delle Modifiche                                                                                                    |
| Revisione                                        | Data<br>19/06/2012                             | Sintesi delle Modifiche         Aggiornamento alla versione 1.15.1 dell'applicativo.         - Capitolo "Errore. L'origine riferimento non è stata trovata.". Aggiunti dati reperibili da Contratto Pubblico per il Committente: Cognome, Nome, Codice Fiscale.         - Capitolo "5.6". Nel tracciato XML delle estrazioni, è stato aggiunto il tag "INDIRIZZO_RIFERIMENTO" all'interno dei tag "PERSONA".         - Capitolo "Errore. L'origine riferimento non è stata trovata.". Aggiunto dettaglio riguardo al cambio di tipo opera da "Pubblica" a "Altro", dopo aver effettuato con successo la ricerca di un contratto pubblico.                                                                                                    |
| Revisione           15           16              | Data<br>19/06/2012<br>17/02/2014               | Sintesi delle Modifiche         Aggiornamento alla versione 1.15.1 dell'applicativo.         -       Capitolo "Errore. L'origine riferimento non è stata trovata.". Aggiunti dati reperibili da Contratto Pubblico per il Committente: Cognome, Nome, Codice Fiscale.         -       Capitolo "5.6". Nel tracciato XML delle estrazioni, è stato aggiunto il tag "INDIRIZZO_RIFERIMENTO" all'interno dei tag "PERSONA".         -       Capitolo "Errore. L'origine riferimento non è stata trovata.". Aggiunto dettaglio riguardo al cambio di tipo opera da "Pubblica" a "Altro", dopo aver effettuato con successo la ricerca di un contratto pubblico.         n.a.       n.a.                                                                                                    |
| Revisione           15           16           17 | Data<br>19/06/2012<br>17/02/2014<br>16/05/2016 | Sintesi delle Modifiche         Aggiornamento alla versione 1.15.1 dell'applicativo.         -       Capitolo "Errore. L'origine riferimento non è stata trovata.". Aggiunti dati reperibili da Contratto Pubblico per il Committente: Cognome, Nome, Codice Fiscale.         -       Capitolo "5.6". Nel tracciato XML delle estrazioni, è stato aggiunto il tag "INDIRIZZO_RIFERIMENTO" all'interno dei tag "PERSONA".         -       Capitolo "Errore. L'origine riferimento non è stata trovata.". Aggiunto dettaglio riguardo al cambio di tipo opera da "Pubblica" a "Altro", dopo aver effettuato con successo la ricerca di un contratto pubblico.         n.a.       Revisione registrazione all'applicativo.         Visibilità dati per competenza ASL/ATS.                              |

| Revisione | Data       | Sintesi delle Modifiche                                                                                                    |  |  |  |  |
|-----------|------------|----------------------------------------------------------------------------------------------------|--|--|--|--|
| 19        | 11/04/2018 | Aggiornamento del documento alla versione 1.23.00 dell'applicativo - Revisione complete del documento per adeguamento interfaccia alla versione html5. |  |  |  |  |

# 2 INFORMAZIONI GENERALI SUL SERVIZIO

# 2.1 Obiettivo del servizio

Il servizio di Notifiche Preliminari Cantieri è un servizio on-line che consente di assolvere, in modalità elettronica, all'obbligo di trasmissione all'agenzia di tutela della salute e alla direzione provinciale del lavoro territorialmente competenti la notifica preliminare dei cantieri soggetti all'obbligo di notifica.

# 2.2 Informazioni gestite dal servizio

La notifica include informazioni relative al cantiere, informazioni sulle imprese che lavorano nel cantiere e informazioni anagrafiche delle principali figure di responsabilità del cantiere. Più in dettaglio:

- Estremi del cantiere (Indirizzo)
- Tipologia delle opere da effettuarsi
- Data di inizio presunta dei lavori e durata presunta
- Ammontare presunto delle opere
- Informazioni sul numero di dipendenti
- Dati anagrafici delle persone responsabili del cantiere:
  - 1) committente;
  - 2) responsabile lavori;
  - 3) C.S.P. (coordinatore sicurezza e salute durante la progettazione dell'opera);
  - 4) C.S.E. (coordinatore sicurezza e salute durante la realizzazione dell'opera);
- Dati identificativi delle imprese che si occupano dello svolgimento delle opere

# 2.3 Altre funzionalità

Oltre all'inserimento il servizio consente anche di

- Cercare una notifica
- Stampare una notifica
- Modificare una notifica

# 3 REQUISITI PER L'UTILIZZO DEL SERVIZIO

# 3.1 Connessione internet

Il servizio è di tipo web pertanto per usufruirne richiede un collegamento ad internet. Non sono necessarie particolari caratteristiche, anche se naturalmente connessioni più lente (tramite linea telefonica standard o ISDN) potrebbero influire negativamente sui tempi di risposta del servizio, motivo per cui è fortemente consigliata una connessione ASDL.

# 3.2 Browser e plug-in

Il servizio è stato sviluppato per il browser: Internet Explorer (versioni 6.x, 7.x). Con altre versioni, sia precedenti che successive, non ne viene garantita la stabilità.

Per la visualizzazione del servizio è necessario il plug-in "Adobe Flash Player" scaricabile all'indirizzo: "<u>http://get.adobe.com/it/shockwave/otherversions/</u>".

# 3.3 CRS (Carta Regionale dei Servizi)

Per i cittadini lombardi è previsto l'accesso al servizio tramite Carta dei Servizi.

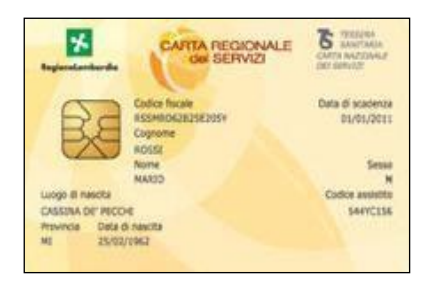

Per l'utilizzo della carta l'utente deve disporre del codice PIN rilasciato dall'ASL di competenza. Per maggiori informazioni: "<u>http://www.crs.lombardia.it/</u>".

Inoltre è necessario disporre di un lettore smart card compatibile con il proprio PC e sistema operativo.

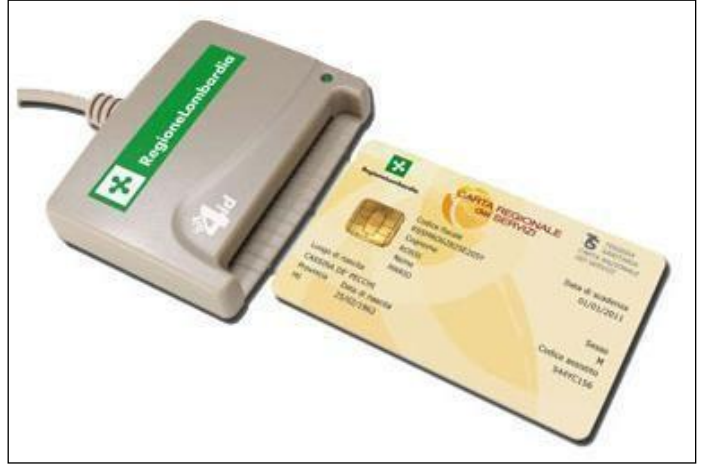

Per informazioni: "http://www.crs.lombardia.it/".

# 3.4 Credenziali

Dalla versione 1.18.0 gli utenti potranno accedere soltanto tramite CRS/CNS. L'accesso tramite user e password sarà possibile soltato per gli utenti già registrati e per un periodo limitato, funzionale al reperimento della CRS/CNS e relativo pin.

# 3.5 Acrobat Reader

Per visualizzare e stampare le notifiche è necessario avere Adobe Acrobat Reader o un altro software in grado di gestire il formato PDF. Adobe Acrobat Reader è scaricabile gratuitamente al link <a href="http://get.adobe.com/it/reader/">http://get.adobe.com/it/reader/</a>.

# 4 ACCESSO AL SERVIZIO

Il servizio è raggiungibile all'indirizzo internet: "<u>http://www.previmpresa.servizirl.it/cantieri/</u>". Collegandosi viene mostrata la pagina iniziale, come da immagine seguente.

| ← → C ☆ ③ localhost:                                                 | :8998/cantieri/                                        |                                                  |                                                          |                                                                         |                                                                           |                                                                           | *                                                                      | 占 🗔 🌈 🕹 :                                                |
|----------------------------------------------------------------------|--------------------------------------------------------|--------------------------------------------------|----------------------------------------------------------|-------------------------------------------------------------------------|---------------------------------------------------------------------------|---------------------------------------------------------------------------|------------------------------------------------------------------------|----------------------------------------------------------|
| 🚺 App 🍂 Check-Build 🎬 sg                                             | r-siss.adlispa.local/                                  | 😹 GECA 🔤 F                                       | Free Bootstrap Websi                                     | 🗾 Turn.js: The page flip                                                | 🖹 Farmaturno - Gestion                                                    | Examples — Faceboo                                                        | 🧐 Colorbox Examples                                                    | » 📙 Altri Preferiti                                      |
| Regione Lombardia                                                    | GECA<br>Notifiche pre                                  | eliminari di in                                  | izio cantiere                                            |                                                                         |                                                                           |                                                                           |                                                                        | Aiuto <del>-</del>                                       |
| L'accesso con CRS (Co<br>Si prega di effettuare l                    | arta Regionale (<br>'accesso con la                    | dei Servizi) è<br>CRS e in cas                   | correttamente f<br>o di problemi di                      | iunzionante.<br>I contattare l'assista                                  | nza al numero 800.0:                                                      | 30.606.                                                                   |                                                                        |                                                          |
| 10/04/2018<br>E' stata rilasciata la nu<br>Per ulteriori dettagli fa | uova versione 1<br>re riferimento a                    | .23.00<br>Illa 'Note Info                        | rmative' scarico                                         | ıbili attraverso il link                                                | omonimo riportato n                                                       | el Menu' in alto a de                                                     | stra                                                                   |                                                          |
|                                                                      |                                                        |                                                  |                                                          |                                                                         |                                                                           |                                                                           |                                                                        |                                                          |
| Acced                                                                | i                                                      | Pe                                               | er informazioni sui                                      | i tipi di lettori di CRS / C                                            | NS e dove acquistarli cl                                                  | icca <u>qui</u>                                                           |                                                                        |                                                          |
| Per Assistenza In<br>Sanitaria" al<br>spoc_prevenzione@li            | serimento Notif<br>risponditore au<br>spa.it - oggetto | iche: num. Ve<br>tomatico). Se<br>'Cantieri'. Pe | erde 800.070.09<br>rvizio disponibil<br>r Assistenza Ins | 0 (premere tasto 1 "<br>le da Lun. a Ven. nor<br>stallazione e utilizzo | Servizi Socio-Sanità<br>1 festivi, dalle 9.30 all<br>Carta Regionale Serv | " e successivamente<br>le 13.00 e dalle 14.30<br>vizi (CRS): utilizzare i | tasto 5 "Sistemi di F<br>) alle 17.30 oppure v<br>I Sito Internet www. | <sup>p</sup> revenzione<br>via mail<br>.crs.lombardia.it |

oppure telefonare al Numero Verde:800.030.606.

Nell'intestazione della pagina, a destra, ci sono dei link che permettono di scaricare i relativi file informativi in formato "PDF".

Sono inoltre presenti il numero di versione dell'applicativo e la relativa data di rilascio, utili per richiedere assistenza ad una versione specifica dell'applicativo.

Nella parte alta della pagina è presente una sezione dedicata ai messaggi e/o avvisi per gli utenti (in rosso quelli più importanti).

Nella parte mediana c'è la sezione per l'accesso all'applicativo.

Nella parte bassa vi sono le informazioni per contattare l'assistenza.

# 4.1 Accesso con CRS

Come prima cosa occorre collegare il lettore di smartcard al PC ed inserire la carta CRS nel lettore.

Successivamente aprire il browser, collegarsi all'indirizzo del servizio e premere il pulsante "Accesso con CRS".

Si verrà rediretti sulla pagina di autenticazione della Regione Lombardia che mostra il certificato digitale<sup>1</sup> associato alla CRS.

<sup>&</sup>lt;sup>1</sup> è un documento elettronico che attesta, con una firma digitale, l'associazione tra una chiave pubblica e l'identità di un soggetto (una persona, una società, un computer, etc).

Il certificato digitale deve essere accettato ed installato la prima volta che si accede all'applicazione. Negli accessi successivi verrà richiesta la sola accettazione del certificato.

| RegioneLon             | nbardia                                                                                                    | Scelta Identity Provid           |
|------------------------|----------------------------------------------------------------------------------------------------|----------------------------------|
| Redirezione verso: IDP | C Regione Lombardia (https://idpcrl.crs.lomb                                                                                      | ardia.it/scauth/SSLAuthServlet). |
|                        | È necessario identificare il sito Web da vi<br>Scegliere un certificato.<br>Nome<br>Emittente<br>CTTTML79A41F205K<br>Regione Lomb | ardia Certificati                |
|                        | Ulterjori informazioni                                                                                                    | alizza certificato               |

### 4.1.1 Installazione del certificato digitale

Premendo il pulsante "Visualizza Certificato" nell'immagine precedente viene visualizzata la finestra "Avviso di protezione". Premere il pulsante "Visualizza certificato" per poter procedere con la fase di installazione.

| RegioneLombardia |                                                                                                    |      |
|------------------|----------------------------------------------------------------------------------------------------|------|
|                  | Avviso di protezione                                                                                                    | X    |
|                  | Le informazioni scambiate con questo sito non possono essere visualizzate o modificate da altri. Tuttavia si à verificato un problema con il certificato di protezione del sito.         Il certificato di protezione è stato rilasciato da una società che si è sca di considerare non attendibile. Visualizzate il certificato per stabilire se considerare attendibile l'autorità di certificazione.         Il certificato di protezione è scaduto oppure non è ancora valido.         Il certificato di protezione è scaduto oppure non è ancora valido.         Il nome del certificato di protezione non è valido o non corrisponde al nome del sito.         Continuare?         Si       No | elto |

Ci si ritrova ora nella finestra seguente, nella quale occorre premere il pulsante "Installa certificato".

| RegioneLombardia                                                                                                    | ER                                                                                                    |
|----------------------------------------------------------------------------------------------------|----------------------------------------------------------------------------------------------------|
|                                                                                                    | Certificato                                                                                                    |
| Avviso di protezione                                                                                                    | Generale Dettagli Percorso certificazione                                                                                                    |
| Le informazioni scambiate con questo sito non possono essere visualizza<br>modificate da altri. Tuttavia si è verificato un problema con il certificato d<br>protezione del sito.                      | Informazioni sul certificato                                                                                                    |
| Il certificato di protezione è stato rilasciato da una società che s<br>di considerare non attendibile. Visualizzare il certificato per stabi<br>considerare attendibile l'autorità di certificazione. | Questo certificato di origine CA non è considerato<br>attendibile. Per renderlo attendibile, installarlo<br>nell'archivio dell'Autorità di certificazione fonti<br>attendibili. |
| Il certificato di protezione è scaduto oppure non è ancora valido                                                                                                    |                                                                                                    |
| Il nome del certificato di protezione non è valido o non corrispor<br>nome del sito.                                                                                                    |                                                                                                    |
| Continuare?                                                                                                    | Rilasciato a: www.regione.lombardia.it                                                                                                    |
| <u>Si</u> <u>N</u> o <u>Visualizza certificato</u>                                                                                                    | Rilasciato da www.regione.lombardia.it                                                                                                    |
| 2                                                                                                    | Valido dal 16/01/2008 al 15/01/2009                                                                                                    |
|                                                                                                    | Installa certificato Dichiarazione emittente                                                                                                    |
|                                                                                                    | ОК                                                                                                    |
|                                                                                                    |                                                                                                    |

A questo punto parte l'installazione guidata di Windows del certificato vero e proprio. Proseguire premendo il pulsante "Avanti >" senza modificare le impostazioni.

| Avviso di protezio<br>Importazione guidata certific | ine<br>ati                                                                                                    | Certificato Generale Dettagli Percorso certificazione Informazioni sul certificato                                                                                                    | ?          |
|-----------------------------------------------------|----------------------------------------------------------------------------------------------------|----------------------------------------------------------------------------------------------------|------------|
|                                                     | Importazione guidata certificati Questa procedura guidata permette di copiare certificati, elenchi di certificati attendibili de elenchi di revoche di certificati dal disco all'archivio certificati. Un certificato rilasciato da un'Autorità di certificazione conferma l'identità dell'utente e contiene informazioni utilizzate per proteggere i dati o per stabilire connessioni di rete protette. L'archivio certificati è l'area del sistema dove i certificati sono archiviati. Per continuare, scegliere Avanti. | Questo certificato di origine CA non è considerato<br>attendibile. Per renderlo attendibile, installarlo<br>nell'archivio dell'Autorità di certificazione fonti<br>attendibili.<br>Rilasciato a: www.regione.lombardia.it<br>Rilasciato da www.regione.lombardia.it<br>Valido dal 16/01/2008 al 15/01/2009 | e emitente |

# 4.1.2 Accettazione certificato digitale

Durante gli accessi successivi al primo è sufficiente accettare il certificato digitale. Per l'accettazione basta cliccare sul pulsante "OK" della finestra "Scelta certificato digitale". Viene quindi presentata la finestra di

inserimento del codice PIN di cinque cifre che deve essere stato precedentemente richiesto alla ASL di competenza.

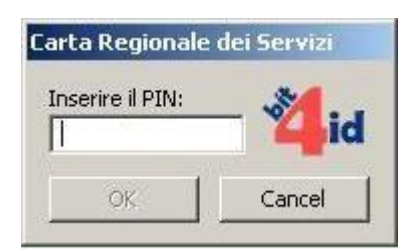

Dopo aver confermato, se il codice PIN non è corretto viene visualizzata la seguente finestra d'errore.

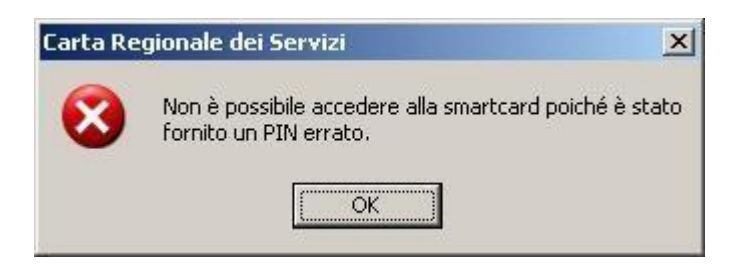

Se invece il codice PIN è valido si passa alla schermata "Identity Provider" che visualizza i dati contenuti nella carta CRS e chiede se si desidera continuare oppure no.

| <b>S</b>                                                                      | DENTITY PROVIDER                                                                                                    |
|-------------------------------------------------------------------------------|----------------------------------------------------------------------------------------------------|
| Attenzione: i dati sotto<br>che li utilizzerà a fini di                       | 2.4.08 - SERV. NODOT<br>o visualizzati sono stati recuperati dall' archivio carte di Regione Lombardia per essere inoltrati al sito web<br>i identificazione dell'utente connesso.                                                                                                 |
| Nome<br>Cognome<br>Codice Fiscale<br>Email                                    | TREMILACENTOQUARANTACINQUE<br>CITTASISS<br>CTTTML79A41F205K<br>xxx                                                                                                    |
| Numero Cellulare                                                              | (Opzionale) Clicca qui per visualizzare tutti i dati del profilo                                                                                                    |
| Autorizzando II. trasferin<br>(http://www.previmpr<br>Ø Autorizza sempre il 1 | rento delle informazioni visualizzate, sarete indirizzati al seguente servizio web:<br>esa.servizirl.it:80/cantieri/protected/personal.jsp).<br>trasferimento del tuo profilo a questo servizio web                                                                                |
| Quando vorrete conclud<br>l'opzione di chiusura de                            | ombardia a memorizzare il numero di accessi effettuati con la mia smartcard.<br>Jere l'interazione con tale servizio, occorrerà chiudere il browser oppure selezionare esplicitamente<br>Ila sessione di lavoro messa a disposizione dal sito web che eroga il servizio richiesto. |
|                                                                               | Si desidera continuare? Sì No                                                                                                    |

Scegliendo "Sì" si viene mandati alla pagina di benvenuto del servizio. Scegliendo "No" si viene rimandati alla pagina iniziale del servizio.

# 4.2 Gestione Profilazione (solo con CRS)

Per motivi di sicurezza la profilazione è gestibile e configurabile solamente da utenti "certificati" (che effettuano quindi il login tramite la CRS), i quali potranno accedere alla voce di menù "Utility / Gestione Gruppi".

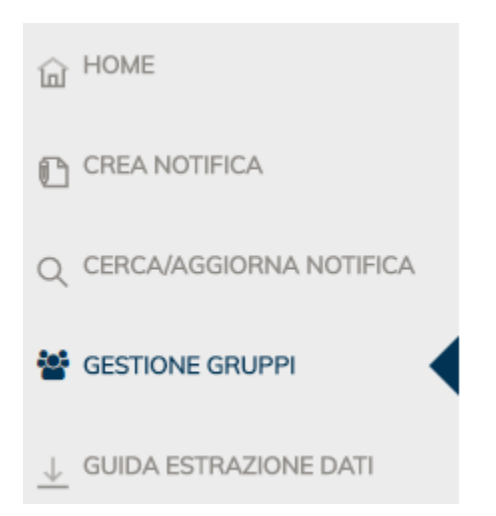

Questa funzionalità è rivolta agli Enti giuridici, pubblici o privati. A partire dall'individuazione di una persona fisica che rappresenta l'Ente (denominato "Amministratore Utenti"), è possibile, nel rispetto dell'organizzazione interna all'ufficio/al servizio/all'azienda, creare un gruppo di operatori (funzionari, impiegati, dipendenti in genere) da abilitare al ruolo di compilazione e/o visualizzazione delle notifiche dell'Ente medesimo.

In questo modo, mediante la compilazione della maschera "Creazione gruppo", la persona fisica che "rappresenta" l'Ente giuridico può consentire che più soggetti compilino e aggiornino o visualizzino tutte le notifiche e gli aggiornamenti di pertinenza dell'Ente.

In particolare, un'Azienda Ospedaliera, un'azienda privata, uno studio professionale o una qualsiasi azienda che lo reputi necessario a tini di flessibilità organizzativa può abilitare gli "utenti del gruppo tipo ENTE" cui è stato riconosciuto il "privilegio di scrittura", a vedere e modificare tutte le notifiche dell'azienda medesima. Parimenti, un Comune può abilitare gli "utenti del gruppo tipo COMUNE" cui è stato riconosciuto il "privilegio di scrittura", a vedere e modificare tutte le notifiche dell'azienda medesima. Parimenti, un Comune può abilitare gli "utenti del gruppo tipo COMUNE" cui è stato riconosciuto il "privilegio di scrittura", a vedere e modificare tutte le notifiche dell'azienda medesima; quelli cui è stato riconosciuto il "privilegio di lettura", a vedere tutte le notifiche relative a cantieri aperti sul territorio comunale e trasmesse al Comune nel rispetto degli artt. 90, comma 9, lett. c) e 90, comma 10 del dlgs 81/08 e s.m.i..

Si segnala che gli Utenti che dovranno far parte di un Gruppo e che saranno selezionati dall'Amministratore devono preventivamente aver fatto la richiesta delle Credenziali di Accesso o essersi connessi la prima volta con la Carta Regionale dei Servizi (CRS).

Un avviso segnalerà all'Utente che il suo Nominativo è stato associato al Gruppo. Questo avviso permetterà di accettare la proposta dell'Amministratore o di rifiutare. Questo avviso ha solo la funzione di permettere la trasparenza delle attività connesse alla sua identità. Se l'Utente rifiuta l'associazione il suo nome il suo profilo di accesso vengono rimossi dal Gruppo a cui era stato associato dall'Amministratore. Se l'Utente accetta, da quel momento potrà accedere alle Notifiche preliminari nei modi previsti dal profilo di accesso a cui è stato associato e con il livello di visibilità indicato nelle note di introduzione presenti in questa pagina. A partire dal secondo accesso il messaggio di Avviso non sarà più presentato.

| Regione<br>Lombardia      | GECA<br>Notifiche preliminari di inizio cantier                                                   | e                                                                                   |                                                   |                                                 |                                               | Aiuto 👻 |
|---------------------------|---------------------------------------------------------------------------------------------------|-------------------------------------------------------------------------------------|---------------------------------------------------|-------------------------------------------------|-----------------------------------------------|---------|
|                           | Codice Fiscale: CF0000002646528   Nome: M                                                         | iario   Cognome: Rossi   Ruolo: LISPADITEST                                         |                                                   |                                                 | ည် Logout ပုံ Cambia Ruolo Gruppo             |         |
| 向 HOME                    | Gestione Gruppi                                                                                   |                                                                                     |                                                   |                                                 |                                               |         |
| CREA NOTIFICA             | Lista Gruppi                                                                                      |                                                                                     |                                                   |                                                 |                                               |         |
| Q CERCA/AGGIORNA NOTIFICA | Тіро                                                                                              | Nome                                                                                | Provincia                                         | Comune                                          | Stato                                         |         |
| Sestione gruppi           | ESEMPIO ENTE - AMMINISTRAZIONE                                                                    | ALTRO ENTE                                                                          |                                                   |                                                 | ATTIVO                                        | _       |
| ↓ GUIDA ESTRAZIONE DATI   | ESEMPIO ENTE - DIREZIONE                                                                          | ALTRO ENTE                                                                          |                                                   |                                                 | ATTIVO                                        |         |
|                           | COMUNE DI ALZANO LOMBARDO                                                                         | COMUNE                                                                              | BG                                                | ALZANO LOMBARDO                                 | IN ATTESA DI ATTIVAZIONE                      |         |
|                           |                                                                                                   |                                                                                     |                                                   |                                                 |                                               |         |
|                           |                                                                                                   |                                                                                     |                                                   |                                                 |                                               |         |
|                           | Crea Nuovo Gruppo Gestione L                                                                      | Jtenti Attiva Elimina                                                               |                                                   |                                                 |                                               |         |
|                           | Assistenza Inserimento Notifiche: num. Verde 8<br>Via mail: spoc_prevenzione@lispa.it indicando a | 00 070 090 (premere tasto 1 'Servizi Socio-Sa<br>xome oggetto la parola 'Cantiere'. | nita" e successivamente tasto 5 "Sistemi di Preve | nzione Sanitaria' al risponditore automatico) , | Assistenza 🍄 Connect Info<br>🕸 vers. 01.23.01 |         |

Nell'immagine seguente è mostrata la finestra di gestione dei gruppi.

Per agire su un gruppo è necessario selezionare la riga relativa e premere il pulsante dell'operazione desiderata.

#### 4.2.1 Crea Nuovo Gruppo

Per un utente già attivo, e non in stato: "In attesa di conferma", è possibile creare due tipi di gruppo:

- ALTRO ENTE -COMUNE

#### Gruppo: "ALTRO ENTE".

Per la creazione del gruppo è necessario inserire semplicemente un nome identificativo dell'Ente come nome del gruppo.

E' anche possibile creare più gruppi per lo stesso Ente utilizzando un nome descrittivo del tipo: "NomeEnte - Amministrazione" e "NomeEnte - Direzione".

Tali gruppi vengono comunque gestiti in maniera separata, quindi non avranno caratteristiche di interoperabilità. Quando l'utente appartenente al gruppo "NomeEnte - Amministrazione" si loggerà all'applicativo con quel profilo, sarà in grado di interagire solamente con le notifiche di quel determinato gruppo e non vedrà quelle del gruppo: "NomeEnte - Direzione".

#### Gruppo: "COMUNE".

Per la creazione del gruppo occorre selezionare la provincia ed il comune relativo ed inserire la prima parte dell'indirizzo mail (il testo che precede il carattere "@").

Il nome del gruppo ed il dominio di posta (il testo che segue il carattere "@") saranno invece autogenerati e non modificabilli.

Gli utenti di un gruppo di tipo COMUNE possono vedere tutte le notifiche create da utenti dello stesso gruppo. Possono anche modificarle se hanno il privilegio di 'scrittura'. Inoltre possono vedere in sola lettura tutte le notifiche inserite da qualunque utente e relative a cantieri il cui indirizzo ricade nel comune a cui è associato il gruppo.
Provincia
BG
Comune
ALZANO LOMBARDO

Nome Gruppo
Indirizzo di posta per la conferma
Annulla
Annulla

All'operazione di "Conferma" viene rilasciato il seguente avviso.

| ree B | ро#                                                                                                    | E |
|-------|----------------------------------------------------------------------------------------------------|---|
| inizi | Il gruppo del comune di COMUNE DI ASSAGO è stato creato<br>e una mail mandata inviata a<br>Comune.assago.mi.it con un codice di<br>attivazione. Selezionare il gruppo dalla lista dei gruppi e utilizzare la<br>funzione. Attiva per abilitare il gruppo durante la procedura inserire |   |
| )E10; | inserire il codice quando richiesto                                                                                                    |   |

L'utente creatore del gruppo ne diventa automaticamente l'amministratore ed ha sia il permesso di lettura che quello di scrittura.

4.2.2 Attiva Gruppo

Gruppo: "ALTRO ENTE".

Viene automaticamente attivato dopo essere stato creato.

Gruppo: "COMUNE".

La conclusione della procedura di creazione di un gruppo genera un codice che viene inviato via mail all'utente creatore del gruppo (e che quindi ne è diventato automaticamente l'amministratore).

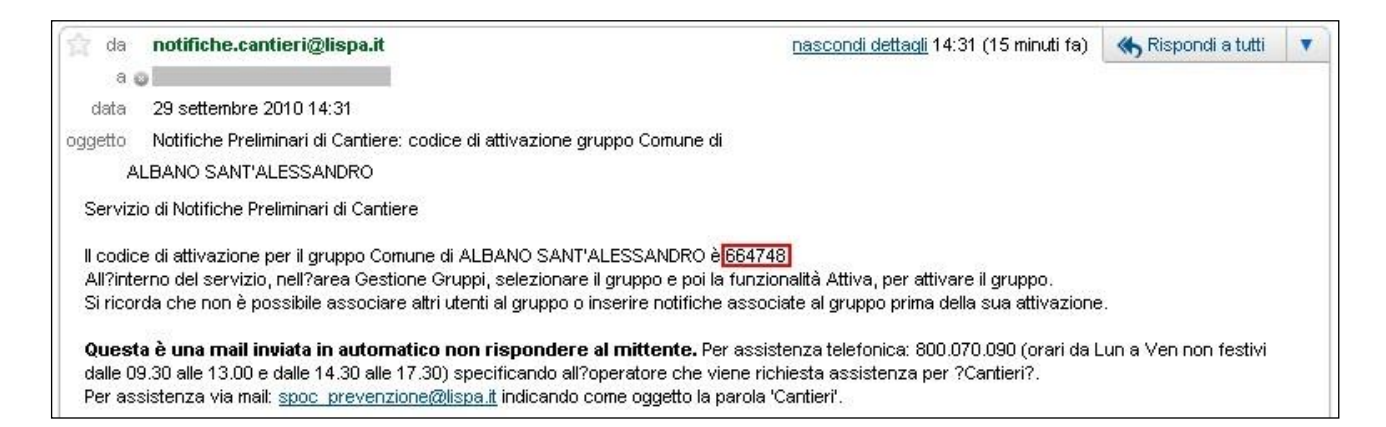

Il codice evidenziato in rosso nella mail verrà richiesto durante l'operazione di attivazione del gruppo, tramite la finestra seguente. E' consigliabile effettuare un operazione di copia e incolla direttamente dal testo della mail, onde evitare eventuali errori di digitazione.

| Attiva il gruppo       |                                |
|------------------------|--------------------------------|
| Attivazione del gruppo | del Comune di ADRARA SAN ROCCO |
| Codice di attivazione  |                                |

Se il codice è corretto verrà rilasciato un msg di conferma di attivazione del gruppo.

#### 4.2.3 Gestione Gruppi

La gestione di un gruppo riguarda gli utenti che vi possono operare.

Alla gestione degli utenti di un gruppo si accede tramite il pulsante "Gestione utenti", dopo aver selezionato con un doppio click la riga corrispondente.

| Gestione Gruppi<br>Lista Gruppi |                       |           |                 |                          |
|---------------------------------|-----------------------|-----------|-----------------|--------------------------|
| Тіро                            | Nome                  | Provincia | Comune          | Stato                    |
| ESEMPIO ENTE - AMMINISTRAZIONE  | ALTRO ENTE            |           |                 | ATTIVO                   |
| ESEMPIO ENTE - DIREZIONE        | ALTRO ENTE            |           |                 | ATTIVO                   |
| COMUNE DI ALZANO LOMBARDO       | COMUNE                | BG        | ALZANO LOMBARDO | IN ATTESA DI ATTIVAZIONE |
|                                 |                       |           |                 |                          |
|                                 |                       |           |                 |                          |
|                                 |                       |           |                 |                          |
| Crea Nuovo Gruppo Gestione U    | Jtenti Attiva Elimina |           |                 |                          |

#### 4.2.3.1 Ammissione Utente

La finestra "Gestione Utenti" di un gruppo appena creato presenta solo l'utente creatore (e amministratore). Una volta iscritto un altro utente al gruppo, verrà visualizzato in questa finestra.

| Gestione Utenti                                               |                      |                 |                |        |           |  |
|---------------------------------------------------------------|----------------------|-----------------|----------------|--------|-----------|--|
| GRUPPO COMUNE DI ALZANO LOMBARDO<br>Aggiungi Utente al Gruppo |                      |                 |                |        |           |  |
| Lista Utenti                                                  |                      |                 |                |        |           |  |
| Cognome                                                       | Nome                 | Codice Fiscale  | Amministratore | Stato  | Scrittura |  |
| COGNOME-2646528                                               | NOME-2646528         | CF0000002646528 | Si             | Attivo | Si        |  |
|                                                               |                      |                 |                |        |           |  |
| Modifica Elimina dal gruppo                                   | Ritorna Lista Gruppi |                 |                |        |           |  |

All'utente verrà richiesto di accettare o rifiutare l'adesione al gruppo in cui è stato iscritto (vedere capitolo "4.4"). Il suo stato sarà "In attesa di conferma" finché non accetterà l'iscrizione al gruppo (unica eccezione è l'utente creatore del gruppo, che sarà attivato automaticamente).

Una volta confermata l'iscrizione passerà in stato "Attivo", mentre se rifiuterà verrà eliminato dal gruppo e non risulterà più visibile dagli amministratori del gruppo.

Per aggiungere un utente al gruppo occorre inserire il codice fiscale e premere il pulsante "Aggiungi utente al gruppo" che porta alla finestra di configurazione dell'utente.

La prima funzionalità disponibile è la ricerca dell'utente tra quelli presenti.

Se l'utente viene trovato vengono popolati in automatico i campi relativi a Codice Fiscale (o Codice Documento), Cognome, Nome.

| Aggiungi Utente |                                                                                                    |                                                                                                    |
|-----------------|----------------------------------------------------------------------------------------------------|----------------------------------------------------------------------------------------------------|
| Codice Fiscale  | Cerca                                                                                                 | E' possibile aggiungere al gruppo solo gli utenti che hanno preventivamente fatto richiesta e ricevuto<br>UserID e Password o che hanno acceduto almeno una volta con la Carta Regionale dei Servizi (CRS)                                                                                                    |
| Codice Fiscale  | Scrittura Notifiche                                                                                   | Lettura Notifiche 🏾                                                                                                    |
|                 | Il Permesso di 'Scrittura' perme<br>notifica creata da un qualsiasi<br>mentre pel caso dei Comuni è r | tte all'utente indicato dall'Amministratore di poter Inserire le Nuove Notifiche e di Modificare qualsiasi<br>utente appartenente al Gruppo/Ente. Quello di 'Lettura' permette di vedere le notifiche create dell'Ente;<br>possibile vedere la Notifiche create dal Comune e titta quelle invito per competenza al Comune . |
| Cognome         |                                                                                                    | nossione redere le rodinicité d'édite du Comune e duite quere invitate per competenza di Comune.                                                                                                    |
|                 | Amministratore                                                                                        |                                                                                                    |
| Nome            | L'opzione Amministratore iden<br>Amministratore che puo' utilizz                                      | titica che l'utente scetto dall'Amministratore puo' avere il medesimo ruolo.E' il caso di secondo<br>are le funzioni di Gestione Gruppi/Utenti in assenza del primo.                                                                                                    |
| Conferma        |                                                                                                    |                                                                                                    |

A questo punto è possibile assegnare Ruolo e Permessi all'utente.

#### 4.2.3.1.1 Assegnamento Permessi

I permessi disponibili sono: "Lettura Notifiche" e "Scrittura Notifiche".

Il permesso di lettura viene assegnato automaticamente all'ammissione di un utente in un gruppo e non può essere modificato dall'amministratore.

Gli amministratori del gruppo possono modificare il permesso di "Scrittura Notifiche" sia degli "Utenti" che degli "Amministratori".

#### 4.2.3.1.2 Assegnamento Ruoli

I ruoli disponibili sono: "Amministratore" e "Utente".

Con la casella "Amministratore" non vistata viene assegnato automaticamente il ruolo "Utente".

L'amministratore può iscrivere altri utenti al gruppo (ai quali sarà automaticamente assegnato il ruolo di "Utente") ed eventualmente assegnare loro (o rimuovere) il ruolo di "Amministratore" all'interno del gruppo. L'assegnamento del "Ruolo Amministratore" comporta l'assegnazione automatica del permesso si "Scrittura Notifiche".

Nota:

Il primo amministratore di un gruppo è l'utente che l'ha creato, ed ha sia il permesso di lettura che quello di scrittura.

#### 4.2.3.2 Modifica Utente

La finestra di modifica permette di settare ruoli e permessi di un utente già esistente, come spiegato nei capitoli precedenti "4.2.3.1.2" e "4.2.3.1.1".

| Aggiungi Utente                                                                                                    |                                                                                                    |          |
|----------------------------------------------------------------------------------------------------|----------------------------------------------------------------------------------------------------|----------|
| Codice Fiscale                                                                                                    | Cerca E' possibile aggiungere al gruppo solo gli utenti che hanno preventivamente fatto richiesta e ricevu<br>UserID e Password o che hanno acceduto almeno una volta con la Carta Regionale dei Servizi (CR                                                                                                    | to<br>S) |
| Codice Fiscale                                                                                                    | Scrittura Notifiche 🧭 Lettura Notifiche 🧭                                                                                                    |          |
|                                                                                                    | Il Permesso di 'Scrittura' permette all'utente indicato dall'Amministratore di poter Inserire le Nuove Notifiche e di Modificare qualsiasi<br>notifica creata da un qualsiasi utente appartenente al Gruppo/Ente. Quello di 'Lettura' permette di vedere le notifiche create dell'Enter<br>mentre nel caso dei Comuni è possibile vedere le Notifiche create dal Comune e tutte auelle inviato per competenza al Comune. |          |
| Cognome                                                                                                    |                                                                                                    |          |
|                                                                                                    | Amministratore ®                                                                                                    |          |
| Nome                                                                                                    | L'opzione Amministratore identifica che l'utente scelto dall'Amministratore puo' avere il medesimo ruolo.E' il caso di secondo<br>Amministratore che puo' utilizzare le funzioni di Gestione Gruppi/Utenti in assenza del primo.                                                                                                    |          |
|                                                                                                    |                                                                                                    |          |
| Conferma                                                                                                    |                                                                                                    |          |
| Assistenza Inserimento Notifiche: num. Verde 800.070.090 (premere tasto<br>Via mail: spoc_prevenzione@lispa.it indicando come oggetto la parolo 'Cam | rvizi Socio-Sanita'' e successivamente tasto 5 'Sistemi di Prevenzione Sanitaria' al risponditore automatico) Assistenza                                                                                                    |          |

# 4.2.3.3 Esclusione Utente

Il pulsante "Elimina dal Gruppo" permette di escludere un utente dal gruppo. Per motivi di sicurezza verrà visualizzata una finestra per la conferma dell'eliminazione.

#### 4.2.4 Elimina Gruppo

L'operazione di eliminazione del gruppo non è reversibile. Un gruppo cancellato per errore deve essere ricreato e gli utenti devono essere iscritti nuovamente a tale gruppo.

Per motivi di sicurezza verrà visualizzata una finestra per la conferma dell'eliminazione.

#### 4.4 Profilo di accesso

Un utente può avere diversi profili, per accedere all'applicativo, caratterizzati dal ruolo e dal gruppo di appartenenza e che vengono spiegati in dettaglio nel capitolo ("4.2").

A seconda di tale profilazione l'utente acquisisce caratteristiche di visibilità e modificabilità diverse all'interno dell'applicativo.

Subito dopo aver effettuato l'operazione di login vengono effettuati i controlli sulla profilazione.

| Se il proprio utente è appena stato iscritto da un amministratore a qualche gruppo di lavoro, verrà visualizzato |
|----------------------------------------------------------------------------------------------------|
| un messaggio di conferma per poter accettare o rifiutare tale iscrizione.                                        |

| Amministi  | ratore ha associato la Sua utenza al Gruppo         |
|------------|-----------------------------------------------------|
| ESEMPIO    | ALTRO ENTE - DIREZIONE, Secondo II profilo che Le   |
| è stato as | segnato Lei potra: inserire nuove notifiche, vedere |
| precedent  | i notifiche inserite da qualsiasi utente del gruppo |
| Premere i  | l bottone 'Conferma' per accettare o 'Rifiuta' per  |
| essere tol | to dal gruppo ESEMPIO ALTRO ENTE - DIREZIONE        |
|            | 74 147                                              |

Subito dopo, se esistono più gruppi di profilazione per l'utente, è necessario selezionare con quale lavorare.

E' comunque possibile cambiare profilazione direttamente all'interno dell'applicativo, senza dover eseguire le operazioni di Logout e Login, tramite il pulsante "Cambia Gruppo" della barra principale sopra il Menu (disponibile solo per gli utenti con più di un profilo).

| Regione<br>Lombardia      | GECA<br>Notifiche prelir                    |                                                                                                    | Aiuto <del>-</del>                            |
|---------------------------|---------------------------------------------|----------------------------------------------------------------------------------------------------|-----------------------------------------------|
|                           | Codice Fiscale: C                           | Seleziona Gruppo                                                                                                    | ည် Logout 🗘 Cambia Ruolo Gruppo               |
| 교 HOME                    |                                             | PRIVATO CITTADINO                                                                                                    |                                               |
|                           | Benvenuti i<br>Questo se                    | ESEMPIO ENTE - AMMINISTRAZIONE                                                                                                    | li competenti, Agenzia di Tutela della Salute |
| Q CERCA/AGGIORNA NOTIFICA | e alla Dire<br>presso il c                  | ESEMPIO ENTE - DIREZIONE                                                                                                    | lell'atto per la custodia e per l'affissione  |
| SESTIONE GRUPPI           | l dati utili a                              | Conferma Gruppo                                                                                                    |                                               |
|                           | — anagra                                    | Annulla                                                                                                    |                                               |
|                           | Assistenza Inserim<br>Sanitaria' al rispond | sa del/i coordinatori della sicurezza durante i lavori, ove nominato/i<br>ca delle Imprese Affidatarie, Esecutrici e del lavoratori autonomi selezionati<br>delle Imprese Affidatarie, Esecutrici e del lavoratori autonomi selezionati<br>nento Notifiche: num. Verde 800.070.090 (premere tasto 1 "Servizi Socio-Sanita" e successivamente tas<br>itore automatico) Assistenza via mait: spoc_prevenzione@lispa it indicando come oggetto la parola "Car | to 5 "Sistemi di Prevenzione<br>titere".      |

Tale funzionalità ripresenta la finestra di selezione dei profili, mostrata precedentemente.

# 5 UTILIZZO DEL SERVIZIO

Questo capitolo descrive tutte le funzionalità del servizio disponibili e il loro uso.

#### 5.1 Funzionamenti generali del servizio

Vengono qui riportate alcune informazioni di compilazione comuni alle diverse schede di inserimento e modifica della notifica.

#### 5.1.1 Campi obbligatori

Sono evidenziati da un asterisco rosso a destra della descrizione del campo e dal bordo rosso del campo di inserimento.

Il controllo dei valori inseriti nei campi viene effettuato quando viene selezionato dall'utente un altro campo. L'esempio sottostante riproduce il funzionamento di validazione dei campi.

| Eventi del campo obbligatorio                                                          | Visualizzazione grafica del campo |
|----------------------------------------------------------------------------------------|-----------------------------------|
| Vista di default con campo non ancora selezionato                                      | Cognome*                          |
| L'utente ha selezionato il campo e ci sta scrivendo dentro (con cursore che lampeggia) | Cognome*                          |

# 5.1.2 Campi con formati particolari

Come ulteriore aiuto all'inserimento di valori nei campi, vengono visualizzati dei messaggi ogni volta che l'utente posiziona il cursore del mouse su un campo da inserire.

L'esempio sottostante mostra un esempio di messaggio, su etichetta rossa, differenziato a seconda del tipo di formato del dato da inserire.

| Cognome*           | Campo obbligatorio                     |
|--------------------|----------------------------------------|
| E-Mail*            |                                        |
| Nome*              | Bionci Formato data errato             |
| Data Nascita*      | 333333                                 |
| Codice<br>Fiscale* | SSSSSSSSSSSSSSSSSSSSSSSSSSSSSSSSSSSSSS |

# 5.1.3 Calendario

Per l'inserimento delle date è previsto una funzionalità di calendario attivabile al solo posizionamento del cursore nel campo data.

| Data Nascita* | ] |  |
|---------------|---|--|
|               |   |  |

| 0    |    | Ар | ril 20 | )18  |    | 0   |
|------|----|----|--------|------|----|-----|
| Su   | Мо | Tu | We     | Th   | Fr | Sa  |
| 1    | 2  | 3  | 4      | - 5  | 6  | - 7 |
| 8    | 9  | 10 | 11     | 12   | 13 | 14  |
| 15   | 16 | 17 | 18     | - 19 | 20 | 21  |
| 22   | 23 | 24 | 25     | 26   | 27 | 28  |
| - 29 |    |    |        |      |    |     |

Posizionandosi nel campo si apre un calendario per la selezione della data che evidenzia già il giorno corrente. Per cambiare il mese occorre cliccare sulle frecce rivolte verso sinistra (per il mese precedente) e verso destra (per il mese successivo).

E' possibile inserire manualmente la data rispettando il formato richiesto.

Nel caso in cui le frecce relative al mese o all'anno non permettano di effettuare cambiamenti, potrebbero esserci delle limitazioni logiche alle date selezionabili.

Nel caso della "Data di Nascita" ad esempio infatti non sono selezionabili mesi o anni successivi alla data odierna.

I giorni colorati in grigio chiaro non sono selezionabili.

#### 5.1.4 Campi Geonormalizzabili

Per i campi relativi agli indirizzi Lombardi è possibile (e consigliato), ma non obbligatorio, effettuare la geonormalizzazione dell'indirizzo prima di completare l'inserimento di un indirizzo.

L'importanza di inserire indirizzi geonormalizzati stà nel fatto di sapere che tali indirizzi sono effettivamente stati verificati e che quindi sono realmente corretti ed esistenti.

In tutte le schede di inserimento dati che comprendono gli indirizzi vi è un riquadro che raggruppa tutti i dati relativi all'indirizzo:

- Regione;
- Provincia;
- Comune:
- Indirizzo;

Solo se tutti questi campi sono stati popolati, e la Regione selezionata è la Lombardia, viene abilitato il pulsante di geonormalizzazione che è chiamato: "Verifica Esistenza Indirizzo" e corrisponde a quello mostrato di seguito.

| Regione*      | LOMBARDIA        | Ŧ |
|---------------|------------------|---|
| Provincia*    | MI               | Ŧ |
| Comune*       | MILANO           | * |
| Indirizzo*    | Piazza Irnerio 8 |   |
| Verifica Esis | tenza Indirizzo  |   |

Il colore bianco del pulsante indica che l'indirizzo non è stato geonormalizzato. A questo punto possono verificarsi le situazioni seguenti:

| SITUAZIONE                                           | INDICAZIONI A VIDEO                                |
|------------------------------------------------------|----------------------------------------------------|
| L'indirizzo viene<br>normalizzato<br>correttamente e | Regione*                                           |
| l'icona di fianco al<br>pulsante diventa             | Provincia* MI *                                    |
| Se viene nuovamente                                  | Comune* MILANO v                                   |
| torna rossa.                                         | Indirizzo* CORSO MAGENTA                           |
|                                                      | Verifica Esistenza Indirizzo                       |
| L'indirizzo non è corretto, ma vengono               |                                                    |
| mostrati indirizzi                                   | Indirizzi suggeriti E                              |
| Viene visualizzata                                   | CORSO MAGENTA                                      |
| permette di scegliere                                |                                                    |
| l'indirizzo corretto tra<br>quelli disponibili.      | VIA MAFFEO BAGAROTTI                               |
|                                                      | VIA MATTEO BANDELLO                                |
|                                                      | VIA BENEDETTO MARCELLO                             |
|                                                      | VIA MANFREDO CAMPERIO                              |
|                                                      | Selezionare la riga desiderata e premere conferma. |

| L'indirizzo non è<br>corretto e non vi sono<br>indirizzi simili.                                                                 | Regione* LOMBARDIA   Provincia* VA   Comune* VARESE   Indirizzo* via curtatone                                                                           |  |
|----------------------------------------------------------------------------------------------------|----------------------------------------------------------------------------------------------------|--|
| Il servizio di<br>geonormalizzazione<br>non è disponibile<br>(per eventuale<br>manutenzione o<br>aggiornamento dello<br>stesso). | Servizio momentaneamente non disponibile.<br>OK<br>28   Nome: Morio   Cognome: Rossi   Ruolo: PRIVATO CITTADINO                                          |  |
| Viene effettuato<br>l'inserimento di un<br>indirizzo non<br>geonormalizzato (con<br>l'icona rossa).                              | Attenzione<br>L'indirizzo non è stato verificato.<br>Premere 'OK' per proseguire.<br>Premere 'Annulla' per tornare alla modifica dei dati.<br>OK Annulla |  |

# 5.1.5 Utilizzo con tastiera

#### Premessa:

per evitare di fare confusione parleremo di "tasti" per indicare quelli della tastiera e di "bottoni" per indicare i tasti delle funzionalità visualizzati dall'applicativo.

L'applicativo è completamente utilizzabile con la sola tastiera, tramite i tasti preposti.

Il tasto "TAB" permette di spostarsi tra i campi di inserimento, gli elementi delle griglie di elenco ed i bottoni, evidenziando con un bordo blu l'oggetto su cui si stà puntando.

Il tasto "SPAZIO" per selezionare i bottoni precedentemente evidenziati col tasto "TAB".

Per quanto riguarda gli oggetti specifici dell'applicativo, già evidenziati tramite il tasto "TAB", segue la tabella descrittiva.

|            | OGGETTO     | UTILIZZO CON TASTIERA                                                                                     |
|------------|-------------|----------------------------------------------------------------------------------------------------|
| Provincia* | Seleziona 🔻 | Le tendine di scelta possono<br>essere scorse con i tasti del<br>cursore "FRECCIA SU" e<br>"FRECCIA GIU". |

| <ul><li>Codi</li><li>Den</li></ul>                                                                                         | ce Fisc                                                                                                    | ale   | e       |        |        |        |        |              | Le opzioni esclusive (o una, o<br>l'altra, ma non entrambe), sono<br>selezionabili con i tasti del cursore<br>"FRECCIA SU" e "FRECCIA GIU".<br>Se a tali opzioni è collegato un<br>campo di inserimento come<br>nell'esempio proposto, per<br>selezionare il campo editabile<br>occorre premere il tasto "SPAZIO". |
|----------------------------------------------------------------------------------------------------|----------------------------------------------------------------------------------------------------|-------|---------|--------|--------|--------|--------|--------------|----------------------------------------------------------------------------------------------------|
| 🔿 Comi                                                                                                    | notifica possono essere scrorse<br>tramite i tasti del cursore<br>"FRECCIA SINISTRA" e<br>"FRECCIA DESTRA". |       |         |        |        |        |        |              |                                                                                                    |
| Data Nascita* 04/04                                                                                                    | 2017                                                                                                    |       |         |        |        |        |        |              | Il calendario di selezione della data<br>si apre selezionando il campo".<br>Per chiudere il calendario ".Per<br>chiudere il calendario selezionare<br>qualsiasi altro oggetto della pagina.                                                                                                    |
| Data Nascita*                                                                                                    | 04/0                                                                                                    | 4/20  | 17      |        |        |        |        |              | E' possibile una volta aperto il                                                                                                    |
| E-Mail                                                                                                    | 0                                                                                                    |       | Ар      | ril 20 | 017    |        | 0      | ŀ            | di input che con la visualizzazione                                                                                                    |
|                                                                                                    | Su                                                                                                    | Мо    | Tu      | We     | Th     | Fr     | Sa     | ' ]          | l'anno diverso il calendario si                                                                                                    |
| Tipo<br>Committente*                                                                                                    |                                                                                                    |       |         |        |        |        | 1      | h            | posizionerà esattamente nella data                                                                                                    |
|                                                                                                    | 2                                                                                                    | 3     | 4       | 5      | 6      | - 7    | 8      | [            |                                                                                                    |
|                                                                                                    | 9                                                                                                    | 10    | 11      | 12     | 13     | - 14   | 15     |              |                                                                                                    |
|                                                                                                    | 16                                                                                                    | 17    | 18      | 19     | 20     | 21     | 22     |              |                                                                                                    |
|                                                                                                    | 23                                                                                                    | - 24  | - 25    | - 26   | 27     | - 28   | - 29   |              |                                                                                                    |
|                                                                                                    | -30                                                                                                    |       |         |        |        |        |        | J            |                                                                                                    |
| Si dichiara una data inizio lavori antecedente a quella di<br>comunicazione e non si riportano i dati del CSP in auanto il |                                                                                                    |       |         |        |        |        |        |              | Le caselle di spunta sono selezionabili con il del mouse.                                                                                                    |
| cantiere, inizio                                                                                                    | Imente                                                                                                    | non s | sogge   | etto a | ll'obb | oligo  | di not | tifica, vi è |                                                                                                    |
| ricaduto per e                                                                                                    | ffetto di                                                                                                   | varia | anti s  | oprav  | venu   | ite in | corso  | o d'opera, a |                                                                                                    |
| norma dell'ar                                                                                                    | . 99 con                                                                                                    | nma 1 | 1 lett. | b).    |        |        |        |              |                                                                                                    |

# 5.2 Area messaggi

L'area si trova nella parte alta della pagina principale di accesso all'applicativo, vedere immagine seguente.

| Regione Lombardia                                                     | GECA<br>Notifiche preliminari di inizio cantiere                                                                                                    | Aiuto 🗸 |
|-----------------------------------------------------------------------|----------------------------------------------------------------------------------------------------|---------|
| L'accesso con CRS (Ca<br>Si prega di effettuare l'                    | rta Regionale dei Servizi) è correttamente funzionante.<br>accesso con la CRS e in caso di problemi di contattare l'assistanza al numero 800.030.606. |         |
| 10/04/2018<br>Per ulteriori dettagli fan<br>E' stata rilasciata la nu | re riferimento alla 'Note Informative' scaricabili attraverso il link omonimo riportato nel Menu' in alto a destra<br>ova versione 1.23.00            |         |
| Accedi                                                                | Per informazioni sui tipi di lettori di CRS / CNS e dove acquistarli clicca <u>qui</u>                                                                |         |

In quest'area verranno visualizzati eventuali messaggi informativi rivolti all'utente. I più importanti saranno evidenziati dal testo in colore rosso.

# 5.3 Inserimento di una nuova notifica

L'inserimento di una notifica può essere effettuato selezionando l'opzione "Inserimento Nuova Notifica" dal menù principale (sempre raggiungibile col pulsante "HOME").

| Regione<br>Lombardia                                                       | GECA<br>Notifiche preliminari di inizio cantiere                                                                                                    | Aiuto <del>-</del>                                                        |
|----------------------------------------------------------------------------|----------------------------------------------------------------------------------------------------|---------------------------------------------------------------------------|
| ~ HOME                                                                     | Codice Fiscale: KCVRYL55B10E102R   Nome: Mario   Cognome: Rossi   Ruolo: PRIVATO CITTADINO                                                                                                    | ည်၊ Logout 🗘 Cambia Ruolo Gruppo                                          |
| C CREA NOTIFICA                                                            | Benvenuti nel servizio di gestione delle Notifiche di inizio cantiere.<br>Questo servizio garantisce la trasmissione della Notifica preliminare di inizio cantiere agli Enti territoriali compet<br>e alla Direzione Provinciale del Lavoro secondo quanto previsto dall'art. 99 D.lgs 81/2008 e la stampa dell'atto p<br>presso il cantiere.                                                                                                    | enti, Agenzia di Tutela della Salute<br>er la custodia e per l'affissione |
| <ul> <li>GUIDA ESTRAZIONE DATI</li> <li>▲ GUIDA ESTRAZIONE DATI</li> </ul> | I dati utili alla compilazione della Notifica sono:<br>– anagrafica del/i committenti<br>– indirizzo del cantiere<br>– anagrafica del/i responsabili dei lavori, ove nominato/i<br>– anagrafica del/i coordinatori della sicurezza e della progettazione, ove nominato/i<br>– anagrafica del/i coordinatori della sicurezza durante i lavori, ove nominato/i<br>– anagrafica delle imprese Affidatarie, Esecutrici e dei lavoratori autonomi selezionati |                                                                           |

L'inserimento della notifica di un cantiere richiede la compilazione di sette schede:

#### 1) Scheda "Dichiarazioni".

Raccoglie gli eventuali vincoli di legge in cui è coinvolta la notifica, il tipo di opera ed il relativo codice di contratto.

La compilazione del dato: "Tipo Opera" è obbligatorio.

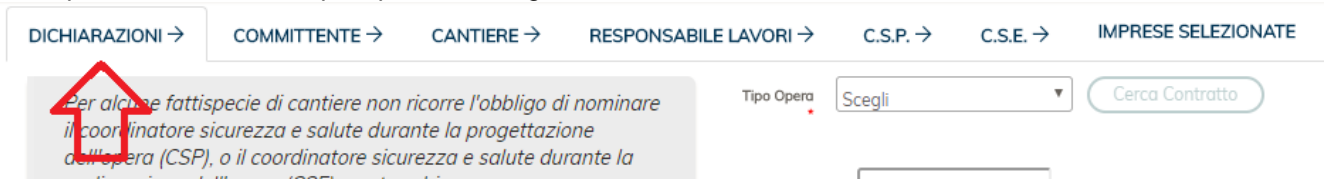

#### 2) Scheda "Committente".

Raccoglie i dati anagrafici dei Committenti della notifica, che possono essere anche stranieri. La sua compilazione è obbligatoria.

|                                                        | $COMMITTENTE  {\rightarrow} $                                                  | $CANTIERE  \! \rightarrow $                                    | RESPONSA                       | BILE LAVORI $ ightarrow$ | C.S.P. → | $\text{C.S.E.} \rightarrow$ | IMPRESE SELEZIONATE |
|--------------------------------------------------------|--------------------------------------------------------------------------------|----------------------------------------------------------------|--------------------------------|--------------------------|----------|-----------------------------|---------------------|
| Per alcune fatti<br>il coordinatore<br>dell'opera (CSP | specio di cantore non<br>sicurezza e s ilute dura<br>), o il coordinatore sicu | ricorre l'obbligo d<br>Inte la progettazi<br>rezza e salute du | li nominare<br>one<br>rante la | Tipo Opera               | Scegli   | Ţ                           | Cerca Contratto     |

#### 3) Scheda "Cantiere".

Raccoglie i dati principali della notifica ed i relativi indirizzi dei cantieri. La sua compilazione è obbligatoria.

| DICHIARAZIONI $\rightarrow$                                                   | $COMMITTENTE  {\rightarrow} $                                                                            | CANTIERE $\rightarrow$                                                   | RESPONSAE                     | BILE LAVORI $ ightarrow$ | C.S.P. → | $\text{C.S.E.} \rightarrow$ | IMPRESE SELEZIONATE |
|-------------------------------------------------------------------------------|----------------------------------------------------------------------------------------------------|--------------------------------------------------------------------------|-------------------------------|--------------------------|----------|-----------------------------|---------------------|
| Per alcune fatti<br>il coordinatore s<br>dell'opera (CSP,<br>realizzazione di | specie di cantiere non<br>icurezza e salute dura<br>I, o il coordinatore sicu<br>ell'opera (CSE) o entra | ricome l'otroligo di<br>Inte lu progettazio<br>rezza e salute dui<br>mbi | i nominare<br>one<br>rante la | Tipo Opera               | Scegli   | <b>v</b>                    | Cerca Contratto     |

# 4) Scheda "Responsabile Lavori".

Consente di inserire uno più nominativi come responsabili dei lavori, che possono essere anche stranieri. La compilazione della scheda non è obbligatoria.

| DICHIARAZIONI $\rightarrow$                               | $COMMITTENTE \rightarrow$                                                     | $CANTIERE  \rightarrow $                                      | RESPONSABILE LAVORI $\rightarrow$        | C.S.P. → | $\text{c.s.e.} \rightarrow$ | IMPRESE SELEZIONATE |
|-----------------------------------------------------------|-------------------------------------------------------------------------------|---------------------------------------------------------------|------------------------------------------|----------|-----------------------------|---------------------|
| Per alcune fattis<br>il coordinatore s<br>dell'opera (CSP | specie di cantiere non i<br>icurezza e salute dura<br>Lo il coordinatore sicu | ricorre l'obbligo d<br>nte la progettazi<br>rezza e salute du | i nominare Tipo Opera<br>one<br>rante la | Scegli   | •                           | Cerca Contratto     |

# 5) Scheda "C.S.P.".

Consente di inserire i dati anagrafici di uno o più Coordinatori Sicurezza e Salute durante la Progettazione dell'Opera, che possono essere anche stranieri.

È obbligatorio specificare almeno un CSP a meno che il cantiere non ricada in uno dei casi seguenti (selezionabili nella scheda Dichiarazioni):

- "il cantiere, inizialmente non soggetto all'obbligo di notifica, vi è ricaduto per effetto di varianti sopravvenute in corso d'opera, a norma dell'art. 99 comma 1 lett. b)"
- "nel cantiere opera un'unica impresa con entità presunta di lavoro non inferiore a 200 uomini/giorno, a norma dell'art. 99 comma 1 lett c)"
- "trattasi di lavori privati, non soggetti a permesso di costruire, a norma dell.art. 90 comma 11"

|                                        | $COMMITTENTE \rightarrow$                         | $CANTIERE \rightarrow$                     | RESPONSABILE LAV                   | ORI→    | C.S.P. → | $\text{c.s.e.} \rightarrow$ | IMPRESE SELEZIONATE |
|----------------------------------------|---------------------------------------------------|--------------------------------------------|------------------------------------|---------|----------|-----------------------------|---------------------|
| Per alcune fattis<br>il coordinatore s | specie di cantiere non<br>sicurezza e salute durc | ricorre l'obbligo d<br>inte la progettazio | li nominare <sup>Tipo</sup><br>one | o Opera | Sceli    | Ŧ                           | Cerca Contratto     |

#### 6) Scheda "C.S.E.".

Consente di inserire i dati anagrafici di uno o più Coordinatori Sicurezza e Salute durante la Realizzazione dell'Opera, che possono essere anche stranieri.

È obbligatorio specificare almeno un CSE a meno che il cantiere non ricada nel caso seguente (selezionabili nella scheda Dichiarazioni):

- "nel cantiere opera un'unica impresa con entità presunta di lavoro non inferiore a 200 uomini/giorno, a norma dell'art.99 comma 1 lett. c)";

| DICHIARAZIONI →                                            | $COMMITTENTE  {\rightarrow} $                                                    | $CANTIERE  \rightarrow $                                         | RESPONSAE                      | BILE LAVORI $ ightarrow$ | $\text{C.S.P.} \rightarrow$ | C.S.E. → | IMPRESE SELEZIONATE |
|------------------------------------------------------------|----------------------------------------------------------------------------------|------------------------------------------------------------------|--------------------------------|--------------------------|-----------------------------|----------|---------------------|
| Per alcune fatti:<br>il coordinatore s<br>dell'opera (CSP, | specie di cantiere non :<br>sicurezza e salute dura<br>), o il coordinatore sicu | ricorre l'obbligo d<br>inte la progettazio<br>irezza e salute du | li nominare<br>one<br>rante la | Tipo Opera               | Scegli                      |          | Cerca Contratto     |

#### 7) Scheda "Imprese".

Consente di inserire i riferimenti di una o più imprese, italiane o straniere, coinvolte nelle attività della notifica. La compilazione della scheda non è obbligatoria.

| DICHIARAZIONI $\rightarrow$                              | $COMMITTENTE  {\rightarrow} $                                                   | $CANTIERE  \! \rightarrow $                                      | RESPONSAI                     | BILE LAVORI $ ightarrow$ | C.S.P. → | C.S.E. → | IMPRESE SELEZIONATE |
|----------------------------------------------------------|---------------------------------------------------------------------------------|------------------------------------------------------------------|-------------------------------|--------------------------|----------|----------|---------------------|
| Per alcune fatti<br>il coordinatore s<br>dell'opera (CSP | specie di cantiere non i<br>sicurezza e salute dura.<br>Lo il coordinatore sicu | ricorre l'obbligo di<br>nte la progettazio<br>rezza e solute dui | i nominare<br>one<br>rante la | Tipo Opera               | Scegli   | Ŧ        | Ceremontrat         |

Le schede relative alle persone 2, 4, 5 e 6 hanno le stesse caratteristiche e sono riconducibili alla stessa maschera di inserimento, che verrà illustrata in seguito (capitolo "5.3.2").

#### Navigazione tra le schede

La compilazione delle schede è guidata e non è possibile passare alla scheda successiva (col pulsante "Avanti") se non si è completata la scheda corrente. È' sempre possibile invece tornare indietro (col pulsante "Indietro") ad una scheda già compilata per modificarne il contenuto, vedere immagine seguente.

| Regione<br>Lombardia      | GECA<br>Notifiche preliminari di inizio cantiere                                                                                                    | Aiuto 🗸                         |
|---------------------------|----------------------------------------------------------------------------------------------------|---------------------------------|
|                           | Codice Fiscale: CF0000002646528   Nome: Mario   Cognome: Rossi   Ruolo: PRIVATO CITTADINO                                                                                                    | ည် Logout 🗘 Cambia Ruolo Gruppo |
| 窗 HOME                    | $DICHIARAZIONI \rightarrow \qquad COMMITTENTE \rightarrow \qquad CANTIERE \rightarrow \qquad RESPONSABILE \ LAVORI \rightarrow \qquad C.S.P. \rightarrow \qquad CANTIERE \rightarrow \qquad RESPONSABILE \ LAVORI \rightarrow \qquad C.S.P. \rightarrow \qquad CANTIERE \rightarrow \qquad RESPONSABILE \ LAVORI \rightarrow \qquad C.S.P. \rightarrow \qquad RESPONSABILE \ LAVORI \rightarrow \qquad RESPONSABILE \ LAVORI \rightarrow \qquad RESPONSABILE \ LAVORI \rightarrow \qquad RESPONSABILE \ LAVORI \rightarrow \qquad RESPONSABILE \ LAVORI \rightarrow \qquad RESPONSABILE \ RESPONSABILE \ LAVORI \rightarrow \qquad RESPONSABILE \ RESPONSABILE \ RESP$ | C.S.E. → IMPRESE SELEZIONATE    |
|                           | (Recupera Dati Contratio) Cognome*                                                                                                    | Indirizzo di riferimento        |
| Q CERCA/AGGIORNA NOTIFICA | Codice Nome*                                                                                                    | Nozione*                        |
| SESTIONE GRUPPI           | Ricerca in Anagrafica Regionale                                                                                                    | Regione* Seleziona *            |
| ↓ GUIDA ESTRAZIONE DATI   | (Altro Documento)                                                                                                    | Provincia* Seleziona *          |
|                           | Committente* Seleziona *                                                                                                    | Comune* Seleziona *             |
|                           |                                                                                                    | Indirizzo*                      |
|                           |                                                                                                    | (Verifica Esistenza Indirizzo)  |
|                           | * Campi Obbigatori<br>(Aggiungi/Aggiorna Lista)                                                                                                    |                                 |
|                           | Cognome Nome Cod. Fiscale/Documento                                                                                                    | E-Mail Indirizzo                |
|                           | Indietro Avanti                                                                                                    |                                 |

I tasti di navigazione "Avanti" e "Indietro" restano disabilitati se la scheda attuale non è compilata correttamente riempiendo, se presenti, i campi obbligatori.

Una volta terminato il percorso di inserimento, nella scheda "Imprese Selezionate", la pressione del pulsante "Avanti" porta alla pagina di riepilogo che mostra tutti i dati inseriti e consente di confermare la notifica o tornare alle schede per modificarle (vedere capitolo "5.4").

#### 5.3.1 Scheda Dichiarazioni

Il campo "Tipo Opera" permette di definire se la Notifica è relativa a un'opera pubblica o meno.

#### Nota:

Questo campo diviene obbligatorio a partire dalla data del 03/04/2012 e richiede una procedura di bonifica da parte degli utenti che hanno già inserito una notifica senza questo vincolo. Tale procedura di bonifica è descritta nel capitolo "5.7.1".

Se è stata selezionata un'opera di tipo "Pubblica" sarà possibile inserire un codice "CIG" (Codice Identificativo Gara) o "CUI" (Codice Univoco Intervento) ed effettaure la ricerca del relativo contratto nell'anagrafe dell'"Osservatorio Appalti Pubblici" tramite il pulsante "Cerca Contratto", per poter attingere ai dati ivi presenti utili per la compilazione della notifica, come descritto nel capitolo "5.3.1.1".

Se è stata selezionata un'opera di tipo "Altro..." sarà possibile inserire un "Codice Contratto/Appalto". Dato che per un Contratto/Appalto possono essere aperte diverse Notifiche, il campo "Codice Contratto/Appalto", quando popolato, permette di creare un legame tra le Notifiche.

Nella pagina di ricerca delle Notifiche sarà infatti possibile effettuare ricerche per questo campo.

Le dichiarazioni sottostanti, a seconda che siano settate o meno, permettono di variare alcuni vincoli di compilazione della notifica in base ai relativi articoli di legge.

|                                                      | $\operatorname{committente} \rightarrow$               | $\text{CANTIERE} \rightarrow$                  | RESPONSABILE LAVORI $\rightarrow$                                      | $\text{c.s.p.} \rightarrow$ | $\text{c.s.e.} \rightarrow$ | IMPRESE SELEZIONATE                                                                                                    |
|------------------------------------------------------|--------------------------------------------------------|------------------------------------------------|------------------------------------------------------------------------|-----------------------------|-----------------------------|----------------------------------------------------------------------------------------------------|
| Per alcune fa<br>sicurezza e so                      | ttispecie di cantiere no<br>alute durante la proget    | n ricorre l'obbligo<br>ttazione dell'open      | o di nominare il coordinatore<br>a (CSP), o il coordinatore sicur      | ezza e                      | Tipo Opera *                | Pubblica                                                                                                    |
| salute durant<br>In dettaglio, i                     | e la realizzazione dell'<br>casi sono :                | opera (CSE) o ent                              | trambi.                                                                |                             | CIG                         |                                                                                                    |
| <ul> <li>cantiere so<br/>effetto di varia</li> </ul> | ttoposto all'obbligo di n<br>inti sopravvenute in cors | otifica solo succes:<br>so d'opera (art.99 d   | sivamente alla sua apertura, per<br>comma 1 lett.b), per il quale rico | rre                         | CUI                         |                                                                                                    |
| l'obbligo di nor<br>— cantiere in                    | mina del coordinatore al<br>cui opera un'unica impre   | lla progettazione;<br>esa, la cui entità pi    | resunta non è inferiore a                                              |                             | Cantiere E                  | onifica Amianto *Numero PDL                                                                                                    |
| 200uomini/gio<br>coordinatore a                      | rno (art.99 comma 1 leti<br>Ila progettazione e del c  | t. c), per il quale no<br>coordinatore all'ese | on ricorre l'obbligo di nomina del<br>ecuzione;                        |                             | 🔲 Si dichiara u             | na data inizio lavori antecedente a quella di comunicazione e non si                                                                           |
| — cantiere pe                                        | r l'esecuzione di lavori p                             | orivati non soggetti                           | i a permesso a costruire in base                                       | alla                        | riportano i dati            | lel CSP in quanto il cantiere, inizialmente non soggetto all'obbligo di<br>dute per offetto di unicipati concremento in corre d'anero, a perma |
| quale non rico                                       | rre l'obbligo di nomina d                              | lel coordinatore all                           | a progettazione.                                                       | pern                        | dell'art. 99 com            | na 1 lett. b).                                                                                                    |
| Prima di proc<br>se ricorre una                      | edere alla compilazion<br>I di queste fattispecie,     | ne delle maschere<br>selezionando il re        | successive, è necessario dich<br>elativo flag.                         | iarare                      | Non si riport               | ano i dati del CSP e del CSE in quanto nel cantiere opera un'unica impresa con                                                                 |
| In questo mo<br>alle schede d                        | do, il sistema renderà f<br>el CSP e del CSE, in fui   | facoltativo l'inseri<br>nzione di quale di     | mento delle informazioni relat<br>ichiarazione è stata selezionat      | ive<br>a.                   | entità presunta             | di lavoro non inferiore a 200 uomini/giorno, a norma dell'art. 99 comma 1 lett. c).                                                            |
|                                                      |                                                        |                                                |                                                                        |                             | soggetti a perm             | ano i dati dei CSP in quanto trattasi di lavon privati non<br>esso di costruire in base alla normativa viaente e comunque                      |
| Avanti                                               |                                                        |                                                |                                                                        |                             | di importo inferi           | ore ad euro 100.000 a norma dell'art. 90 comma 11.                                                                                             |
|                                                      |                                                        |                                                |                                                                        |                             |                             |                                                                                                    |

La prima dichiarazione citata nella scheda:

identifica il legame tra il Piano di Lavoro e la notifica che si sta andando a creare, il campo è obbligatorio solo se si attiva il check.

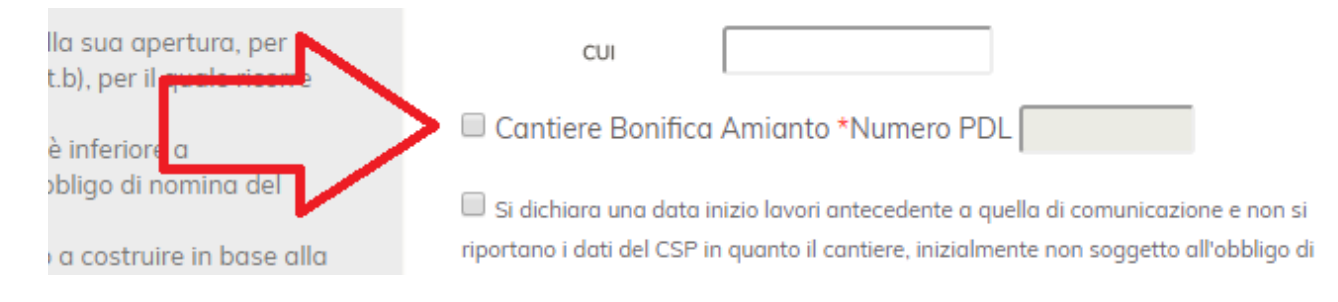

#### la seconda dichiarazione :

"Si dichiara una data inizio lavori antecedente a quella di comunicazione e non si riportano i dati del CSP in quanto il cantiere, inizialmente non soggetto all'obbligo di notifica, vi è ricaduto per effetto di varianti sopravvenute in corso d'opera, a norma dell'art. 99 comma 1 lett. b)" agisce sul calendario di selezione della "Data di Inizio Lavori" di tutti gli Indirizzi dei Cantieri che verranno inseriti o modificati.

| * Campi Obbiaatori             |                      |    |      |         |     |    |    |
|--------------------------------|----------------------|----|------|---------|-----|----|----|
|                                |                      |    |      |         |     |    |    |
| Recupera Dati Contratto        |                      |    |      |         | Г   |    | 1  |
| Provincia⁺ Seleziona ▼         | Data Inizio Lavori*  |    |      | <       |     |    | Ļ  |
| Comune* Seleziona V            | Durata (Mesi 🔻 ) *   | 0  |      | April 2 | 018 |    | 9  |
| Scielling                      |                      | Su | Mo 1 | u We    | Th  | V  | Sa |
| Indirizzo*                     | Num. Max. Lavoratori | 1  | 2    |         | 5   | 6  | 7  |
|                                | Presenti*            | 8  | 9    | 10 11   | 12  | 13 | 14 |
| (Verifica Esistenza Indirizzo) |                      | 15 | 16   | 17 18   | 19  | 20 | 21 |
|                                |                      | 22 | 23   | 24 25   | 26  | 27 | 28 |
|                                |                      | 29 | 30   |         |     |    |    |

#### la terza dichiarazione :

"Non si riportano i dati del CSP e del CSE in quanto nel cantiere opera un'unica impresa con entità presunta di lavoro non inferiore a 200 uomini/giorno, a norma dell'art. 99 comma 1 lett. c)."

#### La quarta dichiarazione :

"Non si riportano i dati del CSP in quanto trattasi di lavori privati non soggetti a permesso di costruire in base alla normativa vigente e comunque di importo inferiore ad euro 100.000 a norma dell'art. 90 comma 11."

#### INSERIMENTO NOTIFICA.

- Nel caso in cui il flag non sia selezionato il calendario avrà disabilitate le date antecedenti a quella di Comunicazione della Notifica.
- Nel caso in cui il relativo flag sia selezionato il calendario permetterà di inserire qualsiasi data.

#### MODIFICA NOTIFICA.

 Nel caso in cui il flag fosse precedentemente selezionato e venga deselezionato, vengono invalidati quei cantieri che hanno una "Data di Inizio Lavori" antecedente alla "Data di Comunicazione" della Notifica. In questo caso la griglia degli indirizzi dei Cantieri inseriti diventa rossa e nella colonna della "Data Inizio aslLav." vengono visualizzate in rosso le date non valide (vedere immagine seguente).

| F                     | RecuperaDatiContratto              | Num. N      | Notifica Num. Pr                              | otocollo | Data Comunicazione*             |                |
|-----------------------|------------------------------------|-------------|-----------------------------------------------|----------|---------------------------------|----------------|
| Categoria*            | Ţ                                  |             | ,<br>UZIONE                                   |          | Num. Lavoratori Autonomi*<br>52 |                |
|                       |                                    |             |                                               |          | Num. Imprese*                   |                |
| A<br>Categoria Minima | tra Categoria (max 2000 caratteri) | Tipologia M | Altra Tipologia (max 2000 caratteri<br>assima |          | Ammontare*<br>2500000           |                |
|                       |                                    |             |                                               |          | Note<br>Aeroporto Note          |                |
|                       |                                    |             |                                               |          |                                 |                |
|                       |                                    |             | * Campi Obbigatori                            |          |                                 |                |
|                       |                                    |             |                                               |          |                                 |                |
| Provincia             | Comune                             | Indirizzo   | Data Inizio Lav.                              | Durata   | Desc. Durata                    | Num. Lav. Pres |

#### 5.3.1.1 Ricerca Contratto Pubblico

E' possibile effettuare la ricerca sia tramite il codice della gara (codice CIG, che può racchiudere più di un contratto), sia per il codice del contratto preciso (codice CUI).

La ricerca tramite un codice CIG esistente potrà restituire un elenco di contratti CUI o il dettaglio del contratto trovato.

| RESPONSAB                  | ILE LAVORI →    | C.S.P. →       | C.S.E. →      | IMPRESE SELEZIONAI E |
|----------------------------|-----------------|----------------|---------------|----------------------|
| o di nominare<br>Izione    | Tipo Opera<br>* | Pubblica       | Ŧ             | Cerca Contratto      |
| durante la                 | CIG             |                |               | 1 <b>1</b>           |
| sivament <del>e alla</del> | cui             | 5832           |               |                      |
| so a opera<br>omina del    | Cantiere        | Bonifica Amian | to *Numero PD |                      |

resunta non è 📃 Si dichiara una data inizio lavori antecedente a auella di

Dopo aver selezionato la riga di un contratto sarà possibile utilizzare il pulsante "Dettaglio" per vedere tutti i dati disponibili ed il pulsante "Seleziona" passerà il controllo alla finestra seguente.

La ricerca tramite un codice CUI porterà direttamente ad uno specifico contratto e verrà visualizzata la finestra seguente.

| Contratto                                                                                                    | DETTAGLIO CONTRA                                  | 110                       |                        |
|----------------------------------------------------------------------------------------------------|---------------------------------------------------|---------------------------|------------------------|
| dice CIG: COOSE 101777<br>dice CUI: COOSE<br>to: INVIATO<br>scrizione CUI: affidamento del serviz<br>bandonati nel territoriod el comune d | zio di rimozione, conferimento nei<br>di Milano - | centri di raccolta ed i c | lemolizione deiveicoli |
| Committente                                                                                                    |                                                   |                           |                        |
| inte/Impresa di appartenenza: COM                                                                                                    | UNE DI MILANO                                     |                           |                        |
| Codice Fiscale                                                                                                    | Cognome                                           | Nome                      | E-mail                 |
|                                                                                                    |                                                   | ANTONIO                   |                        |
|                                                                                                    |                                                   |                           |                        |
|                                                                                                    |                                                   |                           |                        |
| Cantiere                                                                                                    |                                                   |                           |                        |
| Cantiere                                                                                                    |                                                   |                           |                        |

Il pulsante "Conferma" permetterà di memorizzare tali informazioni in modo da decidere in seguito, nelle singole schede della notifica, se utilizzarle per popolare i campi corrispondenti, come descritto nel capitolo successivo "5.3.1.2".

| Dati Impresa                         |                                                         |                               |             |          |
|--------------------------------------|---------------------------------------------------------|-------------------------------|-------------|----------|
| Fiscale                              | Denominazione                                           | Indirizzo                     | Nazionalità | Telefono |
|                                      | I. <del>M.C.I., OAD DED SMEMEN (NOA E.</del><br>C.      | V <del>ia Bella Ghime D</del> | ІТ          |          |
|                                      |                                                         |                               |             |          |
| nere 'Conferma'<br>alizzato nel dett | se si vuole abilitare la possibilità di recupe<br>aglio | erare i dati del contratto    |             |          |

#### 5.3.1.2 Utilizzo Contratto Pubblico

Una volta abilitata la possibilità di recuperare i dati del contratto, essi saranno messi a disposizione tramite il pulsante "Recupera Dati Contratto" in diversi punti della notifica.

L'utilizzo di tale pulsante visualizzerà una finestra con i dati relativi alla scheda o sezione della scheda attuale, e vi saranno 2 pulsanti "Conferma" ed "Annulla" che permetteranno di gestirne l'effettivo inserimento.

I punti della notifica in cui è possibile attingere ai dati di un contratto CUI sono:

- scheda "Committente";
- scheda "Cantiere";
- scheda "Cantiere" / sezione "Inserimento Indirizzo";
- scheda "Responsabile Lavori";
- scheda "C.S.P.";
- scheda "Imprese Selezionate" / sezione "Inserimento Manuale"; che vengono descritti nei sotto-capitoli seguenti.

| tifiche preliminari di                                | inizio cantiere                                                   |                                           |                                         |                                         |                                       |              |                              |               |                         | Alut |
|-------------------------------------------------------|-------------------------------------------------------------------|-------------------------------------------|-----------------------------------------|-----------------------------------------|---------------------------------------|--------------|------------------------------|---------------|-------------------------|------|
| odice Fiscale: CF000000                               | 002646528   Nome: Mario                                           | Cognome: Rossi                            | Ruolo: PRIVATO CITTADINO                |                                         |                                       |              | i                            | ាLogout 🤇     | 🗘 Cambia Ruolo Gruppo   |      |
| DICHIARAZIONI $\rightarrow$                           |                                                                   | $CANTIERE  \! \rightarrow $               | RESPONSABILE LAVORI $\rightarrow$       | $C.S.P. \rightarrow C.S.E. \rightarrow$ | IMPRESE SEL                           | EZIONATE     | E                            |               |                         |      |
| (                                                     | Recupera Dati Contratto                                           |                                           | Cognome*                                |                                         |                                       |              |                              | 1             | ndirizzo di riferimento | D    |
| Codice<br>Fiscale*                                    |                                                                   |                                           | Nome*                                   |                                         |                                       |              | Nazione*                     | ITALIA        |                         | ,    |
| Ricerca in Anagrafica                                 | Regionale                                                         |                                           | Data Nascita*                           |                                         |                                       |              | Regione*                     | Seleziona     |                         | ¥    |
| Altro Documento                                       |                                                                   |                                           | E-Mail                                  |                                         |                                       |              | Provincia*                   | Seleziona     | la.                     | •    |
|                                                       |                                                                   |                                           | Tipo Committente*                       | Seleziona                               | Ŧ                                     |              | Comune*                      | Seleziona     |                         | ¥    |
|                                                       |                                                                   |                                           |                                         |                                         |                                       |              | Indirizzo*                   |               |                         |      |
|                                                       |                                                                   |                                           |                                         |                                         |                                       |              | Verific                      | a Esistenza I | ndirizzo                |      |
| Aggiungi/Aggiorna Li:                                 | sta) Cancella dalla Lis                                           | •                                         |                                         | * Campi Obbigatori                      |                                       |              |                              |               |                         |      |
| Cognome                                               | Nor                                                               | ne                                        | Cod. Fiscale/Docume                     | nto                                     |                                       |              | E-Mail                       |               | Indirizzo               |      |
| Indietro Avar                                         | nti                                                               |                                           |                                         |                                         |                                       |              |                              |               |                         |      |
| sistenza Inserimento Not<br>oc_prevenzione@lispa.it i | <b>ifiche:</b> num. Verde 800.070.<br>indicando come oggetto la p | 190 (premere tasto :<br>arola 'Cantiere'. | L 'Servizi Socio-Sanita'' e successivam | ente tasto 5 'Sistemi di Prevei         | nzione Sanitaria' al ris <sub>i</sub> | ponditore au | utomatico) <b>Assistenza</b> | via mail:     | toti Connect Info       |      |

5.3.1.2.1 Scheda Commitente

Quando si sceglie dalla combo Tipo Committente:

- -Ente/Azienda privato
- -Ente/Azienda pubblico
- Si abilitano altri due campi obbligatori (\*)
- Denominazione ente committente
- Codice Fiscale ente committente

| lice Fiscale: <b>CF000000</b> | 002646528   Nome: Mario | Cognome: Rossi   F | uolo: PRIVATO CITTADINO             |             |           |              |          |            | Sul orout   |                          |   |
|-------------------------------|-------------------------|--------------------|-------------------------------------|-------------|-----------|--------------|----------|------------|-------------|--------------------------|---|
| DICHIARAZIONI→                |                         | CANTIERE →         | RESPONSABILE LAVORI →               | C.S.P.→     | C.S.E. →  | IMPRESE SELI | EZIONATE |            | Logout      |                          |   |
| (                             | Recupera Dati Contratto | )                  | Cognome*                            |             |           |              | ]        |            |             | Indirizzo di riferimento |   |
| Codice<br>Fiscale*            |                         |                    | Nome*                               |             |           |              | ]        | Nazione*   | ITALIA      |                          | ٣ |
| Ricerca in Anagrafica         | Regionale               |                    | Data Nascita*                       |             |           |              |          | Regione*   | Selezion    | a                        | • |
| Altro Documento               |                         |                    | E-Mail                              |             |           |              |          | Provincia* | Selezion    | Ia                       | T |
|                               |                         |                    | Tipo Committente*                   | Ente/Aziend | a privato | ٣            | ]        | Comune*    | Selezion    | a                        | • |
|                               |                         |                    | Denominazione Ente<br>Committente*  |             |           |              |          | Indirizzo* |             |                          |   |
|                               |                         |                    | Codice Fiscale Ente<br>Committente* |             |           |              |          | Verific    | a Esistenza | Indirizzo                |   |
| Aggiungi/Aggiorna Lis         | sta) Cancella dalla Lis | ta                 |                                     | * Campi Ob  | bigatori  |              |          |            |             |                          |   |
| Cognome                       | Nor                     | ne                 | Cod. Fiscale/Docume                 | nto         |           |              |          | E-Mail     |             | Indirizzo                |   |
| Indietro Avar                 | nti                     |                    |                                     |             |           |              |          |            |             |                          |   |

#### 5.3.1.2.2 Scheda Cantiere

|                            | lome: Mario   Cognome: I      | Rossi   Ruolo: PRIVAT | O CITTADINO                                      |                     |                                   | ည် Logout တို Cambia Ruolo Gruppo |
|----------------------------|-------------------------------|-----------------------|--------------------------------------------------|---------------------|-----------------------------------|-----------------------------------|
|                            |                               |                       | SABILE LAVORI $\rightarrow$ C.S.P. $\rightarrow$ | C.S.E. → IMPR       | RESE SELEZIONATE                  |                                   |
| F                          | ecuperaDatiContratto          |                       | Num. Notifica                                    | Num. Protocollo     | Data Comunicazione*<br>13/04/2018 |                                   |
| Categoria*<br>AEROPORTUALI |                               | ¥                     | Tipologia* Seleziona                             | ٣                   | Num. Lavoratori Autonomi<br>25    | ]                                 |
|                            |                               |                       |                                                  |                     | Num. Imprese*                     | ]                                 |
| 4A                         | tra Categoria (max 2000 carat | teri)                 | Altra Tipologia (r                               | nax 2000 caratteri) | Ammontare*<br>1200000             |                                   |
|                            |                               | 1                     |                                                  | 1                   | Note<br>DETTAGLIO NOTE            |                                   |
|                            |                               |                       | * Campi Ob                                       | bigatori            |                                   |                                   |
|                            |                               |                       |                                                  |                     |                                   |                                   |

In questa scheda saranno reperibili i dati: - Categoria;

- Tipologia; -
- Ammontare Complessivo; -

| * Campi Obbigato | vri                |                                   |  |
|------------------|--------------------|-----------------------------------|--|
| Recupera Dati C  | ontratto           |                                   |  |
| Provincia*       | Seleziona 🔻        | Data Inizio Lavori*               |  |
| Comune*          | Seleziona 🔻        | Durata (Mesi 🔻 )                  |  |
| Indirizzo*       |                    | Num. Max. Lavoratori<br>Presenti* |  |
| Verifica Es      | iistenza Indirizzo |                                   |  |
| Confermo         | Annulla            |                                   |  |

Nella sezione "Inserimento Indirizzo" della scheda Cantiere sarà possibile reperire i dati:

- Provincia;
- Comune;
- Indirizzo;

# 5.3.1.2.3 Scheda Responsabile Lavori

| DICHIARAZIONI →    | $COMMITTENTE \rightarrow$ | CANTIERE $\rightarrow$ | RESPONSABILE LAVORI $\rightarrow$ | C.S.P. →        | C.S.E. →   | IMPRESE SEL | EZIONATE       |                    |           |  |
|--------------------|---------------------------|------------------------|-----------------------------------|-----------------|------------|-------------|----------------|--------------------|-----------|--|
|                    |                           |                        | (non obbligator                   | io - INDICARE : | SOLO SE NO | OTANIMC     |                |                    |           |  |
| Recupe             | ra Dati Contratto         |                        |                                   |                 |            |             |                |                    |           |  |
| Codice<br>Fiscale* |                           | C                      | ognome*                           |                 |            |             |                | Indirizzo di rifer | imento    |  |
| (Ricerca in        | n Anagrafica Regionale    |                        | Nome*                             |                 |            | Nazione*    | ALIA           |                    | ¥         |  |
| Altr               | o Documento)              | Dat                    | a Nascita*                        |                 |            | Regione*    | Seleziona      |                    | •         |  |
|                    |                           |                        | E-Mail                            |                 |            | Provincia*  | Seleziona      |                    | •         |  |
|                    |                           | Ent<br>App             | e/Impresa<br>partenenza           |                 |            | Comune*     | Seleziona      |                    | •         |  |
|                    |                           |                        |                                   |                 |            | Indirizzo*  |                |                    |           |  |
|                    |                           |                        |                                   |                 |            | Verifice    | a Esistenza In | Indirizzo          |           |  |
| Aggiung            | i/Aggiorna Lista          | Cancella dalla Lis     | sta                               | * Campi Obbig   | gatori     |             |                |                    | ]         |  |
| Cogno              | ome                       | Nome                   | Cod. Fiscale/Docur                | nento           |            |             | E-M            | Mail               | Indirizzo |  |
| Indietro           | Avanti                    |                        |                                   |                 |            |             |                |                    |           |  |

In questa scheda saranno reperibili i dati:

- Cognome;
- Nome;
- Codice Fiscale;

|                        | TENTE → CANTIERE →    | RESPONSABILE LAVORI $\rightarrow$ | C.S.P. →    | C.S.E. → | IMPRESE    | SELEZIONATE                |                |  |
|------------------------|-----------------------|-----------------------------------|-------------|----------|------------|----------------------------|----------------|--|
| Recupera Dati Contro   | atto                  |                                   |             |          |            |                            |                |  |
| Codice<br>Fiscale*     | Cogne                 | ome*                              |             |          |            | Indirizzo                  | di riferimento |  |
| Ricerca in Anagrafica  | Regionale             | e*                                |             |          | Nazione*   | ITALIA                     | Ŧ              |  |
| (Altro Documento       | Data No               | ascita*                           |             |          | Regione*   | Seleziona                  | Ŧ              |  |
|                        | E-M                   | ail                               |             |          | Provincia* | Seleziona                  | T              |  |
|                        | Ente/Im<br>Apparte    | presa<br>inenza                   |             |          | Comune*    | Seleziona                  | v              |  |
|                        |                       |                                   |             |          | Indirizzo* |                            |                |  |
|                        |                       |                                   |             |          | Ver        | rifica Esistenza Indirizzo |                |  |
|                        |                       |                                   | * Campi Obb | igatori  |            |                            |                |  |
| (Aggiungi/Aggiorna Lis | (Cancella dalla Lista | )                                 |             |          |            |                            |                |  |
| Cognome                | Nome                  | Cod. Fiscale/Docun                | nento       |          |            | E-Mail                     | Indirizzo      |  |
|                        | _                     |                                   |             |          |            |                            |                |  |
| (Indietro) (Avan       | nti                   |                                   |             |          |            |                            |                |  |

# 5.3.1.2.4 Scheda C.S.P. e C.S.E

#### In questa scheda saranno reperibili i dati:

- Cognome;
- Nome;
- Codice Fiscale;
- Email;

#### 5.3.1.2.5 Scheda Imprese Selezionate

| DICHIARAZIO | NI→        |            | CANTIEF  | E→     | RESPO    | NSABILE LAV      | ori→ | C.S.P.→ | C.S.E. →     | IMPR     | ESE SELEZIONATE |             |            |
|-------------|------------|------------|----------|--------|----------|------------------|------|---------|--------------|----------|-----------------|-------------|------------|
|             | ۲          | Denominaz. |          |        |          | contiene         |      | Ŧ       | Region       | e        | Seleziona       | ٣           |            |
|             | $\bigcirc$ | C.F./ID    |          |        |          |                  |      |         | Provinc      | a        | Seleziona       | •           |            |
|             | 0          | P.IVA      |          |        |          |                  |      |         | Comun        | e        | Seleziona       | ٣           |            |
|             | (          | Ricerca    |          |        |          |                  |      |         |              |          |                 |             |            |
|             | Ragion     | ne Sociale | Co       | d. Fis | cale/ID  | Azienda          |      |         | Indirizzo de | ella Sec | de              | Tipo Incari | co Appalto |
|             | Inserisc   | (Modifica  | Cancelle |        | Gestione | e Relazioni Impi | rese |         |              |          |                 |             |            |
| C           | Indietro   | Avanti     |          |        |          |                  |      |         |              |          |                 |             |            |
|             |            |            |          |        |          |                  |      |         |              |          |                 |             |            |

Nella sezione "Inserimento Manuale Impresa" della scheda "Imprese Selezionate" sarà possibile reperire i dati:

- Codice Fiscale;
- Denominazione;
- Indirizzo;
- Nazionalità;
- Telefono;

### 5.3.2 Schede Persona

Dato che le quattro schede relative alle persone hanno tutte gli stessi campi da inserire, vengono spiegate nei capitoli successivi le modalità di inserimento, modifica, e cancellazione generiche di una persona che saranno applicabili per le schede:

- Committente -

Responsabile Lavori -

C.S.P. - C.S.E.

#### 5.3.2.1 Inserimento Persona

Le aree dati relative all'inserimento di una persona sono divise in 3 colonne, da sinistra a destra:

| 1° colonna                                                         | 2° colonna                                     | 3° colonna                                      |
|--------------------------------------------------------------------|------------------------------------------------|-------------------------------------------------|
| Codice fiscale o documento di<br>identità (italiano o straniero)   | Dati anagrafici ed eventuale<br>indirizzo mail | Indirizzo di riferimento (italiano o straniero) |
| Codice Cog<br>Fiscale* Cog<br>(Ricerca in Anagrafica Regionale) No | nome*                                          | Indirizzo di riferimento<br>Nazione* ITALIA T   |
| (Altro Documento) Data                                             | Masita*                                        | Regione* Seleziona   Provincia* Seleziona       |
| Ente/<br>Appar                                                     | Impresa<br>Itenenza                            | Comune* Seleziona V                             |
|                                                                    | * Campi Obbigatori                             | Verifica Esistenza Indirizzo                    |

#### 5.3.2.1.1 Cittadino Lombardo

Se si stà inserendo un cittadino Lombardo è consigliabile inserire il suo Codice Fiscale e premere il pulsante sottostante "Ricerca in Anagrafe Regionale" per popolare i campi.

E' comunque possibile inserire manualmente il Codice Fiscale oppure un documento di identità.

#### 5.3.2.1.2 Cittadino non Lombardo

Se la persona non è Lombarda occorrerà inserire manualmente il Codice Fiscale o un Documento di Identità ed un indirizzo di riferimento.

Il pulsante "Altro documento...", posto al di sotto del pulsante "Ricerca in Anagrafe Generale", permette di inserire i dati relativi ad altri tipi di documento.

#### 5.3.2.1.3 Cittadino Straniero

Se la persona non è italiana occorrerà inserire manualmente un Documento di Identità ed un indirizzo di riferimento.

Il pulsante "Altro documento...", posto al di sotto del pulsante "Ricerca in Anagrafe Generale", permette di inserire i dati relativi ad altri tipi di documento.

#### 5.3.2.1.4 Indirizzo di riferimento

Si riferisce all'indirizzo (italiano o straniero) a cui è rintracciabile la persona, pertanto può essere:

- di domicilio;
- di residenza;
- di lavoro; altro; deve contenere tutti i dati utili a definire correttamente l'indirizzo completo.

La funzionalità di Geonormalizzazione è disponibile solamente per gli indirizzi della Lombardia (vedere capitolo "5.1.4");

#### 5.3.2.1.5 Inserimento nella lista persone

Una volta compilati i campi obbligatori sarà possibile utilizzare il pulsante "Aggiungi/Aggiorna Lista" per inserire i dati della persona in questione nell'elenco "Persone" sottostante. Procedere nello stesso modo per inserire ulteriori persone.

| SELEZIONATE<br>Indirizzo di riferimento |
|-----------------------------------------|
| Indirizzo di riferimento                |
| Indirizzo di riferimento                |
|                                         |
| ITALIA                                  |
| Seleziona                               |
| Seleziona                               |
| Seleziona 🔻                             |
|                                         |
| rifica Esistenza Indirizzo              |
|                                         |
| rizzo                                   |
| Piazza Gramsci 9-ROCCA DI NETO(KR)      |
| i                                       |

#### 5.3.2.2 Modifica persona

Per modificare i dati di una persona presente nella griglia di elenco delle "Persone" basta fare un doppio click con il mouse sulla riga della persona scelta, oppure selezionare il nominativo e poi fare un click sul pulsante "Seleziona".

Tale operazione renderà verde la riga selezionate e popolerà tutti i campi della scheda soprastante con i dati della persona selezionata (sovrascrivendo gli eventuali valori già presenti).

Sarà quindi possibile cambiare i valori nei campi e premere il pulsante "Aggiungi/Aggiorna LIsta" per inserire le modifiche effettuate.

#### 5.3.2.3 Cancellazione persona

Per eliminare una persona occorre comportarsi come per la modifica, fino a popolare la scheda dei dati della persona scelta e poi premere poi il pulsante "Cancella dalla Lista".

A questo punto la persona verrà rimossa dall'elenco. I suoi dati resteranno comunque visualizzati nei campi della scheda, quindi in caso di errore di cancellazione sarà sufficiente premere il pulsante "Aggiungi/Aggiorna Lista" per reinserirla.

#### 5.3.3 Scheda Cantiere

Questa scheda è divisa logicamente e graficamente in due parti e permette di gestire:

- dati che riguardano l'intera Notifica (che descriveremo di seguito nel capitolo "5.3.3.1");
- dati che riguardano i singoli indirizzi dei cantieri in essa coinvolti (che descriveremo di seguito nel capitolo "5.3.3.2");

| DICHIARAZIONI $\rightarrow$ | COMMIT                  | TENTE → CANT               |                    | E LAVORI →               | $C.S.P. \rightarrow C.S.$  | E. →         | IMPRESE SELEZ | IONATE                          |                 |
|-----------------------------|-------------------------|----------------------------|--------------------|--------------------------|----------------------------|--------------|---------------|---------------------------------|-----------------|
|                             | (F                      | RecuperaDatiContratte      |                    | Num. Notifica            |                            | Num. Protoco | bllo          | Data Comunicazione* 13/04/2018  |                 |
| AERC                        | Categoria*<br>DPORTUALI |                            | Ŧ                  | Tipologia*<br>COSTRUZION | E                          | ¥            |               | Num. Lavoratori Autonomi*<br>25 |                 |
|                             |                         |                            |                    |                          |                            |              |               | Num. Imprese*                   |                 |
|                             | A                       | ltra Categoria (max 2000 c | aratteri)          | م                        | Itra Tipologia (max 2000 ) | caratteri)   |               | Ammontare*                      |                 |
|                             |                         |                            |                    |                          |                            | 1            | ſ             | Note<br>DETTAGLIO NOTE          |                 |
|                             |                         |                            |                    | ,                        | * Campi Obbigator          | i            | l             |                                 | 2               |
| Pro                         | vincia                  | Comune                     | Indirizzo          |                          | Data Inizio La             | IV.          | Durata        | Desc. Durata                    | Num. Lav. Pres. |
|                             | СО                      | ALBAVILLA                  | Strada comunale is | Meris 27                 | 17/04/201                  | 18           | 2             | MESI                            | 2               |
| Inseri                      | isci) (                 | Modifica Can               | cella              |                          |                            |              |               |                                 |                 |
| Indie                       | etro Av                 | ranti                      |                    |                          |                            |              |               |                                 |                 |

Non sono modificabili dall'utente i campi:

N° Notifica.

Viene generato automaticamente dal programma assegnando un numero progressivo e l'anno della creazione della Notifica sul sistema informatico.

N° di Protocollo.

Viene utilizzato solo dall'ASL nel caso in cui occorra legare una notifica effettuata in forma cartacea ad una notifica elettronica.

- Data Comunicazione.

Viene compilata automaticamente dal programma, o manualmente dall'ASL, con la data di comunicazione della Notifica.

#### 5.3.3.1 Dati Notifica

Nella parte alta della scheda c'è la parte che permette di gestire dati che riguardano l'intera Notifica (vedere immagine sottostante).

#### Classificazione: Uso Pubblico

| RecuperaDatiContratto                | Num. Notifica   | Num. Protocollo        | Data Comunicazione* 13/04/2018  |
|--------------------------------------|-----------------|------------------------|---------------------------------|
| Categoria*                           | Tipologia*      | Ŧ                      | Num. Lavoratori Autonomi*<br>25 |
|                                      |                 |                        | Num. Imprese*                   |
| Altra Categoria (max 2000 caratteri) | Altra Tipologia | a (max 2000 caratteri) | Ammontare* 1200000              |
|                                      |                 | <i>li</i>              | Note<br>DETTAGLIO NOTE          |
|                                      |                 |                        |                                 |
|                                      | * Campi (       | Obbigatori             |                                 |

Di seguito vengono descritti i campi da valorizzare:

• Categoria (a selezione singola).

E' possibile selezionare un solo valore tra quelli presenti nella relativa tendina.

Nel caso in cui non venga trovato il valore desiderato è possibile selezionare l'ultimo valore: "Altro...". Questa selezione abiliterà il campo descrittivo sottostante: "Altra Categoria (Max 2000 caratteri)" in cui è possibile inserire del testo libero (fino al valore massimo dichiarato).

Se dopo aver inserito del testo in quest'ultimo viene deselezionato il valore "Altro..." il testo presente in questo campo viene rimosso.

- Tipologia (a selezione singola).
  E' possibile selezionare più di un valore tra quelli presenti.
  Nel caso in cui non venga trovato un valore desiderato è possibile selezionare l'ultimo valore: "Altro...".
  Questa selezione abiliterà il campo descrittivo sottostante: "Altra Tipologia (Max 2000 caratteri)" in cui è possibile inserire del testo libero (fino al valore massimo dichiarato).
  Se dopo aver inserito del testo in quest'ultimo viene deselezionato il valore "Altro..." il testo presente in questo campo viene rimosso.
- Il campo "N° Lavoratori Autonomi" indica il totale di Lavoratori Autonomi (che hanno partita IVA e che rappresentano quindi un'impresa) in tutti gli indirizzi dei cantieri della Notifica.
   Tali lavoratori devono essere inseriti come imprese della notifica tramite la "Scheda Imprese".
- Il campo "N° Imprese" deve contenere il numero totale di ditte coinvolte nel cantiere (Lavoratori Autonomi esclusi).
- Il campo "Ammontare complessivo(€)" indica il costo totale dell'opera e di tutti i cantieri, imprese e persone coinvolte. Dovrà contenere un numero maggiore di "0".
- Il campo "Note" è un campo descrittivo che serve per inserire eventuali informazioni aggiuntive alla Notifica.

#### 5.3.3.2 Dati Indirizzi Cantieri

Nella parte bassa della scheda c'è la griglia degli "Indirizzi" che permette di gestire dati che riguardano i singoli cantieri coinvolti (vedere immagine sottostante).

|             |                 |                             | * Campi Obbigatori |        |              |                 |
|-------------|-----------------|-----------------------------|--------------------|--------|--------------|-----------------|
| Provincia   | Comune          | Indirizzo                   | Data Inizio Lav.   | Durata | Desc. Durata | Num. Lav. Pres. |
| СО          | ALBAVILLA       | Strada comunale is Meris 27 | 17/04/2018         | 2      | MESI         | 2               |
| (Inserisci) | (Modifica) (Car | ncella                      |                    |        |              |                 |

Sotto la griglia vi sono i tasti di gestione. Il tasto "Inserisci" è sempre abilitato, mentre gli altri si abilitano solo se viene selezionata la riga su cui compiere l'operazione.

La finestra di dettaglio degli indirizzi figura come quella mostrata di seguito, con la differenza che il titolo mostrerà l'operazione in corso (inserimento / visualizzazione / modifica / cancellazione).

| Inserimento      | Indirizzo          |                                   |  |
|------------------|--------------------|-----------------------------------|--|
| * Campi Obbigato | ori                |                                   |  |
| Recupera Dati C  | ontratto           |                                   |  |
| Provincia*       | Seleziona 🔻        | Data Inizio Lavori*               |  |
| Comune*          | Seleziona 🔻        | Durata (Mesi 🔻 ) 🔸                |  |
| Indirizzo*       |                    | Num. Max. Lavoratori<br>Presenti* |  |
| (Verifica Es     | sistenza Indirizzo |                                   |  |
| Conferma         | Annulla            |                                   |  |

Di seguito vengono descritti i campi da valorizzare:

- I campi "Provincia", "Comune", "Indirizzo" hanno la possibilità di essere geonormalizzati (vedere capitolo "5.1.4").
- Il campo "Data Inizio Lavori" rappresenta la data di apertura del cantiere.

Deve contenere una data che può essere solo successiva a quella contenuta nel campo "Data Comunicazione".

Unica eccezione è che nella scheda "Dichiarazioni" sia stata selezionata la casella di spunta relativa a: "*Si* dichiara una data inizio lavori antecedente a quella di comunicazione e non si riportano i dati del CSP in quanto il cantiere, inizialmente non soggetto all'obbligo di notifica, vi è ricaduto per effetto di varianti sopravvenute in corso d'opera, a norma dell'art. 99 comma 1 lett. b)", nel qual caso detta data può essere minore o uguale a quella di comunicazione (si veda anche il capitolo "5.3.1").

- Il campo "Durata" rappresenta la tempistica prevista per la realizzazione dell'opera per la quale il cantiere è stato aperto.
   Può essere espresso in giorni o in mesi tramite la tendina racchiusa tra le parentesi. Deve essere maggiore di "0".
- Il campo "N° (Max) di Lavoratori presenti" indica il totale dei lavoratori presenti nel cantiere, esclusi i Lavoratori Autonomi dichiarati nella parte "Dati Notifica". Deve essere maggiore di "0".

#### 5.3.4 Scheda Imprese Selezionate

Questa scheda consente di inserire le imprese coinvolte nella Notifica e corrispondenti al numero dichiarato nella "Scheda Cantiere" (capitolo "5.3.3"), Lavoratori Autonomi inclusi.

La scheda è composta da due parti: una prima dedicata alla ricerca di imprese, che opera sull'anagrafica della camera di commercio, permette di importare i principali dati necessari alla compilazione del modulo di inserimento, e da una seconda di gestione delle imprese.

La sua compilazione non è obbligatoria ma il numero di imprese inserite non può essere maggiore del totale delle Imprese e dei lavoratori autonomi specificati nella scheda "Cantiere" (capitolo "5.3.3").

| DICHIARAZIO | лі→ сомміт                    | TTENTE →     | CANTIERE $\rightarrow$ | RESPONS     | ABILE LAVORI $\rightarrow$ | C.S.P. → | C.S.E. →    | IMPRESE SELEZIONATE   |                       |
|-------------|-------------------------------|--------------|------------------------|-------------|----------------------------|----------|-------------|-----------------------|-----------------------|
|             | ۲                             | Denominaz.   |                        |             | contiene                   | ¥        | Regione     | Seleziona             | Ŧ                     |
|             | •                             | C.F./ID      |                        |             |                            |          | Provincia   | Seleziona             | v                     |
|             | $\odot$                       | P.IVA        |                        |             |                            |          | Comune      | Seleziona             | •                     |
|             | Ricerca                       |              |                        |             |                            |          |             |                       |                       |
|             | Ragione Soci                  | ale          |                        | Cod. Fis    | scale/ID Azienc            | la       | Indirizzo d | della Sede            | Tipo Incarico Appalto |
|             | Denomino                      | zione Azieno | da di TEST             |             | CF0000002644               | 693      | Piazz       | a Gramsci 9-COMO (CO) |                       |
|             | (Inserisci) (<br>ndietro) (Av | Modifica     | Cancella               | Gestione Re | Iazioni Imprese            |          |             |                       |                       |

#### 5.3.4.1 Ricerca Impresa (sede)

La ricerca agisce su un sottoinsieme delle imprese iscritte nell'anagrafica della Camera di Commercio. Sono ricercabili solamente le imprese relative al settore edile e che quindi hanno un codice Ateco (2002) che comincia per 45, sia come primario che come secondario.

L'esito della ricerca visualizzerà le imprese trovate ed una volta selezionata una di esse saranno importati automaticamente i dati obbligatori necessari per effettuare l'inserimento dell'impresa, evitando quindi all'utente di doverli compilare manualmente;

Per effettuare la ricerca occorre selezionare uno dei parametri di ricerca necessari: "Denominazione" (ragione sociale), "Codice Fiscale" o "Partita IVA".

Per la ricerca tramite la "Denominazione" sono disponibili altri parametri:

- "contiene" (valore di default), "inizia per", "finisce per", "esatto", che permettono di effettuare ricerche inserendo denominazioni anche parziali;
- "Regione";
- "Provincia"; "Comune";

Dopo aver selezionato ed inserito i parametri di ricerca premere il pulsante "Ricerca".

Per evitare di effettuare ricerche troppo vaste con tempi di risposta troppo lunghi è stato deciso di limitare l'esito della ricerca a 100 valori restituiti, ciò vuol dire che se la ricerca trova più di 100 elementi, restituisce un messaggio che invita ad affinare i parametri di ricerca.

Al termine della procedura di ricerca, se sono presenti 100 o meno risultati, verrà mostrata una finestra con gli elementi trovati ed il loro numero (indicato a fianco dell'etichetta "Imprese" tra parentesi).

| CORSO MAGENTA PIAZZALE MARENGO PIAZZA SAN MATERNO VIA MAFFEO BAGAROTTI VIA MATTEO BANDELLO VIA BENEDETTO MARCELLO VIA BENEDETTO MARCELLO | Indirizzo                              |         |  |  |
|----------------------------------------------------------------------------------------------------|----------------------------------------|---------|--|--|
| PIAZZALE MARENGO PIAZZA SAN MATERNO VIA MAFFEO BAGAROTTI VIA MATTEO BANDELLO VIA BENEDETTO MARCELLO VIA MANFREDO CAMPERIO                | CORSO MAGENTA                          |         |  |  |
| PIAZZA SAN MATERNO VIA MAFFEO BAGAROTTI VIA MATTEO BANDELLO VIA BENEDETTO MARCELLO VIA MANFREDO CAMPERIO                                 | PIAZZALE MARENGO                       |         |  |  |
| VIA MAFFEO BAGAROTTI<br>VIA MATTEO BANDELLO<br>VIA BENEDETTO MARCELLO<br>VIA MANFREDO CAMPERIO                                           | PIAZZA SAN MATERNO                     |         |  |  |
| VIA MATTEO BANDELLO VIA BENEDETTO MARCELLO VIA MANFREDO CAMPERIO                                                                         | VIA MAFFEO BAGAROTTI                   |         |  |  |
| VIA BENEDETTO MARCELLO VIA MANFREDO CAMPERIO                                                                                             | VIA MATTEO BANDELLO                    |         |  |  |
| VIA MANFREDO CAMPERIO                                                                                                    | VIA BENEDETTO MARCELLO                 |         |  |  |
| onare la riga desiderata e premere conferma.                                                                                             | VIA MANFREDO CAMPERIO                  |         |  |  |
|                                                                                                    | onare la riga desiderata e premere con | ıferma. |  |  |

La finestra visualizza 15 risultati, ma sulla destra è presente una barra di scorrimento che permette appunto di "scorrere" l'elenco per vedere anche gli eventuali ulteriori elementi.

Una volta selezionata un impresa si abilitano i pulsanti sottostanti.

Il pulsante "Visualizza" permette di vedere il dettaglio completo dell'Impresa.

Il pulsante "Inserimento" (azionabile anche con il doppio click del tasto sinistro del mouse sulla riga relativa) permette di inserire l'impresa nell'elenco delle imprese della Notifica.

Prima della fase di inserimento viene verificato se l'impresa importata ha già un indirizzo geonormalizzato.

Sarà infatti possibile rientrare in modifica sull'impresa appena inserita ed utilizzare la funzione di geonormalizzazione mostrata nel capitolo successivo.

#### 5.3.4.2 Gestione Imprese

La gestione delle imprese è situata nella metà bassa della maschera.

|   | Ragione Sociale              | Cod. Fiscale/ID Azienda    | Indirizzo della Sede           | Tipo Incarico App |
|---|------------------------------|----------------------------|--------------------------------|-------------------|
|   | IMPRESA DI TEST              | XXXXXX00X00X000X           | Piazza Gramsci 9-CAMISANO (CR) |                   |
|   | IMPRESA SECONDARIA           | QWERTY34R34R543E           | Piazza Gramsci 9-AVERSA (CE)   |                   |
| 1 | (Inserisci) (Modifica) (Cano | Gestione Relazioni Imprese |                                |                   |

E' composta da una griglia contenente l'elenco delle imprese associate alla notifica, di cui vengono mostrate le informazioni principali:

- "Ragione Sociale";
- "Codice Fiscale/Id.", che conterrà rispettivamente il codice fiscale per le imprese italiane ed un codice identificativo per quelle straniere;
- "Indirizzo della sede";
- "Tipo Incarico Appalto", che mostrerà il tipo di incarico assegnato automaticamente dall'applicazione all'impresa (capitolo "5.3.4.6.1.1");

Nella parte sottostante vi sono i pulsanti di gestione:

- "Inserimento Manuale", che permette di inserire i dati di una impresa (capitolo "5.3.4.3");
- "Visualizza", che si abilita nel momento in cui viene selezionata una impresa dall'elenco, permette di visualizzarne i dati (sulla base della maschera descritta nel capitolo "5.3.4.3");
- "Modifica", che si abilita nel momento in cui viene selezionata una impresa dall'elenco, permette di modificarne i dati (sulla base della maschera descritta nel capitolo "5.3.4.3");
- "Cancella", che si abilita nel momento in cui viene selezionata una impresa dall'elenco, permette di rimuovere l'impresa dall'elenco;
- "Visualizza Incarichi", permette di visualizzare gli incarichi delle imprese, sulla base di quanto descritto nel capitolo "5.3.4.6.1";
- "Gestisci Incarichi", permette di gestire gli incarichi delle imprese (capitolo "5.3.4.6.1");

#### 5.3.4.3 Inserimento Manuale

Se per qualche motivo l'impresa ricercata non fosse rintracciabile nell'anagrafica imprese è possibile inserirla manualmente tramite il pulsante "Inserimento Manuale".

Per le imprese straniere i parametri da inserire saranno leggermente diversi e tali imprese non saranno rintracciabili tramite l'anagrafica di imprese.

#### IMPRESA ITALIANA.

| Denominazione*                 |                               |                    |           |                                |
|--------------------------------|-------------------------------|--------------------|-----------|--------------------------------|
|                                |                               |                    |           |                                |
| Codice Fiscale*                | Partita IVA                   |                    | Nazione*  |                                |
|                                |                               |                    | ITALIA    | <b>T</b>                       |
| Regione*                       | Provincia*                    |                    | Comune*   |                                |
| Seleziona                      | <ul> <li>Seleziona</li> </ul> | •                  | Seleziona | Ŧ                              |
| ndirizzo*                      |                               |                    |           |                                |
|                                |                               |                    |           | (Verifica Esistenza Indirizzo) |
|                                |                               |                    |           |                                |
|                                |                               | Telefono           |           |                                |
| -Mail                          |                               |                    |           |                                |
| 5-Mail                         |                               |                    |           |                                |
| E-Mail                         |                               | Num. Iscrizione In | nail      |                                |
| E-Mail<br>Num, Iscrizione INPS |                               | Num. Iscrizione In | nail      |                                |
| E-Mail                         |                               | Num. Iscrizione In | nail      |                                |

E' possibile effettuare la geonormalizzazione dell'indirizzo della sede dell'impresa solo per le imprese Lombarde (vedere capitolo "5.1.4").

#### IMPRESA STRANIERA.

| Denominazione*                                |          |                       |  |
|-----------------------------------------------|----------|-----------------------|--|
| Identificativo Azienda*                       | Nazione* |                       |  |
| Indirizzo (con comune)*                       |          | Zip Code*             |  |
| E-Mail                                        |          | Telefono              |  |
| Num. Iscrizione INPS                          |          | Num. Iscrizione Inail |  |
| Attività Prevalente del Cantiere (Ateco 2007) |          |                       |  |

Di seguito vengono descritti i campi più "complessi":

Il campo "Attività prevalente nel cantiere" permette di selezionare una serie di descrizioni, legate ai codici Ateco (2002), del tipo di lavoro effettuato dall'impresa all'interno della Notifica.

- Il campo "Indirizzo (con Comune)" deve contenere l'indirizzo completo dell'Impresa con tutti i dati necessari, escluso solo lo ZipCode che và ripostato nel campo a fianco.

Una volta inseriti tutti i campi richiesti l'utilizzo del pulsante "Conferma" aggiungerà l'impresa nell'elenco.

È' presente un automatismo di controllo tra i campi "N° Imprese" e "N° Lavoratori Autonomi" della scheda "Cantiere" ed il numero di imprese inserite nell'elenco della scheda "Imprese Selezionate", tale per cui:

- se le "Imprese Selezionate" sono maggiori di quelle dichiarate nella scheda "Cantiere" ("N° Imprese" + "N° Lavoratori Autonomi"), comparirà un messaggio di allerta che impedisce di proseguire nel salvataggio della Notifica ed obbliga a correggere l'errore (vedere immagine seguente).
- se le "Imprese Selezionate" sono minori di quelle dichiarate nella scheda "Cantiere" ("N° Imprese" + "N° Lavoratori Autonomi"), comparirà un messaggio che avvisa del disallineamento dei dati, ma è possibile proseguire col salvataggio della Notifica dato che le imprese mancanti possono essere aggiunte in seguito.

Al termine dell'inserimento di un'impresa, successivamente alla pressione del pulsante "Conferma", verrà visualizzata la maschera di "Gestione Incarichi" descritta nel capitolo "5.3.4.6.1".

#### 5.3.4.4 Modifica Impresa

Sotto la lista "Imprese" della scheda "Imprese Selezionate" è presente il pulsante "Modifica" che si abilita quando viene selezionate la riga relativa ad un impresa (con un click del tasto sinistro del mouse).

A questo punto il pulsante "Modifica" si abilita e può essere utilizzato per riaprire la maschera di inserimento manuale dell'impresa che consente di modificarne i dati con gli stessi vincoli di inserimento manuale dell'impresa.

Al termine della modifica di un'impresa, successivamente alla pressione del pulsante "Conferma", verrà visualizzata la maschera di "Gestione Incarichi" descritta nel capitolo "5.3.4.6.1".

#### 5.3.4.5 Cancellazione Impresa

La cancellazione di un'impresa dalla lista delle imprese è effettuabile, dopo aver selezionato la rispettiva riga con un doppio click e tramite il pulsante "Cancella".

| iECA<br>otifiche prelimi | nari di inizio cant | tiere                    |                             |         |                  |                     | Aiuto              |
|--------------------------|---------------------|--------------------------|-----------------------------|---------|------------------|---------------------|--------------------|
| odice Fiscale: KC        | VRYL55B10E102R      | Nome: Mario   Cognome: F | tossi   Ruolo: PRIVATO CIT⊺ | ADINO   |                  | ည်း Logout ငံ္ပိုင  | ambia Ruolo Gruppo |
| DICHIARAZIO              |                     |                          | A RESPONSABILE              | LAVORI→ | C.S.P. → C.S.E   | . → IMPRESE SELEZIO | NATE               |
| ۲                        | Denominaz.          |                          | contiene                    | •       | Regione          | Seleziona           | Ŧ                  |
| $\odot$                  | C.F./ID             |                          |                             |         | Provincia        | Seleziona           | •                  |
|                          | P.IVA               |                          |                             |         | Comune           | Seleziona           | Ŧ                  |
| Rice                     | rca                 |                          |                             |         |                  |                     |                    |
| Ragione S                | Sociale             | Cod. Fiscale             | /ID Azienda                 | Indiri  | zzo della Sede   |                     | Tipo Incarico      |
| denom                    | ninazione albanic   | a MNT                    | VLG45R45T654R               |         | Piazza Gramsci 9 | -BADOLATO (CZ)      |                    |
| Inserisci                | Modifica<br>Avanti  | Cancella (Gesti          | one Relazioni Imprese       |         |                  |                     |                    |
|                          |                     |                          |                             |         |                  |                     |                    |

#### 5.3.4.6 Incarichi Imprese

Per gli utenti abilitati in modifica sarà possibile stabilire gli incarichi delle imprese inserite tramite il pulsante "Gestisci Incarichi" (capitolo "5.3.4.6.1"), mentre per coloro che sono abilitati in sola lettura sarà disponibile solamente il pulsante "Visualizza Incarichi" per la visualizzazione.

#### 5.3.4.6.1 Gestione Incarichi

Il pulsante "Gestione Relazione Imprese" visualizza una finestra come quella seguente, in cui è possibile inserire imprese di primo livello e imprese di sottolivello creando così le gerarchie degli incarichi che intercorrono tra loro. Una volta inserita l'impresa la schermata della gestione relazione imprese verrà aperta in automatico.

| Seleziona Impresa da<br>Aggiungere | IMPRESA DI TEST v                                                                                                 |
|------------------------------------|----------------------------------------------------------------------------------------------------|
| Per aggiungere l'impresa           | come primo livello utilizzare il pulsante 'Aggiungi come Primo Livello'.                                          |
| Per aggiungere l'impresa           | come sottolivello di un'altra, selezionare quest'ultima e utilizzare il pulsante 'Aggiungi come Secondo Livello'. |
|                                    |                                                                                                    |
|                                    | A DI TEST (XXXXXX00X00X00X)                                                                                       |
|                                    | IPRESA SECONDARIA (QWERTY34R34R543E)                                                                              |
| <b>IMPRESA</b>                     | A SECONDARIA (QWERTY34R34R543E)                                                                                   |
|                                    |                                                                                                    |
| Aggiungi come Primo Liv            | rello) (Aggiungi come Secondo Livello) (Rimuovi)                                                                  |
|                                    |                                                                                                    |

I tipi di incarico che possono essere assegnati ad un'impresa sono quelli di seguito descritti:

- "Affidataria", impresa alla quale è stato affidato l'incarico di un Contratto o di un Appalto, ma che non si occuperà della realizzazione fisica dell'opera (che verrà delegata ad una o più imprese). Questa impresa ha collegata almeno un'impresa di sottolivello;
- "Esecutrice", impresa alla quale è stata affidata la realizzazione fisica dell'opera. Questa impresa ha collegata almeno un'impresa di livello superiore;
- "Affidataria/Esecutrice", impresa alla quale è stato affidato l'incarico di un Contratto o di un Appalto e che si occuperà della realizzazione fisica dell'opera in toto o in parte (che verrà delegata ad una o più imprese). Questa impresa ha collegata almeno un'impresa di livello superiore ed almeno un'impresa di sottolivello;
- "Nessuna Relazione", impresa che non ha nessuna relazione con le altre. Questa impresa non sarà collegata ne ad un'impresa di livello superiore e nemmeno una di sottolivello;

Dato che un'impresa può comparire più volte ("ricorrenze" dell'impresa) in diverse gerarchie e con tipi di incarichi diversi, l'applicazione si occuperà di calcolare il Tipo Incarico Effettivo dell'impresa in base a quanto descritto nel capitolo seguente "5.3.4.6.1.1".

#### 5.3.4.6.1.1 Tipo Incarico Effettivo

Il tipo di incarico dell'impresa sarà calcolato dall'applicazione, in base all'insieme degli incarichi assegnati dall'utente alle varie ricorrenze di un impresa.

Il principio di assegnamento è riassunto di seguito:

- se nessuna delle ricorrenze dell'impresa ha un'impresa affidataria o un'impresa esecutrice, avrà il tipo incarico "NESSUNA RELAZIONE";
- se nessuna delle ricorrenze dell'impresa ha un'impresa affidataria, ma almeno una ricorrenza ha almeno un'impresa esecutrice, avrà il tipo incarico "AFFIDATARIA";
- se nessuna delle ricorrenze dell'impresa ha un'impresa esecutrice, ma almeno una ricorrenza ha almeno un'impresa affidataria, avrà il tipo incarico "ESECUTRICE";
- se almeno una delle ricorrenze dell'impresa ha almeno un'impresa affidataria e almeno una delle ricorrenze ha almeno un'impresa esecutrice, avrà il tipo incarico "AFFIDATARIA/ESECUTRICE";

#### 5.4 Riepilogo Dati Notifica

Alla pagina di "Riepilogo Dati Notifica" si può arrivare da due punti diversi:

- al termine dell'inserimento o modifica di una Notifica (capitolo "5.4.1");

 dalla pagina di ricerca, dopo aver selezionato una notifica tra quelle che sono state trovate (capitolo "5.4.2");

#### 5.4.1 Navigazione da inserimento/modifica Notifica

Una volta compilata correttamente la notifica premendo il pulsante "Avanti" si arriva alla pagina di "Riepilogo Dati Notifica".

|                       |                       |                                  | RIEPILOO            | GO DATI NOTIFICA                        |                            |                                |                           |
|-----------------------|-----------------------|----------------------------------|---------------------|-----------------------------------------|----------------------------|--------------------------------|---------------------------|
| N° Notifica: 220      | )/2018, <b>Nº P</b> i | rotocollo: , Data Comunica:      | zione: 16/04/20     | 018, Data Ultimo Aggiorna               | mento:                     |                                |                           |
| <b>Tipo Opera:</b> PU | BBLICA, Coo           | dice Contratto/Appalto: , Cl     | IG: , CUI:          |                                         |                            |                                |                           |
| Natura dell'o         | opera                 |                                  |                     |                                         |                            |                                |                           |
| Categoria: A          | EROPORTU              | ALI                              |                     |                                         |                            |                                |                           |
| Tipologia: CO         | STRUZION              | E                                |                     |                                         |                            |                                |                           |
| Ammontare l           | _avori (in eu         | ro): 12.000.000                  |                     |                                         |                            |                                |                           |
| Note:                 |                       |                                  |                     |                                         |                            |                                |                           |
| Cantiere amie         | anto: No              |                                  |                     |                                         |                            |                                |                           |
| Numero PDL:           |                       |                                  |                     |                                         |                            |                                |                           |
| Committente           | e                     |                                  |                     |                                         |                            |                                |                           |
| Cognome               | Nome                  | Codice<br>Fiscale/Documento      | Data di<br>Nascita  | Indirizzo                               | Tipo<br>Committente        | Denominazione                  | Codice<br>Fiscale<br>Ente |
| MANTIGLIA             | VIRGILIO              | MNTVLG45R45T654R                 | 01/04/2018          | PIAZZA GRAMSCI 9-<br>ACCIANO(AQ)-ITALIA | Cittadino                  |                                |                           |
|                       |                       |                                  |                     |                                         |                            |                                |                           |
| Dichigrazion          | i                     |                                  |                     |                                         |                            |                                |                           |
| Descrizione           |                       |                                  |                     |                                         |                            |                                |                           |
| i dichiara una data   | a inizio lavori a     | ntecedente a quella di comunicaz | ione e non si ripor | tano i dati del CSP in quanto il ca     | ntiere, inizialmente non s | soggetto all' obbligo di notif | ica, vi è                 |

Questa pagina mostra tutti i dati inseriti, consultabili utilizzando la barra di scorrimento verticale presente sul lato destro, e consente di effettuare alcune operazioni legate alla profilazione dell'utente.

Gli utenti che possono visualizzare la Notifica avranno a disposizione i pulsanti:

- "Stampa", che permette di scaricare il file PDF della Notifica, e quindi poi di stamparlo;
- "Chiudi", che permette di chiudere la pagina corrente tornando alla pagina di ricerca delle Notifiche;

Gli utenti che possono modificare la Notifica avranno a disposizione anche i pulsanti:

- "Aggiorna" che permette di entrare nella Notifica per effettuare delle modifiche;
- "Conferma" (se si è arrivati a questa pagina dall'inserimento di una nuova Notifica), che permette di effettuare il salvataggio della Notifica e di ottenere la ricevuta della modifica (o inserimento) effettuati, descritta nel capitolo "5.8";
- "Stampa Ricevuta", che permette di ottenere la ricevuta di conferma dell'ultima modifica effettuata sulla Notifica, come spiegato nel capitolo "5.8";

#### Nota:

Al momento della conferma di inserimento di una nuova Notifica, viene assegnato un numero sequenziale rispetto all'anno in corso (es: 5097/2012).

Dopo aver effettuato la "Conferma Notifica", vi è poi la possibilità di stampare una ricevuta di corretto inserimento della notifica stessa.

| Si dichiara<br>ricaa<br>Non<br>c).<br>Non<br>norm<br>Ind<br>L<br>L                           | La Notifica prelim<br>successo e trasme<br>Lavoro e al Comun<br>esecutrici ed i lavo<br>della loro selezione<br>Imprese e dei lav<br>l'aggiornamento.<br>obbligatoriamente<br>Scegliere Stampa<br>avvenuta registraz<br>ricevuta. La ricevut | inare numero 220/2018<br>essa all'Agenzia di Tutela<br>te territorialmente compet<br>ratori autonomi devono es<br>e e prima dell'inizio della<br>voratori autonomi succe:<br>Qualsiasi aggiornamenta<br>effettuato attraverso il<br>Ricevuta per visualizzara<br>tione della notifica. Sceglie<br>ta può essere stampata an | è stata salvata nell'archivio<br>a della Salute, alla Direzione F<br>tenti. Si rammenta che le Impre<br>ssere inserite/i nella Notifica fin<br>loro attività in cantiere. Una s<br>ssiva all'invio della Notifica,<br>o (modifica o integrazione)<br>I medesimo Sistema di Not<br>e una versione stampabile de<br>ere CHIUDI per proseguire senz<br>nche successivamente dal Riep | regionale con<br>Provinciale del<br>ese affidatarie,<br>a dal momento<br>selezione delle<br>ne comporta<br>deve essere<br>ifica On-Line.<br>Ila ricevuta di<br>ca stampare la<br>bilogo Notifica. | nte non soggetto all' obbligo di notifica, vi è<br>ni/giorno, a norma dell' art. 99 comma 1 lett.<br>ue di importo inferiore ad euro 100.000 a<br>N° Max di Lavoratori<br>Presenti<br>2 |  |  |  |  |
|----------------------------------------------------------------------------------------------|----------------------------------------------------------------------------------------------------|----------------------------------------------------------------------------------------------------|----------------------------------------------------------------------------------------------------|----------------------------------------------------------------------------------------------------|----------------------------------------------------------------------------------------------------|--|--|--|--|
| N° previsio or Eurorotom autonomi ner cuntiere : 1 ; in previsio an imprese ner cuntiere : 1 |                                                                                                    |                                                                                                    |                                                                                                    |                                                                                                    |                                                                                                    |  |  |  |  |
| Impres                                                                                       | Imprese Selezionate                                                                                                    |                                                                                                    |                                                                                                    |                                                                                                    |                                                                                                    |  |  |  |  |
| Tipo                                                                                         | Incarico Appalto                                                                                                    | Ragione Sociale                                                                                                    | Cod.Fiscale/Id.Azienda                                                                                                    | Partita Iva                                                                                                    | Indirizzo della Sede                                                                                                    |  |  |  |  |
|                                                                                              |                                                                                                    | IMPRESA DI TEST                                                                                                    | XXXXXX00X00X000X                                                                                                    |                                                                                                    | Piazza Gramsci 9-CAMISANO (CR)                                                                                                    |  |  |  |  |

Successivamente viene data la possibilità di effettuare la stampa dell'intera notifica appena inserita o modificata.

#### 5.4.2 Navigazione da maschera di ricerca

Dopo aver effettuato una ricerca ed aver selezionato una notifica da visualizzare si arriva alla pagina "Riepilogo Dati Notifica" in cui vi saranno alcuni dati (evidenziati dal riquadro rosso nell'immagine e da una sottolineatura nell'applicazione) su cui è attivo un link che permette di eseguire una ricerca rapida delle notifiche. Posizionando il cursore del mouse su uno di questi link verrà visualizzato un messaggio relativo al tipo di ricerca che verrà effettuata.

| DATENUTIFICA                                                                                                    |                                                                             |                                                    |                          |              |                        |                                             |  |  |  |  |
|----------------------------------------------------------------------------------------------------|-----------------------------------------------------------------------------|----------------------------------------------------|--------------------------|--------------|------------------------|---------------------------------------------|--|--|--|--|
| N° Notifica: 220/2018, N° Protocollo: , Data Comunicazione: 16/04/2018, Data Ultimo Aggiornamento: 16/04/2018 11:26:08                                                                             |                                                                             |                                                    |                          |              |                        |                                             |  |  |  |  |
| Tipo Opera: PUBB                                                                                                    | Tipo Opera: PUBBLICA, Codice Contratto/Appalto: , CIG: , CUI: , Numero PDL: |                                                    |                          |              |                        |                                             |  |  |  |  |
| Natura dell'opera                                                                                                    |                                                                             |                                                    |                          |              |                        |                                             |  |  |  |  |
| Categoria: AER                                                                                                    | Categoria: AEROPORTUALI                                                     |                                                    |                          |              |                        |                                             |  |  |  |  |
| Tipologia: COST                                                                                                    | RUZIONE                                                                     |                                                    |                          |              |                        |                                             |  |  |  |  |
| Ammontare Lav                                                                                                    | /ori (in euro): 1                                                           | 12.000.000                                         |                          |              |                        |                                             |  |  |  |  |
| Note:                                                                                                    |                                                                             |                                                    |                          |              |                        |                                             |  |  |  |  |
|                                                                                                    |                                                                             |                                                    |                          |              |                        |                                             |  |  |  |  |
|                                                                                                    |                                                                             |                                                    |                          |              |                        |                                             |  |  |  |  |
| Committente                                                                                                    |                                                                             |                                                    |                          |              |                        |                                             |  |  |  |  |
| Cognome                                                                                                    | Nome                                                                        | Codice Fiscale/Documento                           | Data di Nasci            | ita I        | ndirizzo               |                                             |  |  |  |  |
| MANTIGLIA                                                                                                    | VIRGILIO                                                                    | MNTVLG45R45T654R                                   | 01/04/2018               | F            | PIAZZA GRAMSC          | CI 9-ACCIANO(AQ)-ITALIA                     |  |  |  |  |
|                                                                                                    |                                                                             | $\hat{\mathbf{U}}$                                 |                          |              |                        |                                             |  |  |  |  |
| Dichiarazioni                                                                                                    | Dichiarazioni                                                               |                                                    |                          |              |                        |                                             |  |  |  |  |
| Descrizione                                                                                                    | inizio lavori anto                                                          | codente a quella di comunicazione e non ci riport  | tano i dati dal CSR in r | augeto il ca | ntioro, inizialmento r | pop coggetto all' obbligo di potifica, vi ò |  |  |  |  |
| ricaduto per effetto d                                                                                                    | i varianti soprav                                                           | venute in corso d' opera, a norma dell' art. 99 co | mma 1 lett. b).          | quanto ir ca | ntiere, inizidimente i | non soggetto dir obbligo di notinca, vi e   |  |  |  |  |
| Non si riportano i dati del CSP e del CSE in quanto nel cantiere opera un' unica impresa con entità presunta di lavoro non inferiore a 200 uomini/giorno, a norma dell' art. 99 comma<br>1 lett ci |                                                                             |                                                    |                          |              |                        |                                             |  |  |  |  |
|                                                                                                    |                                                                             |                                                    |                          |              |                        |                                             |  |  |  |  |
| 100.000 a norma del                                                                                                    | l' art. 90 comma                                                            | 11.                                                | sso ai costraire in bas  | e dila norm  | ativa vigente e com    | anque ar importo mienore da edio            |  |  |  |  |
|                                                                                                    |                                                                             |                                                    |                          |              |                        |                                             |  |  |  |  |
| Indirizzo/i Can                                                                                                    | tiere                                                                       |                                                    |                          |              |                        |                                             |  |  |  |  |
| Data Inizio                                                                                                    | Indiriz                                                                     | zo                                                 |                          | Durata       | Desc.                  | N° Max di Lavoratori                        |  |  |  |  |

#### Nota:

L'utilizzo di questa funzionalità riporterà alla pagina di ricerca visualizzando i risultati trovati.

# 5.5 Ricerca Notifica

La ricerca della notifica di un cantiere può essere effettuata selezionando dal menù principale (pulsante "HOME") l'opzione "Ricerca/Aggiornamento Notifica".

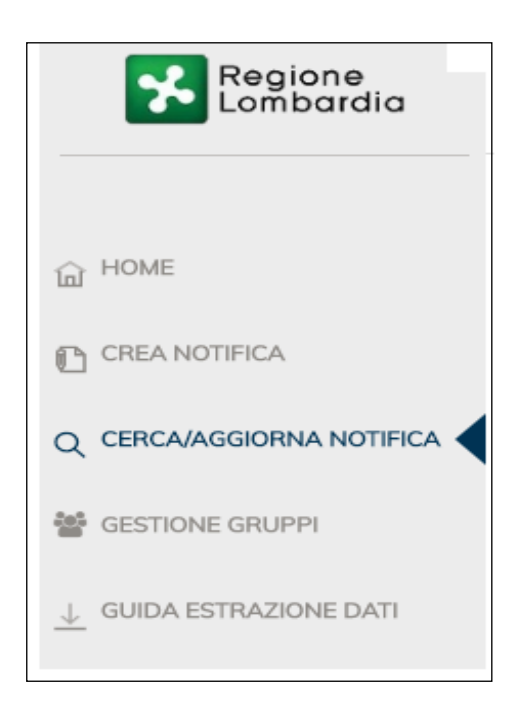

La pagina seguente permette di trovare una o più notifiche, corrispondenti ai parametri di ricerca, tra quelle in cui l'utente figura come:

- Utente appartenente allo stesso gruppo dell'utente che ha inserito la Notifica;
   Committente della Notifica;
- Responsabile Lavori della Notifica;
- C.S.P. della Notifica;
- C.S.E. della Notifica;

La pagina è composta da una prima parte superiore contenente i parametri di ricerca utilizzabili, e da una seconda parte inferiore contenente una griglia in cui verranno visualizzati i risultati della ricerca.

|                   |                                 |                         | Notifiche<br>Trovate 16 Notifiche                                          |                                 |            |              |
|-------------------|---------------------------------|-------------------------|----------------------------------------------------------------------------|---------------------------------|------------|--------------|
| N.Notifica        | Data Comunicazione              | Tipo Opera              | Indirizzo                                                                  | Ammontare(Euro)                 | N.Lav.Aut. | N.Imprese    |
| 2173/2018         | 11/04/2018                      | PUBBLICA                | VIA ROMA, 1 - ALTA VALLE INTELVI                                           | 2.022.222,00                    | 1          | 1            |
| 2172/2018         | 11/04/2018                      | ALTRO                   | via cantiere1 - ALFIANELLO                                                 | 11.111.111,00                   | 1          | 1            |
| 2165/2018         | 11/04/2018                      | ALTRO                   | via prova 1 - ADRARA SAN MARTINO                                           | 100.000,00                      | 1          | 1            |
| 2161/2018         | 09/04/2018                      | PUBBLICA                | sss - ADRARA SAN ROCCO                                                     | 11.111,00                       | 0          | 1            |
| 2159/2018         | 30/03/2018                      | ALTRO                   | via roma 2 - BORGO MANTOVANO                                               | 111.111,00                      | 1          | 1            |
| 2157/2018         | 30/03/2018                      | PUBBLICA                | via cantiere 1 - ARESE                                                     | 33.000.000.000,00               | 3          | 3            |
| 2145/2018         | 16/03/2018                      | ALTRO                   | VIA ALESSANDRO FLEMING, 3 - LIMBIATE                                       | 100,00                          | 1          | 1            |
| 2138/2018         | 29/03/2018                      | PUBBLICA                | VIA ALESSANDRO MANZONI, 2 - CENATE SOTTO                                   | 20.180.305,00                   | 0          | 1            |
| 2118/2018         | 16/02/2018                      | ALTRO                   | SFSDS - BELLUSCO                                                           | 1,00                            | 1          | 1            |
| 2116/2018         | 16/02/2018                      | ALTRO                   | arrwere - ANFO                                                             | 1,00                            | 1          | 1            |
|                   |                                 |                         | First Previous 1 2 Next Last                                               |                                 |            |              |
| cerca Pulis       | ci Seleziona Estrai             |                         |                                                                            |                                 |            |              |
| eistenza losari   | imento Notifiche: pum: Verde 80 | 0 070 090 (premere t    | neta 1 'Canizi Caria-Sanita <sup>'i</sup> a successivamente tasta 5 'Ciste | emi di Prevenzione Sanitaria' a |            | connect info |
| STOCOLE G IN SOIT | risponditore automatica)        | Assistenza via mail: sp | oc_prevenzione@lispa.it indicando come oggetto la parola 'C                | Cantiere'.                      | ¢.         | rs. 01.23.01 |

I risultati sono paginati in modo da contenere 10 righe per ogni pagina.

| First | Previous   | 1  | 2 | Next | Last |
|-------|------------|----|---|------|------|
|       | . Terrieus | 17 | - |      |      |

I tasti di navigazione permettono di passare da una pagina a quella successiva (pulsanti "Previous " e "Next") o di saltare direttamente alla prima o all'ultima pagina (First e Last), i numeri compresi all'interno sono Per una facile navigazione pagina in pagina).

Per visualizzare tutte le notifiche visibili dall'utente non bisogna inserire alcun parametro di ricerca, mentre per affinare la ricerca occorre inserire uno o più parametri.

| Regione<br>Lombardia | GECA<br>Notifiche preliminari di inizio cant                                               | tiere                                                                                         |                                                                                              | Aiuto 🗸                                                                 |  |  |  |  |  |
|----------------------|--------------------------------------------------------------------------------------------|-----------------------------------------------------------------------------------------------|----------------------------------------------------------------------------------------------|-------------------------------------------------------------------------|--|--|--|--|--|
|                      | Codice Fiscale: KCVRYL55B10E102R   Nome: Mario   Cognome: Rossi   Ruolo: PRIVATO CITTADINO |                                                                                               |                                                                                              |                                                                         |  |  |  |  |  |
| G HOME               | Dati Notifica                                                                              | Dati Impresa                                                                                  | Indirizzo Cantiere                                                                           | Dati del Committente                                                    |  |  |  |  |  |
|                      | N° Notifica                                                                                | Codice Fiscale/ID azienda                                                                     | Provincia<br>Seleziona 🔻                                                                     | Codice Fiscale/Documento                                                |  |  |  |  |  |
|                      | Tipo Opera                                                                                 |                                                                                               | Comune                                                                                       | Cognome                                                                 |  |  |  |  |  |
| SESTIONE GRUPPI      | Tipo Contratto Scegli                                                                      |                                                                                               | Seleziona V                                                                                  |                                                                         |  |  |  |  |  |
| UIDA ESTRAZIONE DATI | Codice Contratto                                                                           | Contiene                                                                                      | Indinzzo                                                                                     | Nome                                                                    |  |  |  |  |  |
|                      | Data Comunicazione<br>Da gg/mm/aaaa                                                        |                                                                                               | contiene 🔻                                                                                   |                                                                         |  |  |  |  |  |
|                      | a gg/mm/aaaa                                                                               |                                                                                               |                                                                                              |                                                                         |  |  |  |  |  |
|                      |                                                                                            |                                                                                               |                                                                                              |                                                                         |  |  |  |  |  |
|                      |                                                                                            | Tro                                                                                           | <b>Notifiche</b><br>vata una Notifica                                                        |                                                                         |  |  |  |  |  |
|                      | N.Notifica Data Comunicazione T<br>220/2018 16/04/2018 F                                   | ipo Opera<br>PUBBLICA <del>alizingenta giaritria</del>                                        | Indirizzo                                                                                    | Ammontare(Euro) N.Lav.Aut. N.Imprese                                    |  |  |  |  |  |
|                      |                                                                                            |                                                                                               |                                                                                              |                                                                         |  |  |  |  |  |
|                      | Ricerca Pulisci Seleziona Estra                                                            | 1)                                                                                            |                                                                                              |                                                                         |  |  |  |  |  |
|                      |                                                                                            |                                                                                               |                                                                                              |                                                                         |  |  |  |  |  |
|                      | Assistenza Inserimento Notifiche: num. Ve<br>Sanitaria' al risponditore automo             | rde 800.070.090 (premere tasto 1 'Servi:<br>titico) <b>Assistenza via mail:</b> spoc_prevenzi | ri Socio-Sanita`* e successivamente tasto 5 '<br>one@lispa.it indicando come oggetto la parc | Sistemi di Prevenzione 🍄 Conned Info<br>Ja 'Cantiere'. 🍪 vers. 01 23.01 |  |  |  |  |  |

Il pulsante "Ricerca" avvia l'operazione relativa.

Il pulsante "Pulisci" riporta tutti i valori dei campi al loro stato iniziale ripulendoli tutti.

Il pulsante "Seleziona", utilizzabile dopo aver selezionato una riga (col doppio click) dai risultati della ricerca), permette di accedere alla pagina "Riepilogo Dati Notifica" ove, se autorizzati, si possono effettuare una serie di operazioni, descritte nel capitolo "5.4". Il pulsante "Estrai" permette di estrarre i risultati della ricerca, come descritto nel capitolo "5.6".

# 5.6 Estrazione XML Notifiche

Questa funzionalità permette di ottenere un file ".xml" contenente le notifiche che soddisfano i parametri di ricerca selezionati.

L'estrazione può essere effettuata seguendo due modalità:

- indirettamente: in seguito ad un operazione di ricerca, premendo il pulsante "Estrai";
- direttamente: premendo subito il pulsante "Estrai" (dopo aver inserito i parametri di ricerca);

# 5.6.1 Salvataggio del file estratto

L'estrazione termina con il salvataggio in locale del file xml.

|                     |   | Da gg/mm/aaaa<br>a gg/mm/aaaa                                 |  |
|---------------------|---|---------------------------------------------------------------|--|
|                     |   | N.Notifica Date                                               |  |
|                     |   | Ricerca Pulisci Seleziona                                     |  |
| $\bigcup$           |   | Assistenza Inserimento Notifiche<br>Sanitaria' al risponditor |  |
| 2018.04.16_03.02xml | ^ |                                                               |  |

Il nome file viene proposto in base ad una convenzione consigliata che è legata alla data e all'ora di estrazione (es.:"2018.04.16\_15.04.33\_Notifiche.xml", dove: "2018.04.16" sono rispettivamente: "anno.mese.giorno" e "15.04.33" sono invece: "ore.minuti.secondi"), ma l'utente può liberamente rinominarlo.

Lasciando la prima parte del nome del file con la data in formato americano e l'ora, i file estratti resteranno ordinati in maniera temporale crescente sui computer, dato che normalmente questi ultimi ordinano in maniera alfabetica crescente i nomi dei file.

#### 5.6.2 Utilizzo con Microsoft Excel

Per aprire correttamente il file XML estratto occorre utilizzarne uno che funziona da template (modello) di lettura.

Ci sono due file template: per Excel in versione 2003 e per Excel in versione 2007, che sono scaricabili insieme alle relative guide di utilizzo cliccando sui relativi link (evidenziati in blu) della pagina "Guida estrazione dati" (presente sotto la voce di menù: "Utility").

| Regione<br>Lombardia    | GECA<br>Notifiche preliminari di inizio cantiere                                                                                                    | Aiuto 🗸                                                  |
|-------------------------|----------------------------------------------------------------------------------------------------|----------------------------------------------------------|
|                         | Codice Fiscale: KCVRYL55B10E102R   Nome: Mario   Cognome: Rossi   Ruolo: PRIVATO CITTADINO                                                                                                    | ည် Logout 🗘 Cambia Ruolo Gruppo                          |
| 습 HOME                  | Visualizzazione delle notifiche estratte in XML tramite Excel                                                                                                    |                                                          |
| CREA NOTIFICA           | La funzionalità di estrazione dei dati delle notifiche è disponibile nella sezione Cerca/Aggiorna Notifiche; i dati vi<br>poi essere visualizzati, gestiti e memorizzati per mezzo di diverse applicazioni, tra cui Microsoft Excel.                                                      | engono estratti in formato XML e possono                 |
| CERCA/AGGIORNA NOTIFICA | In questa pagina è possibile scaricare un template Excel che consente la visualizzazione omogenea dei dati estr<br>nominando in modo opportuno le colonne o aggiungendo funzionalità di ordinamento utili per la manipolazione                                                            | ratti in formato XML, per esempio creando e<br>dei dati. |
| ↓ GUIDA ESTRAZIONE DATI | Sono stati predisposti due diversi template: uno per Microsoft Excel 2003 ed uno per Microsoft Excel 2007, è neo<br>versione di Excel installata sul proprio computer.                                                                                                    | essario scaricare quello corrispondente alla             |
| _                       | Sono state anche approntate due guide, una per ogni versione di Excel, che mostrano come procedere, tramite l<br>visualizzare i dati delle estrazioni XML.                                                                                                    | 'utilizzo del template, a importare e                    |
|                         | Scarica II template per Excel 2003                                                                                                    |                                                          |
|                         | (Scarica il template per Excel 2007)         (Scarica la guida d'uso del template per Excel 2007)           Si ricorda inoltre che, per non dover scaricare il template dopo ogni estrazione è sufficiente, al termine del proce excel con un nome diverso da quello del template stesso. | sso di importazione dei dati, salvare il file            |
|                         | l dati in formato XML possono essere visualizzati e trattati non solo tramite Microsoft Excel, ma anche con altri<br>Microsoft Access, Microsoft Word, editor di testo evoluti o strumenti per la scrittura di codice.                                                                    | programmi tra cui Internet Explorer,                     |
|                         |                                                                                                    |                                                          |
|                         |                                                                                                    |                                                          |
|                         | Assistenza Inserimento Notifiche: num. Verde 800.070.090 (premere tasto 1 'Servizi Socio-Sanito'' e successivamente tasto 5 'Siste<br>Sanitaria' al risponditore automatico) Assistenza via mail: spoc_prevenzione@lispa.it indicando come oggetto la parola 'Cantiere'.                  | mi di Prevenzione 🍄 Connect Info<br>🕸 vers. 01 23 01     |

### 5.6.3 Utilizzo con Internet Explorer

Aprendo il file con Internet Explorer 6.0 viene mostrata la finestra seguente (con versioni successive alla 6.0 può cambiare leggermente la parte grafica, ma il concetto rimane lo stesso).

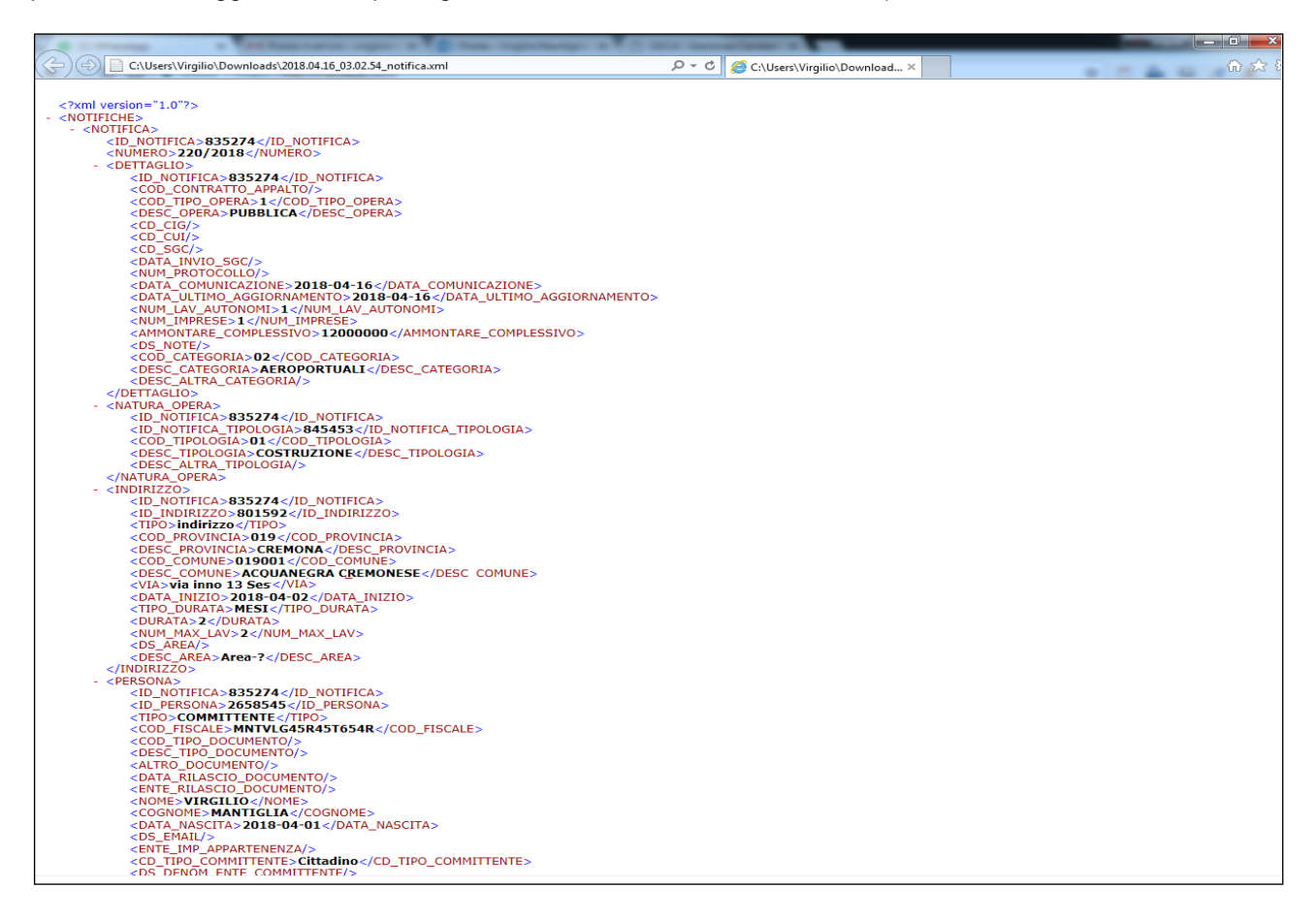

Occorre consentire il contenuto bloccato facendo un doppio click col tasto destro del mouse sulla barra gialla dell'avviso e selezionare "Consenti contenuto bloccato...", dopodichè saranno visibili i dati espansi di tutte le notifiche.

La limitazione di Internet Explorer è legata al fatto che il file non è modificabile ed è gestibile solamente collassando o espandendo i Tag.

#### 5.6.4 Utilizzo con Microsoft World

Aprendo il file con Word è possibile gestire la navigazione tra i Tag nel riquadro "Documento XML" dell'applicazione (a destra), selezionando come "Visualizzazione dati XML" la voce: "Solo Dati", come mostrato nell'immagine seguente.

| 📴 2010.09.13_11.14.17_Notifiche.xml - Microsoft Word                             |                                                                                                    |
|----------------------------------------------------------------------------------|----------------------------------------------------------------------------------------------------|
| 🗄 Eile Modifica Visualizza Inserisci Formato Strumenti Tabella Finestra <u>?</u> | Digitare una domanda, 👻 🗙                                                                                                    |
|                                                                                  | 🗏 🛷   🖏 ¶ 90% 🔹 🎯   🕮 Lettura 💂                                                                                                    |
| Normale + Sinistr - Times New Roman - 12 - G C S also Maiuscole/minuscole        |                                                                                                    |
| ····1···2···3···4···5····6····7···8···9···10···11···12····                       | Documento XML 🔹 👻                                                                                                    |
|                                                                                  | (9) (10) (10)                                                                                                    |
|                                                                                  | Visualizzazioni dati XML                                                                                                    |
| ("NUMERO(20060/2010)NUMERO*)                                                     | Questo documento XML include più visualizzazioni dati.<br>Prima di apportare modifiche al documento, selezionare<br>la visualizzazione dati (XSLT) da applicare. |
|                                                                                  | Solo dati                                                                                                    |
| (*DESC_OPERA()DESC_OPERA*)                                                       |                                                                                                    |
| ("NUM_PROTOCOLLO()NUM_PROTOCOLLO*)                                               |                                                                                                    |
| ("DATA_COMUNICAZIONE(22/07/2010 00:00:00)DATA_COMUNICAZIONE*)                    |                                                                                                    |
| ("DATA_ULTIMO_AGGIORNAMENTO(30/07/2010                                           |                                                                                                    |
| 10:40:16)DATA_ULTIMO_AGGIORNAMENTO*)                                             |                                                                                                    |
| (*NUM_LAV_AUTONOMI(4)NUM_LAV_AUTONOMI*)                                          |                                                                                                    |
|                                                                                  |                                                                                                    |
| Pg Sez A Ri Col REG REV EST SSC Itali                                            | iano (Ital                                                                                                    |

Dopodichè è possibile navigare tra i Tag selezionandoli dal riquadro "Struttura XML", come nell'immagine seguente.

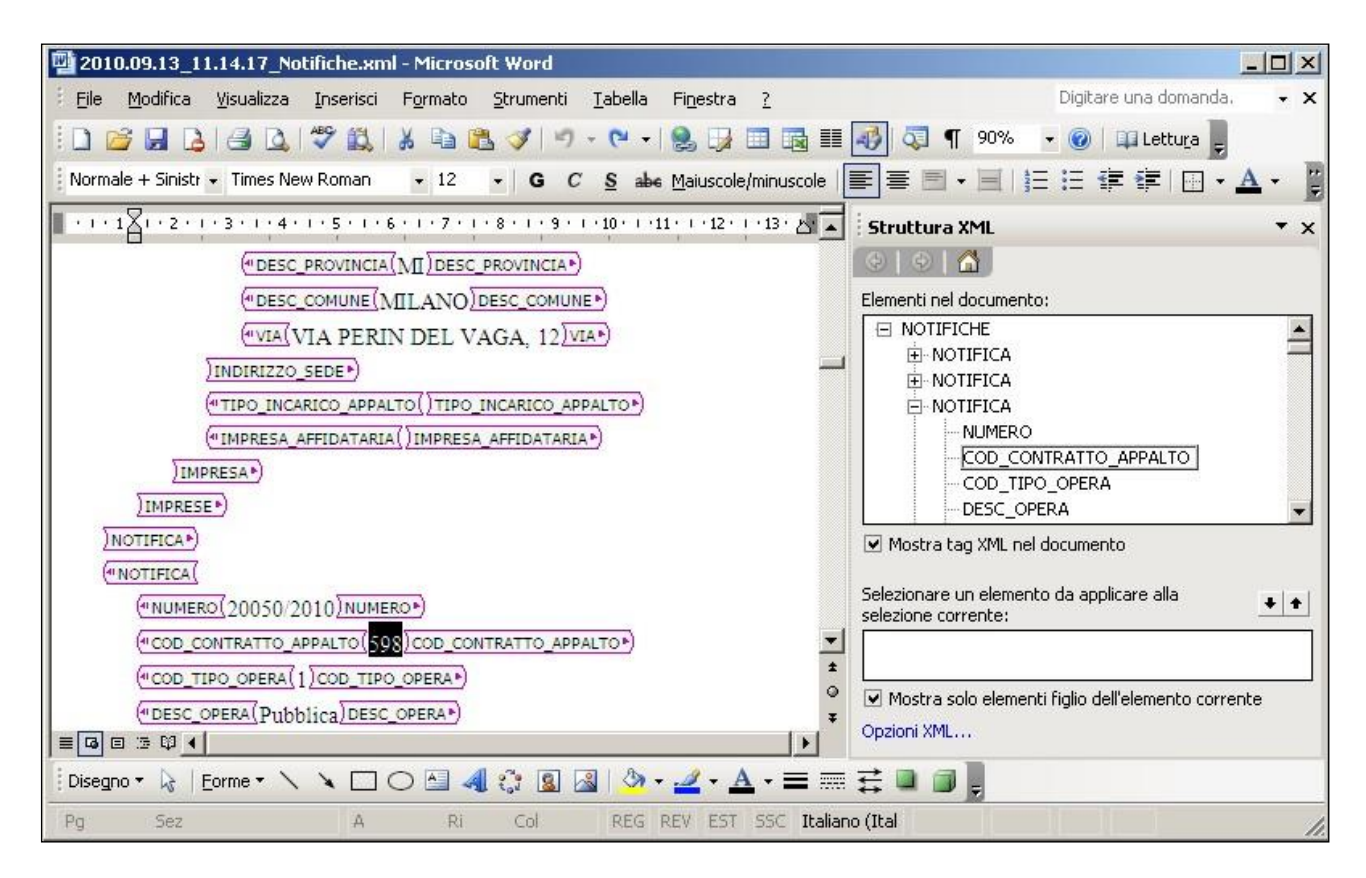

La limitazione di Word è legata al fatto che il file è gestibile solamente collassando o espandendo i Tag.

#### 5.6.5 II File XML

Il file ottenuto dall'estrazione è utilizzabile in molti modi diversi e facilmente integrabile con altre applicazioni, essendo l'xml un formato universalmente utilizzato in campo informatico.

Per una semplice visualizzazione verranno mostrati alcuni esempi di come utilizzare alcune applicazioni per leggere correttamente il file.

#### 5.6.5.1 Struttura del file

Un file XML è molto semplice ed abbastanza intuitivo da leggere.

E' particolarmente indicato per i dati strutturati dato che è composto da un insieme di elementi detti "Tag" che possono contenerne altri al loro interno.

Tali elementi sono rappresentati da un Tag di apertura ("<NOME\_ELEMENTO>") ed un Tag di chiusura contraddistinto dal carattere "/" ("</NOME\_ELEMENTO>") contenenti il valore del relativo campo (es.: "<NUMERO>13</NUMERO)".

Nel caso in cui un Tag non contenga alcun valore viene visualizzato solo il Tag di chiusura ("</NUMERO>"). Se invece contiene altri Tag non vi sarà un valore, ma direttamente il Tag contenuto, come nell'esempio sottostante:

#### <NOME\_ELEMENTO>

<NOME\_ELEMENTO\_CONTENUTO>13</NOME\_ELEMENTO\_CONTENUTO> </NOME\_ELEMENTO>

Di seguito un esempio relativo ad una notifica e le relative informazioni (evidenziate in grassetto):

<NOTIFICA> <NUMERO>**20060/2010**</NUMERO> <<u>DESC\_OPERA/></u>

</mpress/
</mpress/
</mpress/
</mpress/
</mpress/
</mpress/
</mpress/
</mpress/
</mpress/
</mpress/
</mpress/
</mpress/
</mpress/
</mpress/
</mpress/
</mpress/
</mpress/
</mpress/
</mpress/
</mpress/
</mpress/
</mpress/
</mpress/
</mpress/
</mpress/
</mpress/
</mpress/
</mpress/
</mpress/
</mpress/
</mpress/
</mpress/
</mpress/
</mpress/
</mpress/
</mpress/
</mpress/
</mpress/
</mpress/
</mpress/
</mpress/
</mpress/
</mpress/
</mpress/
</mpress/
</mpress/
</mpress/
</mpress/
</mpress/
</mpress/
</mpress/
</mpress/
</mpress/
</mpress/
</mpress/
</mpress/
</mpress/
</mpress/
</mpress/
</mpress/
</mpress/
</mpress/
</mpress/
</mpress/
</mpress/
</mpress/
</mpress/
</mpress/
</mpress/
</mpress/
</mpress/
</mpress/
</mpress/
</mpress/
</mpress/
</mpress/
</mpress/
</mpress/
</mpress/
</mpress/
</mpress/
</mpress/
</mpress/
</mpress/
</mpress/
</mpress/
</mpress/
</mpress/
</mpress/
</mpress/
</mpress/
</mpress/
</mpress/
</mpress/
</mpress/
</mpress/
</mpress/
</mpress/
</mpress/
</mpress/
</mpress/
</mpress/
</mpress/
</mpress/
</mpress/
</mpress/
</mpress/
</mpress/
</mpress/
</mpress/
</mpress/
</mpress/
</mpress/
</mpress/
</mpress/
</mpress/
</mpress/
</mpress/
</mpress/
</mpress/
</mpress/
</mpress/
</mpress/
</mpress/
</mpress/
</mpress/
</mpress/
</mpress/
</mpress/
</mpress/
</mpress/
</mpress/
</mpress/
</mpress/
</mpress/
</mpress/
</mpress/
</mpress/
</mpress/
</mpress/
</mpress/
</mpress/
</mpress/
</mpress/
</mpress/
</mpress/
</mpress/
</mpress/
</mpress/
</mpress/
</mpress/
</mpress/
</mpress/
</mpress/
</mpress/
</mpress/
</mpress/
</mpress/
</mpress/
</mpress/
</mpress/
</mpress/
</mpress/
</mpress/
</mpress/
</mpress/
</mpress/
</mpress/
</mpress/
</mpress/
</mpress/
</mpress/
</mpress/
</mpress/
</mpress/
</mpress/
</mpress/
</mpress/
</mpress/
</mpress/
</mpress/
</mpress/
</mpress/
</mpress/
</mpress/
</mpress/
</mpress/
</mpress/
</mpress/
</mpress/
</mpress/
</mpress/
</mpress/
</mpress/
</mpress/
</mpress/
</mpress/
</mpress/
</mpress/
</mpress/
</mpress/
</mpress/
</mpress/
</mpress/
<

II Tag "DESC\_OPERA", sottolineato, è vuoto.

Il Tag "<*IMPRESE*>", anche lui sottolineato, contiene 2 elementi di tipo "<*IMPRESA*>" che al loro interno contengono a loro volta un elemento di tipo "<*INDIRIZZO*>".

Alcune applicazioni, di seguito descritte, evidenziano graficamente i vari Tag semplificando ulteriormente la visualizzazione dei dati e permettono di "collassare" (comprimere tutti i Tag contenuti) o "espandere" (visualizzare tutti i Tag contenuti) quei Tag che ne contengono altri al loro interno.

Collassando le 2 imprese contenute nell'esempio precedente la struttura visualizzata risulterebbe così:

| SIMBOLO | DESCRIZIONE SIMBOLO                                                                    | TAGS                                                                                                    |
|---------|----------------------------------------------------------------------------------------|----------------------------------------------------------------------------------------------------|
| -       | espanso (e collassabile)                                                               | <notifica><br/><numero><b>20060/2010</b></numero><br/><desc_opera></desc_opera><br/><imprese></imprese></notifica> |
| -+      | espanso (e collassabile)<br>collassato (ed espandibile)<br>collassato (ed espandibile) | <impresa><br/><impresa><br/></impresa></impresa>                                                                   |
| т       |                                                                                        |                                                                                                    |

Per espandere o collassare dei Tag basta cliccare 1 volta col tasto sinistro del mouse sui simboli "-" o "+". **5.7 Modifica Notifica** 

L'utente può modificare le notifiche in cui figura come:

- Utente appartenente allo stesso gruppo dell'utente che ha inserito la Notifica;
- Committente della Notifica;
- Responsabile Lavori della Notifica;

Dopo aver trovato la Notifica che interessa occorre utilizzare il pulsante "Seleziona" della pagina di "Ricerca Notifica", quindi se l'utente è abilitato avrà a disposizione il pulsante "Aggiorna" della pagina "Riepilogo Dati Notifica" che permette di entrare in modifica, e successivamente il pulsante "Conferma" per salvare le modifiche effettuate.

#### 5.7.1 Bonifica per Tipo Opera

Questo campo diviene obbligatorio a partire dalla data del 03/04/2012 e per il valore "Pubblica" può essere associato solamente un "Codice CUI", mentre per il valore "Altro..." può essere associato solamente un "Codice Contratto/Appalto".

Qual'ora un utente avesse inserito (precedentemente al 03/04/2012) una notifica che non rispetta tali obbligatorietà, e cioè:

- se il "Tipo Opera" non è stato valorizzato;

- se il "Tipo Opera" non è stato valorizzato ed il "Codice Contratto/Appalto" è stato popolato; - se il "Tipo Opera" è stato valorizzato con il valore "Pubblica" ed il "Codice Contratto/Appalto" è stato popolato; entrando in fase di modifica della notifica verrà richiesto di utilizzare una procedura guidata per effettuare la bonifica della situazione.

Questa bonifica potrà essere effettuata anche in un secondo momento, ma finchè non verrà effettuata non sarà possibile eseguire modifica alcuna sulla notifica.

# 5.8 Stampa Notifica

È possibile generare un file ".pdf" (Acrobat Reader), da salvare o stampare, in due fasi:

- al termine dell'inserimento o della modifica di una Notifica, quando compare un messaggio che chiede se si desidera stampare la notifica.
- accedendo alla pagina di "Riepilogo Dati Notifica" ed utilizzando il pulsante "Stampa" (come mostrato nell'immagine sucessiva).

Questa funzionalità permette di far generare un file ".pdf" (Acrobat Reader) contenente tutti i dati principali di una notifica, permettendo così di salvare o stampare la notifica stessa.

In questo documento i dati sono divisi in riquadri e ve ne sono alcuni che, se privi di dati, non verranno visualizzati.

Si tratta dei riquadri di:

- Responsabile Lavori;
- CSP;
- CSE;
- Dichiarazioni; Imprese;

Di seguito viene mostrato un esempio di tale documento.

| ROTOCOLLO NUMERO:<br>ATA COMUNICAZIONE:<br>1/12/2009<br>ATA ULTIMO AGGIORNAMENTO:<br>9/03/2012 18:10:05<br>PERA                    |
|----------------------------------------------------------------------------------------------------|
| ROTOCOLLO NUMERO:<br>ATA COMUNICAZIONE:<br>1/12/2009<br>ATA ULTIMO AGGIORNAMENTO:<br>9/03/2012 18:10:05<br>PERA<br>Euro): 4.000,00 |
| ATA COMUNICAZIONE:<br>1/12/2009<br>ATA ULTIMO AGGIORNAMENTO:<br>9/03/2012 18:10:05<br>PERA<br>Euro): 4.000,00                      |
| ATA COMUNICAZIONE:<br>1/12/2009<br>ATA ULTIMO AGGIORNAMENTO:<br>9/03/2012 18:10:05<br>PERA<br>Euro): 4.000,00                      |
| 1/12/2009<br>ATA ULTIMO AGGIORNAMENTO:<br>9/03/2012 18:10:05<br>PERA<br>Euro): 4.000,00                                            |
| ATA ULTIMO AGGIORNAMENTO:<br>9/03/2012 18:10:05<br>PERA<br>Euro): 4.000,00                                                         |
| 9/03/2012 18:10:05<br>PERA<br>Euro): 4.000,00                                                                                      |
| PERA<br>Euro): 4.000,00                                                                                                    |
| PERA<br>Euro): 4.000,00                                                                                                    |
| PERA<br>Euro): 4.000,00                                                                                                    |
| PERA<br>Euro): 4.000,00                                                                                                    |
| PERA<br>Euro): 4.000,00                                                                                                    |
| PERA<br>Euro): 4.000,00                                                                                                    |
| Euro): 4.000,00                                                                                                    |
| and a second second second second second second second second second second second second second second second                     |
|                                                                                                    |
| E                                                                                                    |
| RIZZO DI RIFERIMENTO:                                                                                                    |
| GIUSEPPE UNGARETTI,8, PESCHIERA<br>ROMEO (MI), ITALIA                                                                              |
| NI.                                                                                                    |
| era un'unica impresa con entità presunta di lavoro<br>lett. c).                                                                    |
| op<br>1                                                                                                    |

| INDIR                                                                                                    | INDIRIZZO/I CANTIERE                                                                                                    |  |  |  |  |  |  |  |
|----------------------------------------------------------------------------------------------------|----------------------------------------------------------------------------------------------------|--|--|--|--|--|--|--|
| INDIRIZZO : via gramsci                                                                                                    | ALBESE CON CASSANO (CO)                                                                                                    |  |  |  |  |  |  |  |
| DATA PRESUNTA DI INIZIO LAVORI:                                                                                                    | NUM, MASSIMO PRESUNTO DI LAVORATORI IN                                                                                                    |  |  |  |  |  |  |  |
| 31/07/2010                                                                                                    | 2                                                                                                    |  |  |  |  |  |  |  |
| 3110112010                                                                                                    |                                                                                                    |  |  |  |  |  |  |  |
| DURATA PRESUNTA DEI LAVORI IN CANTIERE:                                                                                                    |                                                                                                    |  |  |  |  |  |  |  |
| 2 Mesi                                                                                                    |                                                                                                    |  |  |  |  |  |  |  |
| INDIRIZZO : VIA FALCONI                                                                                                    | ADRARA SAN MARTINO (BG)                                                                                                    |  |  |  |  |  |  |  |
| DATA PRESUNTA DI INIZIO LAVORI:                                                                                                    | NUM, MASSIMO PRESUNTO DI LAVORATORI IN                                                                                                    |  |  |  |  |  |  |  |
| 17/08/2010                                                                                                    | CANTIERE:                                                                                                    |  |  |  |  |  |  |  |
| 17/06/2010                                                                                                    | <b>4</b>                                                                                                    |  |  |  |  |  |  |  |
| DURATA PRESUNTA DEI LAVORI IN CANTIERE:                                                                                                    |                                                                                                    |  |  |  |  |  |  |  |
|                                                                                                    |                                                                                                    |  |  |  |  |  |  |  |
| 1 Mesi                                                                                                    |                                                                                                    |  |  |  |  |  |  |  |
| 1 Mesi                                                                                                    | IMPRESE                                                                                                    |  |  |  |  |  |  |  |
| (o lavoratori autonomi: muratori, idraulio                                                                                                    | IMPRESE<br>i lattonieri, stuccatori, elettricisti, serramentisti, ecc.)                                                                                                    |  |  |  |  |  |  |  |
| (o lavoratori autonomi: muratori, idraulic<br>NUMERO PREVISTO DI IMPRESE NEL<br>CANTIERE:                                                                                                    | IMPRESE<br>i lattonieri, stuccatori, elettricisti, serramentisti, ecc.)<br>NUMERO PREVISTO DI LAVORATORI AUTONOMI NEL<br>CANTIERE:                                                                                   |  |  |  |  |  |  |  |
| (o lavoratori autonomi: muratori, idraulic<br>NUMERO PREVISTO DI IMPRESE NEL<br>CANTIERE:<br>4                                                                                                   | IMPRESE<br>i lattonieri, stuccatori, elettricisti, serramentisti, ecc.)<br>NUMERO PREVISTO DI LAVORATORI AUTONOMI NEL<br>CANTIERE:<br>4                                                                              |  |  |  |  |  |  |  |
| (o lavoratori autonomi: muratori, idraulic<br>NUMERO PREVISTO DI IMPRESE NEL<br>CANTIERE:<br>4<br>IDENTIFICAZIONE IMPRESE SELEZIONATE (o                                                         | IMPRESE<br>i lattonieri, stuccatori, elettricisti, serramentisti, ecc.)<br>NUMERO PREVISTO DI LAVORATORI AUTONOMI NEL<br>CANTIERE:<br>4<br>o Lavoratori autonomi)                                                    |  |  |  |  |  |  |  |
| (o lavoratori autonomi: muratori, idraulic<br>NUMERO PREVISTO DI IMPRESE NEL<br>CANTIERE:<br>4<br>IDENTIFICAZIONE IMPRESE SELEZIONATE (o<br>RAGIONE SOCIALE:                                     | IMPRESE<br>i lattonieri, stuccatori, elettricisti, serramentisti, ecc.)<br>NUMERO PREVISTO DI LAVORATORI AUTONOMI NEL<br>CANTIERE:<br>4<br>o Lavoratori autonomi)<br>CODICE FISCALE / ID                             |  |  |  |  |  |  |  |
| (o lavoratori autonomi: muratori, idraulic<br>NUMERO PREVISTO DI IMPRESE NEL<br>CANTIERE:<br>4<br>IDENTIFICAZIONE IMPRESE SELEZIONATE (o<br>RAGIONE SOCIALE:<br>EDIL                             | IMPRESE<br>I lattonieri, stuccatori, elettricisti, serramentisti, ecc.)<br>NUMERO PREVISTO DI LAVORATORI AUTONOMI NEL<br>CANTIERE:<br>4<br>o Lavoratori autonomi)<br>CODICE FISCALE / ID<br>B<br>J                   |  |  |  |  |  |  |  |
| (o lavoratori autonomi: muratori, idraulio<br>NUMERO PREVISTO DI IMPRESE NEL<br>CANTIERE:<br>4<br>IDENTIFICAZIONE IMPRESE SELEZIONATE (i<br>RAGIONE SOCIALE:<br>EDIL<br>RAGIONE SOCIALE:<br>EDIS | IMPRESE<br>d lattonieri, stuccatori, elettricisti, serramentisti, ecc.)<br>NUMERO PREVISTO DI LAVORATORI AUTONOMI NEL<br>CANTIERE:<br>4<br>o Lavoratori autonomi)<br>CODICE FISCALE / ID<br>B<br>CODICE FISCALE / ID |  |  |  |  |  |  |  |

# 5.9 Stampa Ricevuta

E' possibile generare un file ".pdf" relativo allo stato della notifica, tramite due operazioni:

- al termine dell'inserimento o della modifica di una notifica, tramite la finestra di segnalazione dell'avvenuto salvataggio, mostrata di seguito;

| Non<br>c).<br>Non<br>norm<br>La Notifica prelim<br>successo e trasme                                                                                                    | ninare numero 220/2018 d<br>essa all'Agenzia di Tutela                                                                                                    | è stata salvata nell'archivio<br>della Salute, alla Direzione F | regionale con<br>Provinciale del | ue     | giorno, a norma dell' art. 9<br>e di importo inferiore ad eu |  |  |  |  |  |
|----------------------------------------------------------------------------------------------------|----------------------------------------------------------------------------------------------------|-----------------------------------------------------------------|----------------------------------|--------|--------------------------------------------------------------|--|--|--|--|--|
| Ind<br>esecutrici ed i lavo<br>della loro selezion<br>Imprese e dei la<br>l'aggiomamento.<br>obbligatoriamente<br>Scegliere Stampa<br>avvenuta registraz<br>ricevuta. La ricevut | <ul> <li>nd esecutrici di i lavoratori autonomi devono essere inserite/i nella Notifica fin dal momento della loro selezione e prima dell'inizio della loro attività in cantiere. Una selezione delle la mprese e dei lavoratori autonomi successiva all'invio della Notifica, ne comporta l'aggiornamento. Qualsiasi aggiornamento (modifica o integrazione) deve essere obbligatoriamente effettuato attraverso il medesimo Sistema di Notifica On-Line.</li> <li>Scegliere Stampa Ricevuta per visualizzare una versione stampabile della ricevuta di avvenuta registrazione della notifica. Scegliere CHIUDI per proseguire senza stampare la ricevuta. La ricevuta può essere stampata anche successivamente dal Riepilogo Notifica.</li> </ul> |                                                                 |                                  |        |                                                              |  |  |  |  |  |
| N° F                                                                                                    | Ricevuta                                                                                                    |                                                                 |                                  |        |                                                              |  |  |  |  |  |
| Imprese Selezionate                                                                                                    |                                                                                                    |                                                                 |                                  |        |                                                              |  |  |  |  |  |
| Tipo Incarico Appalto                                                                                                    | Ragione Sociale                                                                                                    | Cod.Fiscale/Id.Azienda                                          | Partita Iva                      | Indiri | zzo della Sede                                               |  |  |  |  |  |

- accedendo alla pagina di "Riepilogo Dati Notifica" ed utilizzando il pulsante "Stampa Ricevuta".

I dati contenuti nella ricevuta sono quelli mostrati nell'esempio seguente.

| RegioneLombardia                              | NOTIFICHE PRELIMINARI DI INIZIO CANTIERE                                                         |  |
|-----------------------------------------------|--------------------------------------------------------------------------------------------------|--|
| La potifica pre                               | liminare numero ( 20060/2010 ) relativa al/i cantiere/i sito/i in:                               |  |
|                                               |                                                                                                  |  |
| - via gramsci, ALBESE CON CASSANO (CO);       |                                                                                                  |  |
| - VIA FALCONI                                 | , ADRARA SAN MARTINO (BG);                                                                       |  |
| è stata inserit<br>XXXXXX00X00)               | a con successo in data 22/07/2010 alle ore 17:56 dall'utente con User-ID<br>X000X e trasmessa a: |  |
| - Azienda Sani<br>- Direzione Pro<br>- Comune | itaria Locale<br>ovinciale del Lavoro                                                            |  |
| territorialmen                                | te competenti.                                                                                   |  |

# 6 RISOLUZIONE PROBLEMI

In questo capitolo vengono elencate le soluzioni ad alcune dei problemi più comuni.

# 6.1 Sito non raggiungibile o servizio non disponibile

#### 6.1.1 Verificare il proprio collegamento ad internet

Verificare che tutte le connessioni (hardware e software) siano corrette e attiva. Provare a navigare su un sito diverso da quello del servizio.

#### 6.1.2 Verificare l'indirizzo digitato

Si faccia attenzione che l'URL del servizio deve avere la barra (/) finale http://www.previmpresa.servizirl.it/cantieri/

#### 6.2 Autenticazione fallita

Viene visualizzato il messaggio "Utente o Password non validi".

Fare attenzione alle lettere maiuscole e minuscole che in questo caso, per motivi di sicurezza, vengono interpretate come distinte. Verificare anche di non avere il blocco maiuscole attivato.

#### **6.3 Come preparare il file di immagine per la richiesta credenziali** Effettuare una "acquisizione" fronte/retro del documento di identità. È possibile farlo in due modi

- Utilizzare uno scanner per "leggere" l'immagine del documento e conseguentemente "scriverla" su un file;
- Scattare una foto ravvicinata con una macchina fotografica digitale e poi trasferire il file sul proprio computer.

Una volta creati i 2 file fronte e retro, occorre unirli in una immagine unica. A questo scopo è possibile utilizzare l'applicazione "Microsoft Paint" integrata in tutti i sistemi Windows (accessibile nel menu Start di Windows sotto Programmi/Accessori).

Aprire il primo file grafico, ottenuto dallo scanner o dalla macchina fotografica, con il programma Paint.

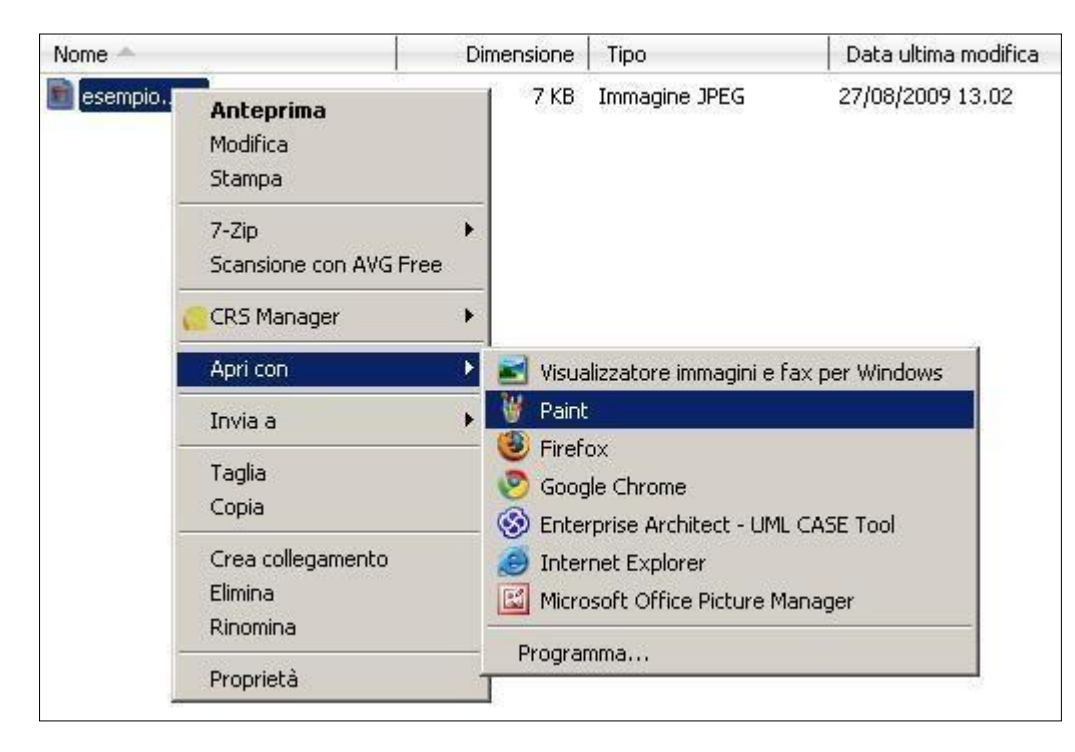

Dopo aver aperto il primo file ricordarsi di espandere adeguatamente lo sfondo sotto la prima immagine in modo da avere abbastanza spazio per poter "incollare" anche la seconda.

| 👹 Immagine - Paint                       |                                          |  |
|------------------------------------------|------------------------------------------|--|
| File Modifica Visualizza Immagine Colori | ?                                        |  |
| <pre></pre>                              | Sfondo<br>Ancora per espandere lo sfondo |  |

Infine importare la seconda immagine con la funzione "Incolla da..." del menù "Modifica" di Paint e sistemarla sullo sfondo nel modo preferito.

Il file risultante deve essere salvato nei formati standard con una delle estensioni ammesse (".jpg", "gif", "png", "tiff").

Le dimensioni massime per il file sono di 2.000KB.

6.4 Domande Frequenti (FAQ)

E' presente un documento informativo in formato ".pdf" relativo alla corretta compilazione delle Notifiche e agli eventuali dubbi relativi.

Tale documento può essere visualizzato, salvato e stampato tramite i link "Domande Frequenti" disponibili: - in alto a destra in tutte le pagine dell'applicativo;

Selezionando la voce Aiuto il menù a tendina si aprirà con i seguenti link. DOMANDE FREQUENTI

MANUALE NOTE INFORMATIVE vedere immagine seguente.

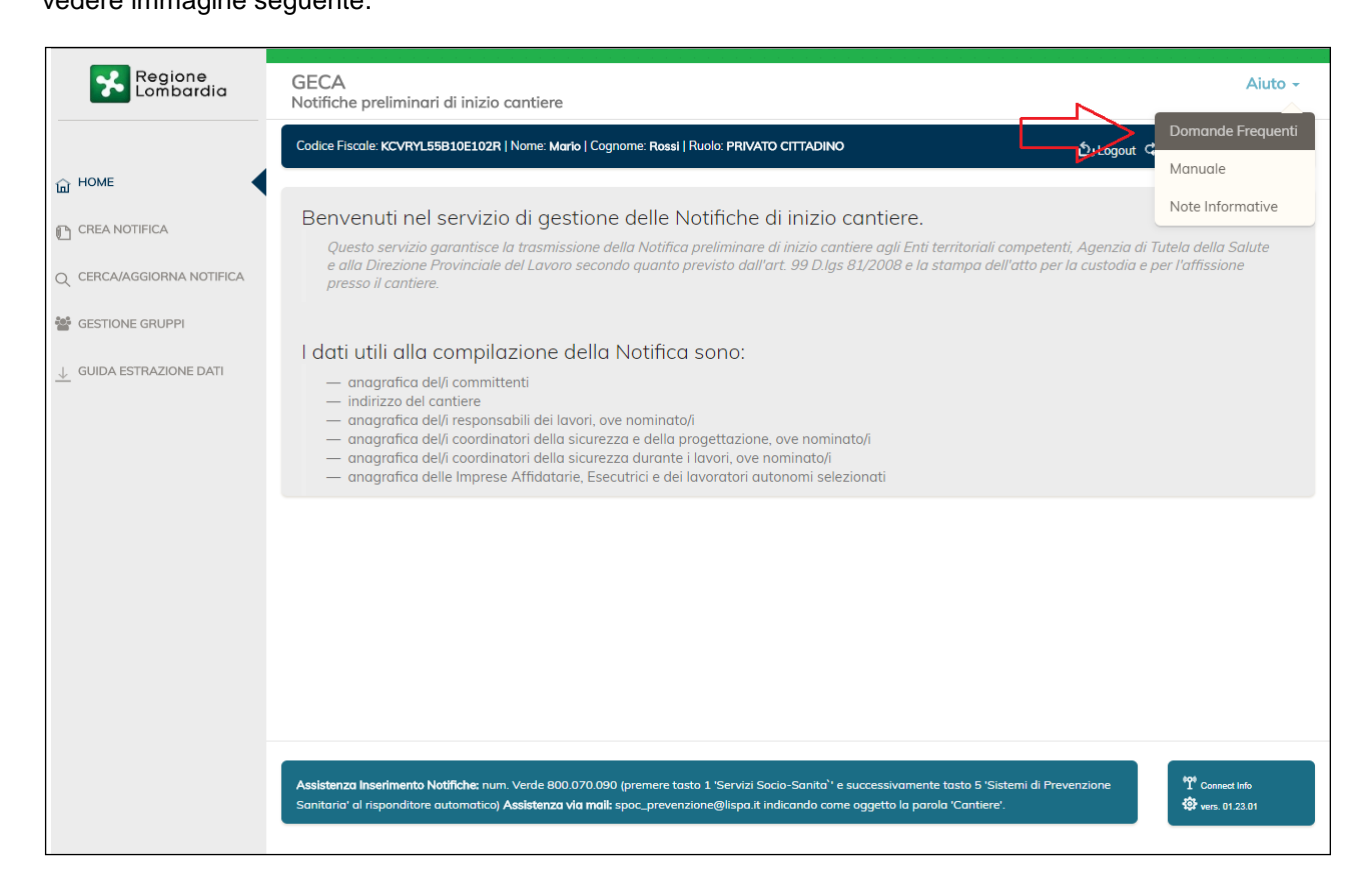

# 7 CONTATTI ASSISTENZA

# 7.1 Assistenza Telefonica

Contattare il numero verde "800.070.090" (orari da Lun a Ven non festivi dalle 09.30 alle 13.00 e dalle 14.30 alle 17.30) specificando all'operatore che viene richiesta assistenza per "Notifica Cantieri".

# 7.2 Assistenza via E-Mail

Inviare una mail all'indirizzo "spoc\_prevenzione@lispa.it" indicando come oggetto la parola "Cantieri".